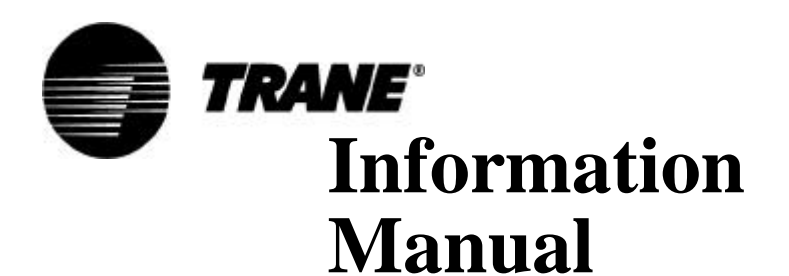

# **Clear Language Display**

Water-Cooled, Hermetic CenTraVac® Clear Language Display for UCP2 and FastPak<sup>™</sup> Control Panels

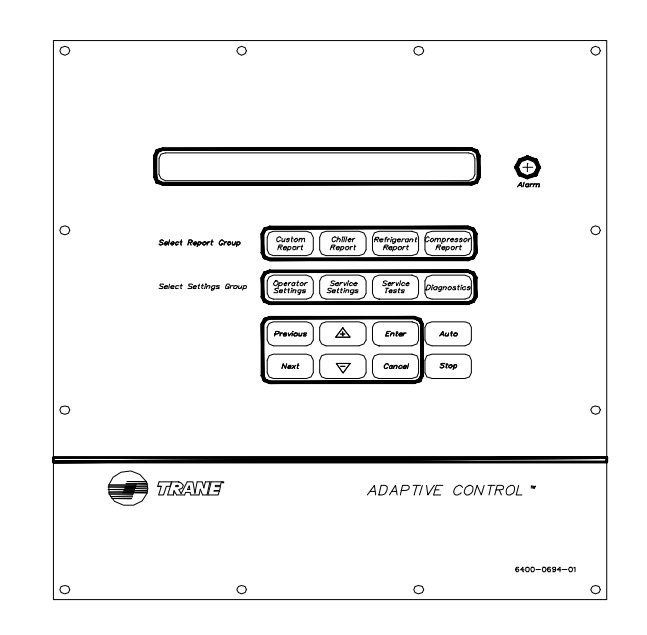

Models CVHE, CVHF, CVHG, CVRB, CVRC 50 and 60 Hz

**Cooling-Only and Heat Recovery, Direct-Drive CenTraVacs** with UCP2 Control panels

X39470756-02

## Contents

| Refrigerant Report                                                                                                    | 15                                                                               |
|----------------------------------------------------------------------------------------------------|----------------------------------------------------------------------------------|
| Report Heading<br>Evaporator and Condenser Refrigerant                                                                                                    | 15                                                                               |
| Pressure<br>Saturated Evap Temperature/Evap Refrigerant                                                                                                    | 15                                                                               |
| Pressure                                                                                                    | 15                                                                               |
| Refrigerant Press                                                                                                    | 15                                                                               |
| Saturated Evap Temp. and Discharge Temp                                                                                                    | 15                                                                               |
| Purge Operating Mode/Purge Status                                                                                                    | 15                                                                               |
| Purge Alarm Message                                                                                                    | 15                                                                               |
| Purge Suction Temp/Purge Liquid Temp                                                                                                    | 16                                                                               |
| Purge Pumpout Rate/Purge Max Pumpout Rate<br>Purge Total Pumpout Time/ Purge Total Run                                                                                                    | 16                                                                               |
| Purge Adaptive Cycle Time w/Chlr On/Time to                                                                                                    | 10                                                                               |
| Purge Remaining                                                                                                    | 16                                                                               |
| Purge Adaptive Cycle Time w/Chir Oli/Time to                                                                                                    | 16                                                                               |
| Purge Service Log                                                                                                    | 16                                                                               |
| Pumpout Avg. Last 30 Davs                                                                                                    | 16                                                                               |
| Refrigerant Monitor                                                                                                    | 17                                                                               |
| Approach Temperature                                                                                                    | 17                                                                               |
| Compressor Report                                                                                                    | 18                                                                               |
| Report Heading                                                                                                    | 18                                                                               |
| Differential Oil Pressure, Oil Temperature                                                                                                    | 18                                                                               |
| Discharge Oil Pressure, Oil Tank Pressure                                                                                                    | 18                                                                               |
| AF Compressor Speed Command<br>AF Boundary Pressure Coefficient/AF Press.                                                                                                    | 18                                                                               |
| Coefficient                                                                                                    | 18                                                                               |
| AF Re-Optimization Timer Time Remaining                                                                                                    | 18                                                                               |
| Inlet Guide Vane Position                                                                                                    | 18                                                                               |
| Compressor Phase Currents % RLA                                                                                                    |                                                                                  |
|                                                                                                    | 10                                                                               |
| Compressor Line Voltages                                                                                                    | 19<br>19<br>10                                                                   |
| Compressor Line Voltages                                                                                                    | 19<br>19<br>19<br>19                                                             |
| Compressor Line Voltages<br>Compressor Power Factor and Watts<br>Compressor Winding Temperatures                                                                                                    | 19<br>19<br>19<br>19<br>19                                                       |
| Compressor Line Voltages<br>Compressor Power Factor and Watts<br>Compressor Winding Temperatures<br>Compressor Starts and Running Time                                                                                                    | 19<br>19<br>19<br>19<br>19<br>19                                                 |
| Compressor Line Voltages<br>Compressor Power Factor and Watts<br>Compressor Winding Temperatures<br>Compressor Starts and Running Time<br>Bearing Temperatures #1 and #2                                                                                                    | 19<br>19<br>19<br>19<br>19<br>19<br>19<br>19                                     |
| Compressor Line Voltages<br>Compressor Power Factor and Watts<br>Compressor Winding Temperatures<br>Compressor Starts and Running Time<br>Bearing Temperatures #1 and #2<br>Solid State Starter Heat Sink Temp                                                                                                    | 19<br>19<br>19<br>19<br>19<br>19<br>19<br>19                                     |
| Compressor Line Voltages<br>Compressor Power Factor and Watts<br>Compressor Winding Temperatures<br>Compressor Starts and Running Time<br>Bearing Temperatures #1 and #2<br>Solid State Starter Heat Sink Temp<br>HGBP Time                                                                                                    | 19<br>19<br>19<br>19<br>19<br>19<br>19<br>19<br>19                               |
| Compressor Line Voltages<br>Compressor Power Factor and Watts<br>Compressor Winding Temperatures<br>Compressor Starts and Running Time<br>Bearing Temperatures #1 and #2<br>Solid State Starter Heat Sink Temp<br>HGBP Time<br>Operator Settings                                                                                                    | 19<br>19<br>19<br>19<br>19<br>19<br>19<br>19<br>19<br>19<br>20                   |
| Compressor Line Voltages<br>Compressor Power Factor and Watts<br>Compressor Winding Temperatures<br>Compressor Starts and Running Time<br>Bearing Temperatures #1 and #2<br>Solid State Starter Heat Sink Temp<br>HGBP Time<br>Operator Settings<br>Settings Group Keys                                                                                                   | 19<br>19<br>19<br>19<br>19<br>19<br>19<br>19<br>19<br>19<br>19<br>20<br>20       |
| Compressor Line Voltages<br>Compressor Power Factor and Watts<br>Compressor Winding Temperatures<br>Compressor Starts and Running Time<br>Bearing Temperatures #1 and #2<br>Bearing Temperatures #1 and #2<br>Solid State Starter Heat Sink Temp<br>HGBP Time<br>Operator Settings<br>Operator Settings Group Keys<br>Operator Settings Group Heading                     | 19<br>19<br>19<br>19<br>19<br>19<br>19<br>19<br>19<br>19<br>19<br>19<br>20<br>20 |
| Compressor Line Voltages<br>Compressor Power Factor and Watts<br>Compressor Winding Temperatures<br>Compressor Starts and Running Time<br>Bearing Temperatures #1 and #2<br>Bearing Temperatures #1 and #2<br>Solid State Starter Heat Sink Temp<br>HGBP Time<br>Operator Settings<br>Settings Group Keys<br>Operator Settings Group Heading<br>Set Contrast - Applies to | 19<br>19<br>19<br>19<br>19<br>19<br>19<br>19<br>19<br>19<br>19<br>20<br>20<br>20 |

| Purge Operating Mode                          | 20 |
|-----------------------------------------------|----|
| Time Of Day Setting                           | 21 |
| Front Panel Chilled Water Setpoint            | 21 |
| Front Panel Hot Water Setpoint                | 22 |
| Front Panel Current Limit Setpoint            | 22 |
| Print Report                                  | 22 |
| Control Type                                  | 22 |
| Free Cooling                                  | 22 |
| Chilled Water Reset Type                      | 22 |
| Reset Ratio                                   | 23 |
| Start Reset Setpoint                          | 23 |
| Maximum Reset Setpoint                        | 23 |
| Ice Building Enable                           | 23 |
| Front Panel Ice Termination Setpoint          | 23 |
| Ice Making To Normal Cooling Transition Timer | 23 |
| Chilled Water Setpoint Source                 | 24 |
| Current Limit Setpoint Source                 | 24 |
| Hot Water Setpoint Source                     | 24 |
| Ice Termination Setpoint Source               | 24 |
| Outdoor Air Temperature Source                | 24 |
| Setpoint Source Override                      | 24 |
|                                               |    |

## Service Settings (Non Password Protected Ser-

| vice Settings Group) |  | 25 |
|----------------------|--|----|
|----------------------|--|----|

| Service Setting Group Heading     | 25 |
|-----------------------------------|----|
| Menu Settings Password            | 25 |
| Keypad/Display Lockout            | 26 |
| Language Setting                  | 27 |
| Display Units                     | 27 |
| Decimal Places Displayed Setpoint | 27 |
| Display Menu Headings Enable      | 27 |
| Clear Custom Menu                 | 27 |
| Differential to Start Setpoint    | 27 |
| Differential to Stop Setpoint     | 27 |
| Evap/Cond Pump Off Delay Time     | 28 |
| Printer Setups                    | 28 |
| Clear Restart Inhibit Timer       | 29 |

#### Field Start-up ...... 30

| Purge Service Excessive Pumpout                 |           |
|-------------------------------------------------|-----------|
| Override Timer                                  | 32        |
| Purge Low Chiller Sat. Cond. Liquid Temp. Prote | €C-<br>32 |
| Purge Low Chiller Sat Cond Temp Setpoint        | 32        |
| Surge Protection Enable                         | 32        |
| Under/Over Voltage Protection Enable            | 32        |
| Phase Reversal Protection Enable                | 33        |
| Phase Unbalance Limit Enable                    | 33        |
| Momentary Power Loss (MPL)                      | 00        |
| Protection Enable                               | 33        |
| Enhanced Oil Temp. Protection                   | 33        |
| Oil Temp Setpoint                               | 33        |
| Low Oil Temp Cutout                             | 34        |
| Low Oil Temp Start Inhibit Differential         | 34        |
| High Discharge Temp Cutout                      | 34        |
| External Base Loading Enable                    | 34        |
| Soft Load Control Enable                        | 34        |
| Soft Load Starting Current Limit                | 34        |
| Soft Load Current Limit Rate Of Change          | 34        |
| Soft Load Lyng Wtr Temp Rate of Change          | 34        |
| Hot Gas Bypass Enable                           | 34        |
| HGBP Timer Enable                               | 35        |
| Maximum HGBP Time                               | 35        |
| HGBP Mode. Vane Target                          | 35        |
| LWT Control Integral Gain (Ki) Setpt            | 35        |
| LWT Control Derivative Gain (Kd) Setpt          | 35        |
| IGV Maximum Travel Setpt                        | 35        |
| Guide Vane Closed Travel Stop                   | 35        |
| AF Adjustable Speed Control Algorithm Enable    | 36        |
| AF Leaving Water Standard Deviation             | 36        |
| AF Pressure Coefficient Constant                | 36        |
| AF Re-Optimization Factor                       | 36        |
| AF Re-Optimization Timer                        | 36        |
| AF Boundary Pressure Coefficient Y Intercept .  | 36        |
| AF Boundary Pressure Coefficient Y              |           |
| Intercept Max                                   | 37        |
| AF Pressure Error Deadband                      | 37        |
| AF Proportional Speed Gain                      | 37        |
| Minimum Capacity Timer Enable                   | 37        |
| Time Permitted at Minimum Capacity              | 37        |
| Evaporator Flow Coefficient                     | 37        |
| Evaporator Flow Equation Exponent               | 37        |
| Evaporator Fluid Coefficient                    | 38        |
| Condenser Flow Coefficient                      | 38        |
| Condenser Flow Equation Exponent                | 38        |
| Local Atmospheric Pressure                      | 38        |
| Refrigerant Pressure Analog Output Option       | 38        |
| Min Delta Pressure Calibration                  | 38        |
| Max Delta Pressure Calibration                  | 38        |
| IGV Stroke Time                                 | 39        |
| Low Differential Oil Pressure Cutout            | 39        |
| Check Oil Filter Diagnostic                     | 39        |
| Check Oil Filter Setpoint                       | 39        |
| Evap Leaving Water Temp Offset                  | 39        |
| Saturated Evap Rfgt Temp Offset                 | 39        |

| Water Pressure Calibration                                  |  |
|-------------------------------------------------------------|--|
| Machine Configuration 40                                    |  |
| Service Settings - Machine Configuration 40                 |  |
| Machine Configuration Group Heading 40                      |  |
| Unit Frequency 40                                           |  |
| Unit Type                                                   |  |
| Nominal Unit Tons 40                                        |  |
| Refrigerant Type 40                                         |  |
| Refrigerant Monitor Type 40                                 |  |
| Starter Type 41                                             |  |
| Startup Contactor Test - Y-D Starters Only 41               |  |
| Rated Load Amps 41                                          |  |
| Motor Heating Constant 41                                   |  |
| Current Overload Setting #1 41                              |  |
| Current Overload Setting #2 41                              |  |
| Procedure For Selecting Current Overload Settings           |  |
| for UCP2                                                    |  |
| Maximum Acceleration Timer #1                               |  |
| Maximum Acceleration Timer #2                               |  |
| Hot water Control Option                                    |  |
| (FastPak)                                                   |  |
| External Chilled Water Setpoint Option 45                   |  |
| External Current Limit Setpoint Option 45                   |  |
| External Hot Water Setpoint Option                          |  |
| Acceleration Time Out Action                                |  |
| Motor Over Temperature Protection 45                        |  |
| Motor Winding RTD Type 45                                   |  |
| High Pressure Cutout Setting 45                             |  |
| Line Voltage Sensing Option 45                              |  |
| Unit Line Voltage 45                                        |  |
| Auxiliary Condenser Option 46                               |  |
| Heat Recovery Option 46                                     |  |
| Hot Gas Bypass Option 46                                    |  |
| Free Cooling Option 46                                      |  |
| Condenser Pressure Sensor Option                            |  |
| Bearing Temperature Sensors Option                          |  |
| Discharge Temperature Sensor Option                         |  |
| Ce Building Option                                          |  |
| External Analog Input Type Selection                        |  |
| External Analog input Type Selection,<br>4-20  mp/2-10  VDC |  |
| 4-20 ma/2-10 VDC                                            |  |
| TCI Option 47                                               |  |
| Printer Option 47                                           |  |
| Duplex Control Module (DCM) Option                          |  |
| IGV Output Type                                             |  |
| Oil Pressure Protection                                     |  |
| Programmable Analog Output 47                               |  |
| Programmable Relay Outputs 48                               |  |
| Current Transducer Setpoint 48                              |  |
| Current Transducer at 100% RLA 48                           |  |
| Compressor Power Source 48                                  |  |

| Refrigerant Monitor Settings Group                                                                                                    | 49                                                                                                    |
|----------------------------------------------------------------------------------------------------|----------------------------------------------------------------------------------------------------|
| Refrigerant Monitor Settings Group Heading                                                                                                    | 49                                                                                                    |
| Alarm Level 1                                                                                                    | 49                                                                                                    |
| Alarm Level 2                                                                                                    | 49                                                                                                    |
| Alarm Level 3                                                                                                    | 49                                                                                                    |
| Refrigerant Audible Alarm                                                                                                    | 49                                                                                                    |
| Trouble Audible Alarm                                                                                                    | 49                                                                                                    |
| Alarm 1 Latching Status                                                                                                    | 49                                                                                                    |
| Alarm 2 Latching Status                                                                                                    | 49                                                                                                    |
| Alarm 3 Latching Status                                                                                                    | 50                                                                                                    |
| Channel Scanner                                                                                                    | 50                                                                                                    |
| Scanner Channel 1                                                                                                    | 50                                                                                                    |
| Scanner Channel 2                                                                                                    | 50                                                                                                    |
| Scanner Channel 3                                                                                                    | 50                                                                                                    |
| Scanner Channel 4                                                                                                    | 50                                                                                                    |
| Scanner Dweil Inresnoid                                                                                                    | 50                                                                                                    |
| Auxiliary Input                                                                                                    | 50                                                                                                    |
|                                                                                                    | 50                                                                                                    |
| Analog Oulpul Range                                                                                                    | 50                                                                                                    |
| Refrigerant Monitor Calibration                                                                                                    | 51                                                                                                    |
| Refrigerant Monitor Settings Group Heading                                                                                                    | 51                                                                                                    |
| Refrigerant Monitor Mode                                                                                                    | 51                                                                                                    |
| Refrigerant Zero Calibration                                                                                                    | 51                                                                                                    |
| Refrigerant Span Calibration                                                                                                    | 52                                                                                                    |
|                                                                                                    |                                                                                                    |
| Service Tests Group                                                                                                    | 54                                                                                                    |
| Service Tests Group                                                                                                    | 54                                                                                                    |
| Service Tests Group<br>Service Tools Group Password Request                                                                                                    | <b>54</b>                                                                                                    |
| Service Tests Group<br>Service Tools Group Password Request<br>Service Tools Group Heading                                                                                                    | <b>54</b><br>54<br>55                                                                                                    |
| Service Tests Group<br>Service Tools Group Password Request<br>Service Tools Group Heading<br>Chilled Water Pump                                                                                                    | <b>54</b><br>55<br>55                                                                                                    |
| Service Tests Group                                                                                                    | <b>54</b><br>55<br>55<br>55                                                                                                    |
| Service Tests Group                                                                                                    | <b>54</b><br>55<br>55<br>55<br>55                                                                                                    |
| Service Tests Group<br>Service Tools Group Password Request<br>Service Tools Group Heading<br>Chilled Water Pump<br>Chilled Water Flow Switch Status<br>Evaporator Differential Water Pressure<br>Evaporator Entering/Leaving Water Pressure<br>Condenser Water Pump                                                                                                    | <b>54</b><br>55<br>55<br>55<br>55<br>55                                                                                                    |
| Service Tests Group                                                                                                    | <b>54</b><br>55<br>55<br>55<br>55<br>55<br>55                                                                                                    |
| Service Tests Group                                                                                                    | <b>54</b><br>55<br>55<br>55<br>55<br>55<br>55<br>55<br>55                                                                                                    |
| Service Tests Group                                                                                                    | <b>54</b><br>55<br>55<br>55<br>55<br>55<br>55<br>55<br>55<br>55                                                                                                    |
| Service Tests Group Assword Request<br>Service Tools Group Password Request<br>Service Tools Group Heading<br>Chilled Water Pump<br>Chilled Water Flow Switch Status<br>Evaporator Differential Water Pressure<br>Evaporator Entering/Leaving Water Pressure<br>Condenser Water Pump<br>Condenser Water Flow Switch Status<br>Condenser Differential Water Pressure<br>Condenser Differential Water Pressure<br>Condenser Entering/Leaving Water Pressure<br>Starter Dry Run                                                                                                    | <b>54</b><br>55<br>55<br>55<br>55<br>55<br>55<br>55<br>55<br>55<br>55<br>55<br>55                                                                                                    |
| Service Tests Group                                                                                                    | <b>54</b><br>555<br>555<br>555<br>555<br>555<br>555<br>555<br>555<br>555                                                                                                    |
| Service Tests Group                                                                                                    | <b>54</b><br>555<br>555<br>555<br>555<br>555<br>555<br>555<br>555<br>555                                                                                                    |
| Service Tests Group                                                                                                    | <b>54</b><br>555<br>555<br>555<br>555<br>555<br>555<br>555<br>555<br>555                                                                                                    |
| Service Tests Group                                                                                                    | <b>54</b><br>555<br>555<br>555<br>555<br>555<br>555<br>555<br>555<br>556<br>566<br>566<br>566                                                                                                    |
| Service Tests Group Assword Request<br>Service Tools Group Password Request<br>Service Tools Group Heading<br>Chilled Water Pump<br>Chilled Water Flow Switch Status<br>Evaporator Differential Water Pressure<br>Evaporator Entering/Leaving Water Pressure<br>Condenser Water Pump<br>Condenser Water Flow Switch Status<br>Condenser Water Flow Switch Status<br>Condenser Differential Water Pressure<br>Condenser Entering/Leaving Water Pressure<br>Starter Dry Run<br>Oil Pump Status<br>Vane Control Status/Vane Position Commands<br>Vane Position<br>HGBP Valve Control Status/Manual Open and<br>Close Commands                                                                                                    | <b>54</b><br>555<br>555<br>555<br>555<br>555<br>555<br>555<br>555<br>555                                                                                                    |
| Service Tests Group Assword Request<br>Service Tools Group Password Request<br>Service Tools Group Heading<br>Chilled Water Pump<br>Chilled Water Flow Switch Status<br>Evaporator Differential Water Pressure<br>Evaporator Entering/Leaving Water Pressure<br>Condenser Water Pump<br>Condenser Water Flow Switch Status<br>Condenser Differential Water Pressure<br>Condenser Differential Water Pressure<br>Condenser Entering/Leaving Water Pressure<br>Starter Dry Run<br>Oil Pump Status<br>Vane Control Status/Vane Position Commands<br>Vane Position<br>HGBP Valve Control Status/Manual Open and<br>Close Commands<br>HGBP Valve Manual Opening/Closing                                                                                                    | <b>54</b><br>555<br>555<br>555<br>555<br>555<br>555<br>555<br>555<br>56<br>56<br>5                                                                                                    |
| Service Tests Group<br>Service Tools Group Password Request<br>Service Tools Group Heading<br>Chilled Water Pump<br>Chilled Water Flow Switch Status<br>Evaporator Differential Water Pressure<br>Evaporator Entering/Leaving Water Pressure<br>Condenser Water Pump<br>Condenser Water Flow Switch Status<br>Condenser Differential Water Pressure<br>Condenser Differential Water Pressure<br>Condenser Entering/Leaving Water Pressure<br>Starter Dry Run<br>Oil Pump Status<br>Vane Control Status/Vane Position Commands<br>Vane Position<br>HGBP Valve Control Status/Manual Open and<br>Close Commands<br>HGBP Valve Manual Opening/Closing<br>Duty Cycle                                                                                                    | <b>54</b><br>555<br>555<br>555<br>555<br>555<br>555<br>555<br>555<br>556<br>566<br>566<br>566<br>566<br>57                                                                                                    |
| Service Tests Group<br>Service Tools Group Password Request<br>Service Tools Group Heading<br>Chilled Water Pump<br>Chilled Water Flow Switch Status<br>Evaporator Differential Water Pressure<br>Evaporator Entering/Leaving Water Pressure<br>Condenser Water Pump<br>Condenser Water Flow Switch Status<br>Condenser Differential Water Pressure<br>Condenser Entering/Leaving Water Pressure<br>Starter Dry Run<br>Oil Pump Status<br>Vane Control Status/Vane Position Commands<br>Vane Position<br>HGBP Valve Control Status/Manual Open and<br>Close Commands<br>HGBP Valve Manual Opening/Closing<br>Duty Cycle<br>Vane Control Status/Manual Load and Unload                                                                                                    | <b>54</b><br>555<br>555<br>555<br>555<br>555<br>555<br>555<br>556<br>566<br>56                                                                                                    |
| Service Tests Group<br>Service Tools Group Password Request<br>Service Tools Group Heading<br>Chilled Water Pump<br>Chilled Water Flow Switch Status<br>Evaporator Differential Water Pressure<br>Evaporator Entering/Leaving Water Pressure<br>Condenser Water Pump<br>Condenser Water Flow Switch Status<br>Condenser Water Flow Switch Status<br>Condenser Differential Water Pressure<br>Condenser Entering/Leaving Water Pressure<br>Starter Dry Run<br>Oil Pump Status<br>Vane Control Status/Vane Position Commands<br>Vane Position<br>HGBP Valve Control Status/Manual Open and<br>Close Commands<br>HGBP Valve Manual Opening/Closing<br>Duty Cycle<br>Vane Control Status/Manual Load and Unload<br>Commands                                                                                       | <b>54</b><br>555<br>555<br>555<br>555<br>555<br>555<br>555<br>555<br>555                                                                                                    |
| Service Tests Group<br>Service Tools Group Password Request<br>Service Tools Group Heading<br>Chilled Water Pump<br>Chilled Water Flow Switch Status<br>Evaporator Differential Water Pressure<br>Evaporator Entering/Leaving Water Pressure<br>Condenser Water Pump<br>Condenser Water Flow Switch Status<br>Condenser Differential Water Pressure<br>Condenser Differential Water Pressure<br>Condenser Entering/Leaving Water Pressure<br>Starter Dry Run<br>Oil Pump Status<br>Vane Control Status/Vane Position Commands<br>Vane Position<br>HGBP Valve Control Status/Manual Open and<br>Close Commands<br>HGBP Valve Manual Opening/Closing<br>Duty Cycle<br>Vane Control Status/Manual Load and Unload<br>Commands<br>Manual Loading/Unloading Duty Cycle                                             | <b>54</b><br>555<br>555<br>555<br>555<br>555<br>555<br>555<br>555<br>555                                                                                                    |
| Service Tests Group Assword Request<br>Service Tools Group Password Request<br>Service Tools Group Heading<br>Chilled Water Pump<br>Chilled Water Flow Switch Status<br>Evaporator Differential Water Pressure<br>Evaporator Entering/Leaving Water Pressure<br>Condenser Water Pump<br>Condenser Water Flow Switch Status<br>Condenser Differential Water Pressure<br>Condenser Entering/Leaving Water Pressure<br>Starter Dry Run<br>Oil Pump Status<br>Vane Control Status/Vane Position Commands<br>Vane Position<br>HGBP Valve Control Status/Manual Open and<br>Close Commands<br>HGBP Valve Manual Opening/Closing<br>Duty Cycle<br>Vane Control Status/Manual Load and Unload<br>Commands<br>Manual Loading/Unloading Duty Cycle                                                                      | 54           54           55           55           55           55           55           55           55           55           55           55           55           55           55           55           55           55           55           56           56           56           56           57           57           57           57           57           57                                                                                                    |
| Service Tests Group<br>Service Tools Group Password Request<br>Service Tools Group Heading<br>Chilled Water Pump<br>Chilled Water Flow Switch Status<br>Evaporator Differential Water Pressure<br>Evaporator Entering/Leaving Water Pressure<br>Condenser Water Pump<br>Condenser Water Flow Switch Status<br>Condenser Differential Water Pressure<br>Condenser Entering/Leaving Water Pressure<br>Starter Dry Run<br>Oil Pump Status<br>Vane Control Status/Vane Position Commands<br>Vane Position<br>HGBP Valve Control Status/Manual Open and<br>Close Commands<br>HGBP Valve Manual Opening/Closing<br>Duty Cycle<br>Vane Control Status/Manual Load and Unload<br>Commands<br>Manual Loading/Unloading Duty Cycle<br>AF Manual Speed Control - CVHE/F/G Only<br>AF Compressor Speed Command - CVHE/F/G | 54         54         55         55         55         55         55         55         55         55         55         55         55         55         55         55         55         55         55         55         55         55         55         55         55         55         55         55         55         55         55         55         55         55         55         55         55         55         55         55         55         55         55         55         55         55         55         55         55         55         55         55         55         55         55         55         55         55         55         55         55         55         55         55         55         55         55         55         55         55         55         55         55         55         55         55         55         55         55         55         55         55         55         55         55         55         55         55         55         55         55         55         55         55         55         55         55         55         55         55         55         55< |

| AF Boundary Pressure Coefficient/AF Pressure C<br>efficient - CVHE/F/G Only<br>AF Re-Optimization Timer Time Remaining- CVH<br>F/G Only<br>Module Software Revision Levels | Co-<br>58<br>HE/<br>58<br>58     |
|----------------------------------------------------------------------------------------------------|----------------------------------|
| Diagnostics Menu                                                                                                    | 59                               |
| Diagnostics Group Heading<br>Menu Settings Password<br>Diagnostics and Annunciation<br>Clearing Diagnostics<br>New Diagnostic Display<br>Diagnostics                       | 59<br>59<br>60<br>60<br>61<br>62 |
| FastPak™ "Settings Group" Menu Record                                                                                                    | 81                               |
| Operator Settings Group:                                                                                                    | 81                               |
| FastPak™ "Settings Group" Menu Record                                                                                                    | 82                               |
| Service Settings Group: Basic Setups                                                                                                    | 82                               |
| FastPak™ "Settings Group" Menu Record                                                                                                    | 83                               |
| Field Startup Group:                                                                                                    | 83                               |
| FastPak™ "Settings Group" Menu Record                                                                                                    | 85                               |
| Machine Configuration Group:                                                                                                    | 85                               |
| FastPak™ "Settings Group" Menu Record                                                                                                    | 86                               |
| Machine Configuration Group:                                                                                                    | 86                               |
| FastPak™ "Settings Group" Menu Record                                                                                                    | 87                               |
| Refrigerant Monitor Settings Group:                                                                                                    | 87                               |
| FastPak™ "Settings Group" Menu Record                                                                                                    | 88                               |
| Service Tests Group:                                                                                                    | 88                               |

v

## Literature Change History

CVHE-CLD-1 (February 1995)

Application of the Clear Language Display to the UCP2 Centravac

CVHE-CLD-1A (February 2000)

Updated information and incorporated FastPak<sup>™</sup> items.

## **About This Manual**

This manual describes the application of the Clear Language Display (CLD) to the UCP2 Centravac. It describes its use as a machine-mounted human interface.

A description of the UCP2 reports and message displays are provided along with additional "Help Notes" to clarify the display messages. In addition, a Diagnostics section is also included.

## LCD Display

The display on the Clear Language Display is a 2line by 40-character liquid crystal display (LCD). Upper and lower case alphabetic characters can be displayed, along with numeric and special characters.

#### LCD Backlight

The LCD display has an LED backlight so it can be read in low light conditions.

## Keypad

A sealed dirt-proof keypad is used on the unit mount Clear Language Display. Metal dome switch actuators respond when any key is pressed. See *Figure 1*.

**Important**! FACTORY DEFAULT SETTINGS: Menu items that are programmable using the keypad may have a selectable choice that is listed as Factory Default. This Factory Default setting is the software default that is initially factory-programmed for a new module assembly and may NOT be the correct setting for a specific operating chiller. Always review all settings when any module is replaced to verify that the settings agree with the desired settings that were selected at initial startup or programmed at the factory.

## LED Alarm

In addition to the alpha-numeric LCD display, there's a single discrete LED on the human interface. The red LED flashes on-off whenever a latching diagnostic is present and a manual reset is required to restore full unit operation. The LED is also used to indicate that a function or control has been set to manual from within the **Service Test** Menu. If a control has been set to manual, the LED is on and non-flashing. A diagnostic supersedes a manual operation. As a result, the unit could have a manual mode set and be in a latching diagnostic. In this case the LED would flash on-off. The LED is off otherwise.

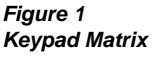

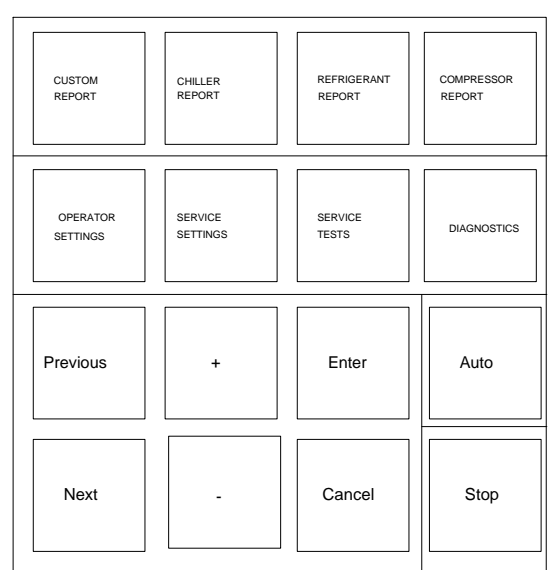

## Local Clear Language

The Local CLD "Clear Language Display" resides at the Chiller providing display of chiller data and access to operator/service controls, setpoints, and chiller set-up information. All information is stored in non-volatile memory in the Chiller module. The Local CLD and the Chiller module work together to display and store information requiring non-volatility.

## Control System

## **Unit Control Panel**

Safety and operating controls are housed in the UCP2 unit control panel, the starter panel, and the purge control panel.

The UCP2 control is a modular design partitioned by major function or group of functions. All modules (see *Figure 2*) communicate with each other through the Interprocessor Communication Circuit (IPC).

Figure 2 UCP2 Control Panel Major components within each control group are shown in the figure.

Unit-mounted temperature sensors, pressure transducers, and functional switches provide analog and binary inputs to the various modules.

The microcomputer-based modules are illustrated in the figure. All wiring to the modules are to pluggable terminal blocks.

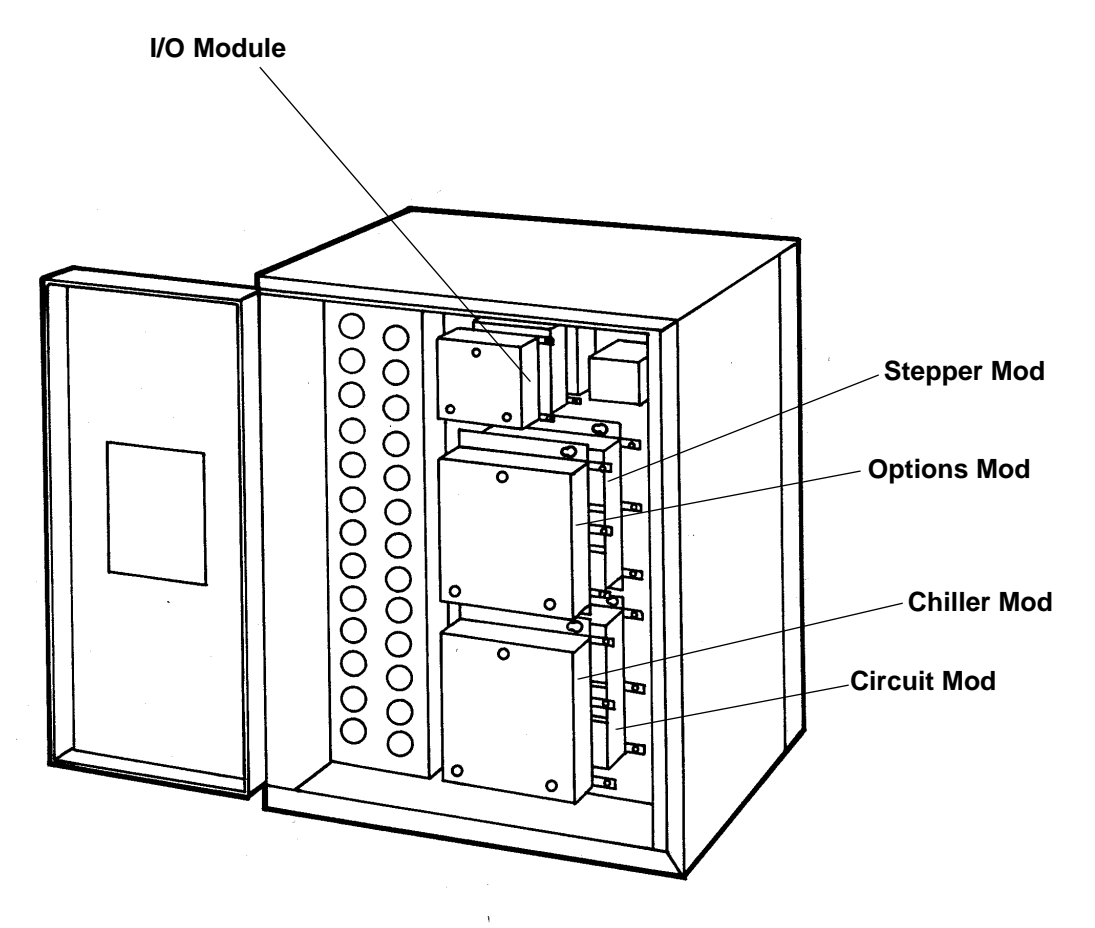

## **Custom Report Group**

Reports are added to the custom report group by pressing the <+> key when the desired report is being displayed from its normal report location. Reports are removed from the custom report group by pressing the <-> key when the desired custom report is being displayed. The Custom report group can contain a maximum of 20 reports. When adding a report to the Custom Report, if the <+> key is pressed when the Custom Report already contains 20 reports, a message, "Custom Report Is Full, Report Not Added," indicating that the Custom Report is full, will be displayed for 2 seconds. If an attempt is made to add a report to the Custom Report that is already in the Custom Report, a message, "Report Already In Custom Menu", will be displayed for 2 seconds.

The Custom Report sequence is as follows:

#### **Report Heading**

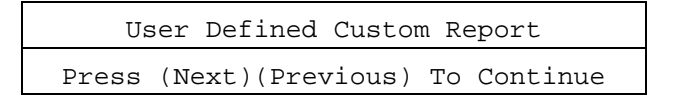

If no entries are selected for the Custom Report, see Empty List Display.

#### **Empty Display List**

If no entries are selected for the Custom Report, the second entry is:

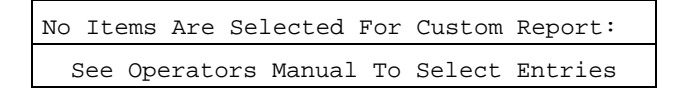

The report then wraps around to the report heading when <Next> is pressed.

If there are items selected for the Custom Report, then the empty list display is not used. Instead, the report heading and the selected items are displayed sequentially as <Next> or <Previous> are pressed.

## ASHRAE Guideline 3 Report

```
Press (Enter) For ASHRAE Guideline 3 Rpt
Press (Next)(Previous) To Continue
```

If <Enter> is pressed the ASHRAE Guideline 3 Report Menu is entered, shown at the end of the Standard Report below. Otherwise, If <Next> is pressed the Standard Report is entered. The ASHRAE Guideline 3 Report Entry screen may be added to Custom Report by pressing the <+> key. Adding it to the Custom Report allows the user to access the ASHRAE Guideline 3 Report from the Custom Menu.

The following are the Standard Report screens, e.g. not part of the ASHRAE Guideline 3 Report.

#### **ASHRAE Guideline 3 Reports**

```
ASHRAE Guideline 3 Report
Press (Next)(Previous) To Continue
```

#### Time Of Day/Refrigerant Type

```
Current Time/Date HH:MM xm Mon,XX XXXX
Refrigerant Type: [type]
```

Possible values for refrigerant type are: R11, R123, R12, R134a, R22, R113, R114, R500, or R502.

#### **Chiller Operating Mode**

The chiller operating modes display comes up first in the standard report:

| [Operating mode line 1] |  |
|-------------------------|--|
| [Operating mode line 2] |  |

Line 1 (and 2 if needed) indicates a current condition of the unit as shown in the following table (*Table 1*). In some cases, an associated timer or system parameter will be displayed that assures the transition to an expected mode is in progress, particularly during the unit start-up sequence.

#### Table 1 Operating Modes

| Unit Operation | Operating Mode Display*<br>(First Line/Second Line)                         | Unit Operation | Operating Mode Display*<br>(First Line/Second Line)                      |
|----------------|-----------------------------------------------------------------------------|----------------|--------------------------------------------------------------------------|
| Stop           | Resetting                                                                   | Run            | Unit Is Running<br>Capacity Limited By Phase Unbalance                   |
|                | Local Stop: Cannot Be Overridden By<br>Any External Or Remote Device        |                | Unit Is Running<br>Capacity Limited By High Cond Press                   |
|                | Remote Display Stop: Chiller May Be<br>Set To Auto By Any Ext Or Rmt Device |                | Unit Is Running<br>Capacity Limited By Low Evap Temp                     |
|                | Remote Run Inhibit<br>From External Source                                  |                | Unit is Running<br>Capacity Limited By Vane Open Travel<br>Stop          |
|                | Remote Run Inhibit<br>From Tracer                                           |                | Unit Is Running<br>Minimum Capacity Due To Vane Closed<br>Travel Stop    |
|                | Heat Sink Temp Start Inhibit                                                |                | Unit Is Running in Surge Condition                                       |
|                | Diagnostic Shutdown Stop                                                    |                | Unit Is Running; Capacity Limited By<br>Pulldown Rate Based Soft Loading |
|                | Diagnostic Shutdown Auto                                                    |                | Unit Is Running; Capacity Limited By<br>Current Based Soft Loading       |
|                | Auto<br>Waiting For Evaporator Water Flow                                   | Auto           | Auto<br>Waiting For Condenser Water Flow                                 |
|                | Auto<br>Waiting For A Need To Cool                                          | Run            | Establishing Evap Water Flow<br>Establishing Oil Pressure                |
| Auto           | Waiting For Tracer Communications<br>To Establish Operating Status          |                | Establishing Evap Water Flow<br>Prelubrication Time: MIN:SEC             |
|                | Starting Is Inhibited By Staggered Start<br>Time Remaining: MIN:SEC         |                | Evap Water Is Flowing Prelubrication Time: MIN:SEC                       |
|                | Starting Is Inhibited By Restart<br>Inhibit Timer: Time Remaining MIN:SEC   |                | Evap Water Is Flowing<br>Performing IGV BPI Search & Calibration         |
|                | Establishing Cond Water Flow<br>Establishing Oil Pressure                   |                | Establishing Evap Water Flow<br>Performing IGV BPI Search & Calibration  |
|                | Establishing Cond Water Flow<br>Prelubrication Time: MIN:SEC                |                | Unit is Running; Base Loaded                                             |
|                | Cond Water Is Flowing Prelubrication Time: MIN:SEC                          |                | Unit is Running; Base Loaded<br>Capacity Limited By High Current         |
| Initialize     | Cond Water Is Flowing<br>Establishing Oil Pressure                          |                | Unit is Running; Base Loaded<br>Capacity Limited By Phase Unbalance      |
|                | Cond Water Is Flowing<br>Performing IGV BPI Search and<br>Calibration       |                | Unit Is Running; Base Loaded<br>Capacity Limited By High Cond Press      |
|                | Cond Water Is Flowing<br>PreStart Unload Time Remaining:<br>MIN:SEC         |                | Unit Is Running; Base Loaded<br>Capacity Limited By Low Evap Temp        |
| Start          | Starting Compressor                                                         |                | Unit is Running; Base Loaded<br>At Vane Open Travel Stop                 |
| <b>D</b> :     | Unit Is Running                                                             |                | Unit is Running; Base Loaded<br>At Vane Closed Travel Stop               |
| KUN            | Unit Is Running<br>Capacity Limited By High Current                         |                | Unit is Running; Base Loaded<br>In Surge Condition                       |

| Unit Operation | Operating Mode Display*<br>(First Line/Second Line)                  | Unit Operation | Operating Mode Display*<br>(First Line/Second Line)              |
|----------------|----------------------------------------------------------------------|----------------|------------------------------------------------------------------|
|                | Unit Is Running; Base Loaded<br>Current Based Soft Loading           |                | Unit Is Building Ice<br>Capacity Limited By High Cond Press      |
| Run            | Unit Is Running In Minimum Capacity                                  |                | Unit Is Building Ice<br>Capacity Limited By Low Evap Temp        |
|                | Unit Is Running In Minimum Capacity<br>Time Remaining: MIN:SEC       | Run-Ice Build  | Unit Is Building Ice<br>Surge Has Been Detected                  |
| Run-Unload     | Unit Is Preparing To Shutdown                                        |                | Ice Building Is Complete                                         |
| Run-Ice Build  | Unit Is Building Ice<br>Capacity Limited By Vane Open Travel<br>Stop |                | Unit Is Running; Transitioning Ice Building<br>To Normal MIN:SEC |
|                | Unit Is Building Ice                                                 | Post-Lube      | Post Lubrication<br>Time Remaining: MIN:SEC                      |
|                | Unit Is Building Ice<br>Capacity Limited By High Current             | Ston           | Panic Stop                                                       |
|                | Unit Is Building Ice<br>Capacity Limited By Phase Unbalance          | Siop           | Starter Dry Run                                                  |

\* Displays are not in any sequence. Some displays will never appear, depending on options and situation

## Active Chilled Water Setpoint/Chilled Water Setpoint Source

| Active Chil | lled Water | Setpoint: | xxx.x f/c |
|-------------|------------|-----------|-----------|
| [settings   | source]    | CWS: xxx  | x.x f/c   |

Settings source will be one of the following: Front Panel, Tracer, or External Source.

## Active Current Limit Setpt/Current Limit Setpt Source

| Active  | Current   | Limit   | Setpoint: | XXX १ | 5   |
|---------|-----------|---------|-----------|-------|-----|
| [settir | ngs sourd | ce] CLS | 3:        | xxx   | 0\0 |

Settings source will be one of the following: Front Panel, Tracer, External Source, or Ice Building.

#### **Refrigerant Monitor**

The following item will be displayed if the Analog Rfgt Monitor is installed.

| Refrigerant Monitor: xxx.x PPM     |  |
|------------------------------------|--|
| Press (Next)(Previous) To Continue |  |

The following item will be displayed if the IPC Rfgt Monitor option is installed.

| Refrigerant | Monitor:   | xxxx  | PPM R-YYYY |  |
|-------------|------------|-------|------------|--|
| Press (Next | )(Previous | з) То | Continue   |  |

Where (Y) can equal 123, 11, 22, 134a, or 12.

#### Purge Pumpout Rate/Purge Max Pumpout Rate

The following screen(s) does not appear if the selected Purge Control/Type is "Stand-Alone Purge."

| Purge Pur | npout Ra | ate: x | xxx.x Min/24Hrs |
|-----------|----------|--------|-----------------|
| Purge Max | Pumpout  | Rate:  | xxx.x Min/24Hrs |

#### Purge Total Pumpout Time/ Purge Total Run Time

The following screen(s) does not appear if the selected Purge Control/Type is "Stand-Alone Purge."

| Purge | Total | Pumpout Time: | xx,xxx.x Min |
|-------|-------|---------------|--------------|
| Purge | Total | Run Time:     | xx,xxx.x Hrs |

#### **Purge Operating Mode/Purge Status**

The following screen(s) does not appear if the selected Purge Control/Type is "Stand-Alone Purge."

| Purge Operating | Mode: | [Mode]   |
|-----------------|-------|----------|
| Purge Status:   |       | [Status] |

Possible values of [Mode] are: Auto, Stop, On, or Adaptive.

Possible values of [Status] are:

| Idle                                        | (Condensing Unit is Off)                  |
|---------------------------------------------|-------------------------------------------|
| Running                                     | (Condensing Unit is On)                   |
| Pumpout                                     | (Temperature initiated<br>Pumpout)        |
| Service Pumpout                             | (Pumpout initiated by the service switch) |
| Running - Pumpout Inhibited<br>By Low Temp. | (Pumpout inhibited by low liquid temp)    |
| Pumpout Maximum Rate<br>Disabled            | (Max. Pumpout Rate alarm disabled)        |

#### Saturated Evap Temperature/Evap Refrigerant Pressure Compressor Discharge Temp

Compressor Discharge Temperature shown only if discharge temperature is installed.

| Saturated | Evap   | Rfgt   | Temp:  | xxx.x   | f/c   |
|-----------|--------|--------|--------|---------|-------|
| Compresso | r Diso | charge | e Temp | : xxx.> | c f/c |

#### **Compressor Starts and Running Time**

The starts and hours counters are displayed as follows:

| Compressor | Starts: | xxxxx |             |
|------------|---------|-------|-------------|
| Compressor | Running | Time: | HRS:MIN:SEC |

#### **Discharge Oil Pressure, Oil Tank Pressure**

This screen is only displayed if the "Oil Pressure Protection" setpoint is set to "Transducer" or "Xducer & Switch."

| Discharge Oil Pressure: | xxx.x psig |
|-------------------------|------------|
| Oil Tank Pressure:      | xxx.x psig |

#### **Differential Oil Pressure, Oil Temperature**

This screen is only displayed if the "Oil Pressure Protection" setpoint is set to "Transducer" or "Xducer & Switch."

| Different | ial Oil | Pressure  | : xxx.x | [units] |
|-----------|---------|-----------|---------|---------|
| Oil Tank  | Tempe   | rature: > | xxx.x f | /c      |

' Differential Oil Pressure: xxx.x [units]' is only displayed if the "Oil Pressure Protection" setpoint is set to "Transducer" or "Xducer & Switch." If 'Switch' is selected as the setpoint, then ' Differential Oil Pressure Switch: [Status]' is displayed where Status is open or closed.

For FastPak, Differential Oil Pressure: xxx.x [units], this screen is only displayed if the "Oil Pressure Protection Setpoint" is set to "Diff Xducer" If 'Switch' is selected as the setpoint, then ' Differential Oil Pressure Switch: [Status]' is displayed where Status is open or closed.

The Possible value for [units] is "psid" or "kPa" dependent upon whether English or SI units are selected.

#### Bearing Temperatures #1 and #2

The following will be displayed only if the Bearing Temp Sensors Option is Installed.

| Bearing | Temperature | 1: | xxx.x | f/c |
|---------|-------------|----|-------|-----|
| Bearing | Temperature | 2: | xxx.x | f/c |

## Evaporator Entering and Leaving Water Temperatures

| Evap | Entering | y Water | Temp  | : xxx.> | c f/c |
|------|----------|---------|-------|---------|-------|
| Evap | Leaving  | Water   | Temp: | xxx.x   | f/c   |

#### Saturated Evap Temperature/Evap Refrigerant Pressure

| Saturate | ed Evap Rfgt | Temp: xxx. | x f/c |
|----------|--------------|------------|-------|
| Evap Rfg | gt Pressure: | xxx.x psig |       |

#### Evaporator Approach Temp.

| Evaporator Approach Temp.: xx.x f/c |
|-------------------------------------|
| Press (Next)(Previous) To Continue  |

#### **Evaporator Entering/Leaving Water Pressure**

The following will be displayed only if the low pressure (< or = to 150 psig) Differential Water Pressure Sensor Option is Installed.

| Evap | Entering | g Water | Pressure  | :xx.x | psid/kPa |
|------|----------|---------|-----------|-------|----------|
| Evap | Leaving  | Water   | Pressure: | xx.x  | psid/kPa |

#### **Evaporator Differential Water Pressure**

The following will be displayed only if the Differential Water Pressure Sensor Option is Installed.

| Evap Differential Wtr Press: | xx.x psid/kPa |
|------------------------------|---------------|
| Press (Next)(Previous) To    | Continue      |

#### **Evaporator Water Flow**

The following is displayed only if the Differential Water Sensing Option is installed.

| Approx | Evaporator | Water  | Flow | :xxx.x | gpm/lpm |
|--------|------------|--------|------|--------|---------|
| Press  | (Next)(Pre | evious | ) То | Conti  | nue     |

The possible values for units are "gpm" or "lpm."

#### **Chilled Water Flow Switch Status**

The following will be displayed only if the Differential Water Sensing Option is not installed. This screen displays the status of the chilled water flow switch status at the input to the UCM.

| Chilled | Water | Flow | Switch | Status: |  |
|---------|-------|------|--------|---------|--|
| [y]     |       |      |        |         |  |

Possible values for [y] are: Flow Switch is Open/No Flow or Flow Switch is Closed/Flow.

#### **Chiller Tons**

The following will be displayed only if the Differential Water Sensing Option is installed.

| Approx | imate | Chiller  | Capac | ity: | xxxx  | Tons/KW |
|--------|-------|----------|-------|------|-------|---------|
| Press  | (Next | c)(Previ | ious) | То   | Conti | nue     |

The possible values for units are "Tons" or "KW."

#### **Cond Entering and Leaving Water Temps**

Dashes will be displayed for condenser entering or leaving water temperature if the corresponding input is open or shorted.

| Cond | Entering | Water | Temp: | : xxx.> | c f/c |
|------|----------|-------|-------|---------|-------|
| Cond | Leaving  | Water | Temp: | xxx.x   | f/c   |

#### Saturated Cond Temperature/Cond Refrigerant Press

| Saturated | Cond Temp: xxx.x f/c |  |
|-----------|----------------------|--|
| Cond Rfgt | Pressure: xxx.x psig |  |

#### Condenser Approach Temp.

| Conden | ser  | Approach   | Temp.:  | xx.x  | f/c  |
|--------|------|------------|---------|-------|------|
| Press  | (Nez | kt)(Previo | ous) To | Conti | Inue |

#### **Condenser Entering/Leaving Water Pressure**

The following will be displayed only if the low pressure (< or = to 150 psig) Differential Water Pressure Sensor Option is Installed.

| Cond | Entering | g Water | Pressure  | :xx.x | psid/kPa |
|------|----------|---------|-----------|-------|----------|
| Cond | Leaving  | Water   | Pressure: | xx.x  | psid/kPa |

#### **Condenser Differential Water Pressure**

The following will be displayed only if the Differential Water Pressure Sensor Option is Installed.

| Cond D | ifferential | Wtr   | Pre | ss: | xx.x psid/kPa |
|--------|-------------|-------|-----|-----|---------------|
| Press  | (Next)(Pre  | eviou | ls) | То  | Continue      |

#### **Condenser Water Flow**

The following will be displayed only if the Differential Water Sensing Option is installed.

```
Approx Condenser Water Flow: xxx.x gpm/lpm
Press (Next)(Previous) To Continue
```

The possible values for units are "gpm" or "lpm."

#### **Condenser Water Flow Switch Status**

The following screen is displayed only if the Differential Water Pressure Sensor Option is not Installed. This screen displays the status of the condenser water flow switch status at the input to the UCM.

| Condenser | Water | Flow | Switch | Status: |
|-----------|-------|------|--------|---------|
| [y]       |       |      |        |         |

Possible values for [y] are Flow Switch is Open/No Flow or Flow Switch is Closed/Flow

#### Aux. Bundle or Heat Recovery Temps

The following will be displayed only if either the Heat Recovery Option or Aux Condenser Option is installed.

| Aux/Heat | Rcvy | Ent | Wtr | Temp: | xxx.x | f/c |
|----------|------|-----|-----|-------|-------|-----|
| Aux/Heat | Rcvy | Lvg | Wtr | Temp: | xxx.x | f/c |

## Chiller Report

The Chiller Report sequence is as follows:

| Chiller | Status,   | Water   | Temps | &   | Setpts |
|---------|-----------|---------|-------|-----|--------|
| Press   | (Next)(Pi | revious | s) To | Cor | ntinue |

### **Chiller Operating Mode**

Friendly mode line 1

#### Friendly mode line 2

Friendly mode line 1 is indicative of a unit mode. Friendly mode line 2 is usually a verbal continuation of line 1 and can be viewed as a continuous message along with line 1. In some cases Friendly mode line 2 is the display of an associated timer or system parameter.

[Friendly mode] will be one of the following:

| Friendly Mode (First Line/second Line)     |
|--------------------------------------------|
| Display is Blank                           |
| Resetting                                  |
| Local Stop: Cannot Be Overridden By        |
| Any External Or Remote Device              |
| Remote Display Stop: Chiller May Be        |
| Set To Auto By Any Ext Or Rmt Device       |
| Remote Run Inhibit From Remote Computer    |
| Remote Run Innibit From External Source    |
| Remole Run Inhibit From DCM                |
| Heat Sink Temperature Start Inhibit        |
| Diagnostic Shutdown Stop                   |
| Diagnostic Shutdown Auto                   |
| Auto                                       |
| Waiting For Evaporator Water Flow          |
| Auto                                       |
| Waiting For A Need To Cool                 |
| Auto                                       |
| Waiting For A Need To Heat                 |
| Waiting For Tracer Communications          |
| To Establish Operating Status              |
| Starting Is Inhibited By Staggered Start   |
| Time Remaining: MIN:SEC                    |
| Transitioning To Free Cooling              |
| Waiting For Cond Water Flow                |
| Opening Free Cooling Valves                |
| Cond Water Is Flowing                      |
| Closing Free Cooling Valves                |
| Unit Running; Last Mode Free Cooling Limit |
| Time Remaining To End Of Limit: MIN:SEC    |
| Transitioning To Free Cooling              |
| Waiting For IGV Positioning To Complete    |
| Unit Is Free Cooling                       |
| Starting is innibited By Restart           |
| Inhibit Timer: Time Remaining MIN:SEC      |
| Establishing Cond Water Flow               |
| Establishing Oil Pressure                  |
| Establishing Cond Water Flow               |
| PreLubrication Time: MIN:SEC               |
| Cond Water Is Flowing                      |
| Establishing Oil Pressure                  |
| Starting                                   |
| Unit is Running                            |

| Unit Is Running                      |
|--------------------------------------|
| Capacity Limited By High Current     |
| Unit Is Running                      |
| Capacity Limited By Phase Unbalance  |
| Unit Is Running                      |
| Capacity Limited By High Cond Press  |
| Unit Is Running                      |
| Capacity Limited By Low Evap Temp    |
| Unit Is Running; Capacity Limited By |
| Vane Open Travel Stop                |
| Unit is Running; Minimum Capacity    |
| Due To Vane Closed Travel Stop       |
| Unit Is Running In Surge Condition   |
| Dulldown Deta Dead Soft Londing      |
| Unit Is Running: Capacity Limited By |
| Current Based Soft Loading           |
| Unit Is Running Hot Water Control    |
| Unit Is Running; Hot Water Control   |
| Capacity Limited By High Current     |
| Unit Is Running; Hot Water Control   |
| Capacity Limited By Phase Unbalance  |
| Unit Is Running; Hot Water Control   |
| Capacity Limited By High Cond Press  |
| Unit Is Running; Hot Water Control   |
| Capacity Limited By Low Evap Temp    |
| Unit Is Running; Hot Water Control   |
| At Vane Open Travel Stop             |
| Unit is Running; Hot Water Control   |
| At Vane Closed Travel Stop           |
| Unit is Running; Hot Water Control   |
| In Surge Condition                   |
| Dulldown Dete Deped Soft Londing     |
| Unit Is Running: Hot Water Control   |
| Current Based Soft Loading           |
| Unit is Running Base Loaded          |
| Unit is Running; Base Loaded         |
| Capacity Limited By High Current     |
| Unit is Running; Base Loaded         |
| Capacity Limited By Phase Unbalance  |
| Unit Is Running; Base Loaded         |
| Capacity Limited By High Cond Press  |
| Unit Is Running; Base Loaded         |
| Capacity Limited By Low Evap Temp    |
| Unit Is Running; Base Loaded         |
| At Vane Open Travel Stop             |
| Unit is Running; Base Loaded         |
| At Vane Closed Travel Stop           |
| Unit is Running; Base Loaded         |
| In Surge Condition                   |
| Dulldawa Data Dagad Saft Landing     |
| ruiidown Kate Based Sott Loading     |
| Current Based Soft Loading           |
| Guireni Daseu Suit Luduiny           |
| Unit Is Running In Hot Gas Bypass    |
| Unit Is Running In Minimum Capacity  |
| Time Remaining: HR:MIN:SEC           |
| Unit Is Preparing To Shutdown        |
|                                      |

## **Chiller Operating Mode**

The chiller operating modes display comes up first in the standard report:

| [Operating mode line 1] |  |
|-------------------------|--|
| [Operating mode line 2] |  |

Line 1 (and 2 if needed) indicates a current condition of the unit as shown in the preceding table (*Table 1*). In some cases, an associated timer or system parameter will be displayed that assures the transition to an expected mode is in progress, particularly during the unit start-up sequence.

## Active Chilled Water Setpoint/Evap Leaving Water Temp

| Active Chilled | Water | Setpoir | nt:xxx.> | c f/c |
|----------------|-------|---------|----------|-------|
| Evap Leaving   | Water | Temp:   | xxx.x    | f/c   |

If the chiller is in the Ice Making or Ice Making Complete state, the following display is substituted for the above display:

| Active Ice | Termination | Setpoint: | xxx.x f/c |
|------------|-------------|-----------|-----------|
| Evap Enter | ring Water  | Temp: xxx | .x f/c    |

If the chiller is in the hot water control state, the following display is substituted for the above display:

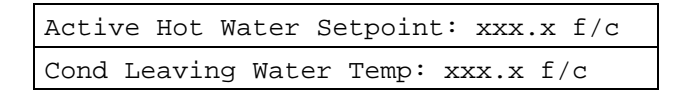

# Active Chilled Water Setpoint/Chilled Water Setpoint Source

| Active Chil | lled Water | Setpoint: | xxx.x f/c |
|-------------|------------|-----------|-----------|
| [settings   | source]C   | WS: xxx.x | f/c       |

Settings source will be one of the following: Front Panel, Tracer, External Source, or Duplex Control.

# Active Ice Termination Setpoint/Ice Termination Setpoint Source

The following will be displayed only if the Ice Building Option is installed.

| Active Ice | Terminati | on Se | tpoint: | xxx.x | f/c |
|------------|-----------|-------|---------|-------|-----|
| [settings  | source]   | ITS:  | xxx.x   | f/c   |     |

Settings source will be one of the following: Front Panel or Tracer.

## Active Hot Wtr Setpoint/Hot Wtr Setpoint Source

The following will be displayed only if the Hot Water Control Option is Installed.

| Active Ho | t Water | Setpoint: | xxx.x f/c |
|-----------|---------|-----------|-----------|
| [settings | source  | ] HWS: x: | xx.x f/c  |

Settings source will be one of the following: Front Panel, Tracer, or External Source.

## Evaporator Entering and Leaving Water Temperatures

| Evap 1 | Entering | Water | Temp: | xxx.x | f/c |
|--------|----------|-------|-------|-------|-----|
| Evap   | Leaving  | Water | Temp: | xxx.x | f/c |

## **Cond Entering and Leaving Water Temps**

Dashes will be displayed for condenser entering or leaving water temperature if the corresponding input is open or shorted.

| Cond | Entering | g Water | r Temp | : xxx.> | k f∕c |
|------|----------|---------|--------|---------|-------|
| Cond | Leaving  | Water   | Temp:  | xxx.x   | f/c   |

## **Active Current Limit Setpoint**

| Active | Current   | Limit   | Setpo | oint: | xxx  | 010 |  |
|--------|-----------|---------|-------|-------|------|-----|--|
| Press  | (Next)(Pi | revious | s) To | Cont  | inue |     |  |

## Active Current Limit Setpoint/Current Limit Setpoint Source

| Active  | Current   | Limit   | Setpoint: | xxx % |     |
|---------|-----------|---------|-----------|-------|-----|
| [settir | ngs sourd | ce] CLS | 3:        | xxx   | 0\0 |

Settings source will be one of the following: Front Panel, Tracer, External Source, or Ice Building.

## Evaporator Water Flow/ Condenser Water Flow

The following will be displayed only if the Differential Water Sensing Option is installed.

| Approx | Evaporator | . Water | f Flow | xxx.x | gpm/lpm |
|--------|------------|---------|--------|-------|---------|
| Approx | Condenser  | Water   | Flow:  | xxx.x | gpm/lpm |

The possible values for units are "gpm" or "lpm."

#### **Chiller Tons**

The following will be displayed only if the Differential Water Sensing Option is installed.

Approximate Chiller Capacity: xxxx Tons/KW Press (Next)(Previous) To Continue

The possible values for units are "Tons" or "KW."

## **Outdoor Temperature**

If the outdoor air temperature input is open or shorted and neither Outdoor Air Reset nor Low Ambient Lockout is enabled, display "-----" in place of "xxx.x F." Otherwise the temperature received from the chiller module is displayed.

| Outdoor Air Temperature: x | xx.x f/c |
|----------------------------|----------|
| Press (Next)(Previous) To  | Continue |

## Aux. Bundle or Heat Recovery Temps

The following will be displayed only if either the Heat Recovery Option or Aux Condenser Option is installed.

| Aux/Heat | Rcvy | Ent | Wtr | Temp: | xxx.x | f/c |
|----------|------|-----|-----|-------|-------|-----|
| Aux/Heat | Rcvy | Lvg | Wtr | Temp: | xxx.x | f/c |

## **Chilled Water Setpoint Source**

| Chld | Wtr | Setpt | Source | ;: | [sett | ings | source] |  |
|------|-----|-------|--------|----|-------|------|---------|--|
| Re   | set | Condi | tion:  | [] | reset | cond | dition] |  |

Settings source will be one of the following: Front Panel, Tracer, or External Source.

Reset condition will be one of the following: None, Outdoor Temp, or Return Wtr Temp.

## **Current Limit Setpoint Source**

```
Cur Lim Setpt Source:[settings source]
Press (Next)(Previous) To Continue
```

Settings source will be one of the following: Front Panel, Tracer, External Source, or Ice Building.

## **Hot Water Setpoint Source**

The following will be displayed only if Hot Water Control is Installed.

```
Hot Water Setpt Source: [settings source]
Press (Next)(Previous) To Continue
```

Settings source will be one of the following: Front Panel, Tracer, or External Source.

## Ice Termination Setpoint Source

The following will be displayed when/if remote computer is installed.

```
Ice Termn Setpt Source: [settings source]
Press (Next)(Previous) To Continue
```

Settings source will be one of the following: Front Panel or Tracer.

## **Report Heading**

| Refrigerant | Temp   | &        | Pres | ssure | Report  |  |
|-------------|--------|----------|------|-------|---------|--|
| Press (Next | )(Prev | <i>i</i> | ous) | To C  | ontinue |  |

# Evaporator and Condenser Refrigerant Pressure

| Evap | Rfgt | Pressure: | xxx.x | psig |
|------|------|-----------|-------|------|
| Cond | Rfgt | Pressure: | xxx.x | psig |

## Saturated Evap Temperature/Evap Refrigerant Pressure

| Saturated | Evap Temp: xxx.x f/c |
|-----------|----------------------|
| Evap Rfgt | Pressure: xxx.x psig |

## Saturated Cond Temperature/Cond Refrigerant Press

| Satur | cated Co | nd Temp | : xxx.x | f/c  |
|-------|----------|---------|---------|------|
| Cond  | Rfgt Pr  | essure: | xxx.x   | psig |

# Saturated Evap Temp. and Discharge Temp.

The Discharge Temp will be displayed only if the Discharge Sensor Option is installed.

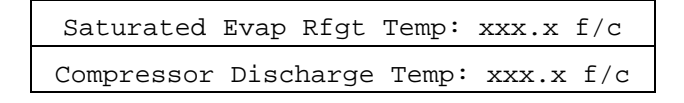

## Purge Operating Mode/Purge Status

The following screen(s) does not appear if the selected Purge Control/Type is "Stand-Alone Purge."

| Purge | Operating | Mode: | [Mode]   |
|-------|-----------|-------|----------|
| Purge | Status:   |       | [Status] |

Possible values of [Mode] are: Auto, Stop, On, or Adaptive.

Possible values of [Status] are:

| Idle                                     | (Condensing Unit is Off)                  |
|------------------------------------------|-------------------------------------------|
| Running                                  | (Condensing Unit is On)                   |
| Pumpout                                  | (Temperature Initiated<br>pumpout)        |
| Service Pumpout                          | (Pumpout initiated by service switch)     |
| Running - Pumpout inhibited by low temp. | (Pumpout inhibited by low<br>liquid temp) |
| Pumpout Maximum Rate<br>Disabled         | (Max. pumpout rate alarm disabled)        |

## Purge Alarm Message

The following screen(s) is not displayed if the selected Purge Control/Type is "Stand-Alone Purge."

| Purge | Alarm Msg: | [Status] |
|-------|------------|----------|
| [Help | Message]   |          |

Possible values for [Status] are: No Diagnostics Present (the [Help Message] is: Press (Next) (Previous) To Continue) or Diagnostic Alarm (the [Help Message] is: Go to Diag. Menu for Description/ Reset).

## Purge Suction Temp/Purge Liquid Temp.

The following screen(s) does not appear if the selected Purge Control/Type is "Stand-Alone Purge."

| Purge Suction Temp: | xxx.x f/c |
|---------------------|-----------|
| Purge Liquid Temp:  | xxx.x f/c |

## Purge Pumpout Rate/Purge Max Pumpout Rate

The following screen(s) does not appear if the selected Purge Control/Type is "Stand-Alone Purge."

```
Purge Pumpout Rate: xxx.x Min/24Hrs
Purge Max Pumpout Rate: xx.x Min/24Hrs
```

## Purge Total Pumpout Time/ Purge Total Run Time

The following screen(s) does not appear if the selected Purge Control/Type is "Stand-Alone Purge."

| Purge | Total | Pumpout | Time: | xx,xxx.x | Min |
|-------|-------|---------|-------|----------|-----|
| Purge | Total | Run Tim | ie:   | xx,xxx.x | Hrs |

## Purge Adaptive Cycle Time w/Chlr On/ Time to Purge Remaining

The following screen(s) does not appear if the selected Purge Control/Type is "Stand-Alone Purge."

| Purge | Ada | apt | Cyc | le | Т  | w/Chlr  | On: | xxx | .x | Hrs |  |
|-------|-----|-----|-----|----|----|---------|-----|-----|----|-----|--|
| Time  | То  | Pu  | rge | Re | ma | aining: | XXX | x.x | Hr | S   |  |

If the mode selected is not Adaptive, then the time in the bottom line is dashed out.

## Purge Adaptive Cycle Time w/Chlr Off/ Time to Purge Remaining

The following screen(s) does not appear if the selected Purge Control/Type is "Stand-Alone Purge."

| Purge Ac | lapt Cyc | le T | w/Chlr  | Off: | xxx.y | K Hrs |
|----------|----------|------|---------|------|-------|-------|
| Time To  | Purge    | Rema | aining: | xxx  | .x Hr | S     |

If the mode selected is not Adaptive, then the time in the bottom line is dashed out.

## **Purge Service Log**

The following screen(s) does not appear if the selected Purge Control/Type is "Stand-Alone Purge."

| Servio | ce Log: | Reset   | Log   | In  | Field | l Start | _Up |
|--------|---------|---------|-------|-----|-------|---------|-----|
| Purge  | Pumpout | t Time: | : xxx | xxx | x.x P | umpout  | Min |

| Service Log:  | Reset Log | In Field | Start_Up |
|---------------|-----------|----------|----------|
| Time Since La | ast Rst:  | xxxx     | Cal Days |

## Pumpout Avg, Last 30 Days

The following screen(s) does not appear if the selected Purge Control/Type is "Stand-Alone Purge."

| 30 Day | Purge   | Pumpout | : Avg: | xxx.x | Min    |
|--------|---------|---------|--------|-------|--------|
| Chille | r Avera | age Run | Time:  | xxx.x | Hr/Day |

|         | 30   | Day  | Pumpout | Avg, |       |     |
|---------|------|------|---------|------|-------|-----|
| Chiller | Runn | ing: |         |      | xxx.x | Min |

Last 5 Cycle Pumpout Avg, Interval From Shtdn To 3 Hrs After Shtdn: xxx.x Min

30 Day Pumpout Avg, Interval From 3Hrs After Shtdn To Next Start: xxx.x Min

### **Refrigerant Monitor**

The following item is displayed if the Analog Refrigerant Monitor option is installed.

```
Refrigerant Monitor: xxx.x PPM
Press (Next)(Previous) To Continue
```

The following items are displayed if the IPC Refrigerant Monitor option is installed.

The following screen is displayed if the refrigerant monitor scanner is installed:

| Refrige | cant Mon | it | or Moo | de: | [Mode] |       |
|---------|----------|----|--------|-----|--------|-------|
| Scanner | Channel  | Х  | XXXX   | PPM | [Rfgt  | Type] |

The following screen is displayed if the channel scanner is not installed:

| Refrigerant | Monitor Mod | de: | [Mode] |       |
|-------------|-------------|-----|--------|-------|
|             | XXXX        | PPM | [Rfgt  | Type] |

Possible values of Mode are: Warmup, Ready, Monitor Check, Trouble.

If the PPM is out of range low or high "-Err" and "++++" respectively are displayed. If the concentration has not been determined, or the refrigerant monitor is in "Monitor Check" mode, "-----" is displayed.

The following is displayed if the channel scanner option is installed.

| Last | Rfgt  | Conc | Chanl  | Chan2 | Chan3  | Chan4 |
|------|-------|------|--------|-------|--------|-------|
| PPM  | [Rfgt | Type | ] XXXX | XXXX  | x xxxx | XXXX  |

If the PPM is out of range low or high "-Err" and "++++" respectively are displayed. If a channel is inactive, "-----" is displayed.

| Refrigeran  | t Monito | or Case | e Temp | : XXX | .X | F |
|-------------|----------|---------|--------|-------|----|---|
| Refrigerant | Monitor  | Bench   | Temp:  | XXX.X | F  |   |

The following is displayed if the IPC Refrigerant Monitor Auxiliary input option is installed.

| Rfgt 1 | Mon | Aux  | liary  | Input | :: | xx.x | mA   |  |
|--------|-----|------|--------|-------|----|------|------|--|
| Press  | (Ne | ext) | (Previ | Lous) | То | Cont | inue |  |

### Approach Temperature

| Evaporato | or | Approa | ach | Те  | mp:  | XΣ  | xx.x | F |  |
|-----------|----|--------|-----|-----|------|-----|------|---|--|
| Condenser | Ap | proach | Tem | ıp: | XXX. | . Х | F    |   |  |

## Compressor Report

The Compressor Report Group sequence is as follows.

## **Report Heading**

| Compressor   | Hours,  | Starts | &  | Amps   |
|--------------|---------|--------|----|--------|
| Press (Next) | (Previo | us) To | Co | ntinue |

## **Differential Oil Pressure, Oil Temperature**

| Different | ial Oil | Pressure: | xxx.x  | [units] |
|-----------|---------|-----------|--------|---------|
| Oil Tank  | Temper  | rature: x | xx.x f | /c      |

The possible value for [units] is "psid" or "kPa" dependent upon whether English or SI units are selected.

### Discharge Oil Pressure, Oil Tank Pressure

| Discharge Oil Pressure: | xxx.x psig |
|-------------------------|------------|
| Oil Tank Pressure:      | xxx.x psig |

## **AF Compressor Speed Command**

The following is displayed only if the Starter Type is "Adaptive Frequency" or "AFDB" or the Compressor Power Source is Engine/Generator and Adaptive Speed Control Algorithm is Enabled.

| AF | Compressor | Speed | Command: | xx Hz    |
|----|------------|-------|----------|----------|
| AF | Compressor | Speed | Command: | xxxx RPM |

Range of values is 2520 to 3600 rpm in increments of 1 rpm. Factory default is 3600 rpm.

### AF Boundary Pressure Coefficient/AF Press. Coefficient

The following is displayed only if the Starter Type is "Adaptive Frequency" or "AFDB" or the Compressor Power Source is Engine/Generator and Adaptive Speed Control Algorithm is Enabled.

| AF | Boundary | Press | Coefficient: | x.xxx |
|----|----------|-------|--------------|-------|
| AF | Pressure | Coeff | icient:      | x.xxx |

Note: This is a Report only for Troubleshooting purposes.

## AF Re-Optimization Timer Time Remaining

The following is displayed only if the Starter Type is "Adaptive Frequency" or "AFDB" or the Compressor Power Source is Engine/Generator and Adaptive Speed Control Algorithm is Enabled.

| AF Re- | Optimiza | tion | Time  | Rei | mair | ning:xx:xxHrs | 3 |
|--------|----------|------|-------|-----|------|---------------|---|
| Press  | (Next)   | (Pre | eviou | s)  | to   | Continue      |   |

Note: This is a Report only for Troubleshooting purposes.

## Inlet Guide Vane Position

This screen does not appear if "Inlet Guide Vane Output" is set to "Pulsed."

| Inlet | Guide | Vane | Position | xxx. | ₹ % | Open  |
|-------|-------|------|----------|------|-----|-------|
| Inlet | Guide | Vane | Position | xx.x | deg | grees |

### **Compressor Phase Currents % RLA**

| Compressor | Phase Curren | ts - % RLA |
|------------|--------------|------------|
| A xxxx.x % | B xxxx.x %   | C xxxx.x % |

## **Compressor Line Currents Amps**

| Compresso:  | r Phase Currents - Amps |
|-------------|-------------------------|
| A xxxx amps | B xxxx amps C xxxx amps |

## **Compressor Line Voltages**

| Compressor Line Voltages |           |           |           |  |  |
|--------------------------|-----------|-----------|-----------|--|--|
|                          | AB xxxx v | BC xxxx v | CA xxxx v |  |  |

This data is displayed only if the line voltage sensing option is installed. if not installed, no screen is displayed.

## **Compressor Power Factor and Watts**

The following is displayed only if the Line Voltage Sensing Option is Installed AND the starter type is Not "Adaptive Frequency" or AFD AND Compressor Power Source is Utility AND External KW is Not Installed.

| Compressor | Power Factor: | XX %    |
|------------|---------------|---------|
| Compressor | KiloWatts:    | XXXX KW |

### **Compressor Winding Temperatures**

| Cc | mpre | ssor | Wi | ndin | g Te | mpe | ratu | res |  |
|----|------|------|----|------|------|-----|------|-----|--|
| Wl | xxx  | f/c  | W2 | xxx  | f/c  | W3  | xxx  | f/c |  |

## **Compressor Starts and Running Time**

The starts and hours counters are displayed as follows:

| Comp       | ressor Start | s: xxxxx       |
|------------|--------------|----------------|
| Compressor | Running Tim  | e: HRS:MIN:SEC |

## Bearing Temperatures #1 and #2

The following will be displayed only if the Bearing Temp Sensors Option is Installed.

| Bearing | Temperature | 1: | xxx.x | f/c |
|---------|-------------|----|-------|-----|
| Bearing | Temperature | 2: | xxx.x | f/c |

## Solid State Starter Heat Sink Temp.

The following will be displayed only if the Solid State Starter is installed.

| Solid St | ate Starter | Heat Sin  | k: xxx.x f | /c |
|----------|-------------|-----------|------------|----|
| Press    | (Next)(Pre  | vious) To | o Continu  | е  |

## **HGBP** Time

If HGBP is installed in the unit the following screen is displayed:

| HGBP Time: HRS:MIN:SEC |             |
|------------------------|-------------|
| Press (Next)(Previous) | To Continue |

## Operator Settings

## **Settings Group Keys**

The four settings Group Keys for CVHE/CVHF/ CVHG are as follows:

- Operator Settings non-password protected menu items that can be changed by the operator
- □ Service Settings menu items that should only be changed by a qualified service technician
- Service Tests activate outputs of Chiller (e.g. oil pump)
- □ **Diagnostics** abnormal operating conditions, informational warnings, automatic reset, and manual reset types and other information.

## **Operator Settings Group Heading**

**Important**! FACTORY DEFAULT SETTINGS: Menu items that are programmable using the keypad may have a selectable choice that is listed as Factory Default. This Factory Default setting is the software default that is initially factory-programmed for a new module assembly and may NOT be the correct setting for a specific operating chiller. Always review all settings when any module is replaced to verify that the settings agree with the desired settings that were selected at initial startup or programmed at the factory.

The Operator Settings Group sequence follows.

| Chille | ed Water | & Curr  | ent Li | imit | Setpts |
|--------|----------|---------|--------|------|--------|
| Press  | (Next)(] | Previou | us) To | Cont | inue   |

If the Menu Settings Password feature is Enabled in the Service Setup Group following each setting group heading the following is displayed:

| Settin | gs In | This  | Menu  | Are  | [status] |
|--------|-------|-------|-------|------|----------|
|        | [pa   | sswor | d mes | sage | ]        |

Likewise, if the Menu Settings Password is Disabled in the Service Setup Group, the above screen will not appear. The possible values for status are "Locked" or "Unlocked". If the password status is locked, the password message will be "Enter Password to Unlock". The user will then depress (-)(+)(-)(+)(-)(+)(-)(+) followed by the <Enter> key. The password keystrokes will be echoed to the screen as a visual aide. The last six keystrokes represent the current password, and up to twenty keystrokes can be entered. An incorrect password, or the twenty-first keystroke will result in the password message "Invalid Password".

If the password status is unlocked, the password message will be "Press (Enter) to Lock". Pressing <Enter> locks the settings in ALL the menus. If the password is entered to unlock the settings, this unlocks the settings in ALL menus.

Whenever a password is in use the "Press (+)(-) to change setting" message will be suppressed on setpoint screens. Any attempt to change the setting will result in the message "Setting is Locked". The password once entered will remain valid until canceled.

# Set Contrast - Applies to CCCLD Display Only.

| Set Contrast: | Press $()$ to Save |
|---------------|--------------------|
| Press (+)(-)  | to Change Setting  |

## **Purge Operating Mode**

The following screen(s) does not appear if the selected Purge Control/Type is "Stand-Alone Purge."

| Purge | Operat | ing | Mode:  |         | [Mode] |
|-------|--------|-----|--------|---------|--------|
| Press | (+)(-) | to  | Change | Setting |        |

Possible values of [Mode] are: Stop, On, Auto (Factory Default) and Adaptive.

### Time Of Day Setting

| Current | Time/Date | HH:MM 2 | xm Mon,XX | xxxx  |
|---------|-----------|---------|-----------|-------|
| (Enter) | to Change | : (Next | ) to Cont | cinue |

The top level "CurrentTime/Date" will be displayed when this screen is first selected. Pressing the <Next> or <Previous> key will go to the next or previous screen as usual.

If the <Enter> key is selected, five separate screens can be displayed with which the time may be set. The "Current Time/Date" will be displayed on line one of each of these screens. Each of these screens will change one element of the current time/date. The second line of each screen will indicate which element of the current time/date is being changed.

If the first time changing screen is being displayed and the <Previous> key is pressed, the top level "Current Time/Date" screen will be displayed and the <Enter> key will have to be selected to re-enter the time changing screens. If the fifth time changing screen is being displayed and the <Next> key is pressed, the next screen will be displayed. If <Previous> is selected at this point, the top level "Current Time/Date" screen will be displayed and the <Enter> key will have to be selected to re-enter the time changing screens

To change an element of the current time/date, select <Enter> from the top level "Current Time/Date" screen to enter the time changing screens. Hit <Next> or <Previous> to get to the proper screen. Press the <+> <-> keys to change the element to it's proper value and press the <Enter> key to store the new time/date. A message "Updating Chiller Clock, Please Wait" is displayed for two seconds after the <Enter> key is pressed.

The five time changing screens are as follows:

| Current T | ime/Date | HH:MM   | xm Mon | XX,XXXX |
|-----------|----------|---------|--------|---------|
| To Change | Hour, P  | ress (+ | -)(-)& | (Enter) |

| Cui | rent  | T  | ime/Date  | HH:MM | xm   | Mon   | XX   | , XXXX |
|-----|-------|----|-----------|-------|------|-------|------|--------|
| То  | Chang | je | Minute, H | Press | (+)( | (-) 8 | &(Er | nter)  |

| Curren  | t Time/Dat | e HH:MM | xm   | Mon | XX,XXXX |
|---------|------------|---------|------|-----|---------|
| To Chai | nge Month, | Press(  | +)(- | -)& | (Enter) |

| Current | Time/Da | te HH: | MM xm | Mon | XX,XXXX |
|---------|---------|--------|-------|-----|---------|
| To Chan | ge Day, | Press  | (+)(- | ) & | (Enter) |

| Cui | rrent | Тi | ime/Da | te | HH:  | MM               | xm   | Mon | XX,XXXX |
|-----|-------|----|--------|----|------|------------------|------|-----|---------|
| То  | Chang | ge | Year,  | Pı | ress | ; ( <del> </del> | +)(- | -)& | (Enter) |

## Front Panel Chilled Water Setpoint

| Front | Panel | Chilled  | Wtr  | Setpt | :xxx.x | f/c |
|-------|-------|----------|------|-------|--------|-----|
| P     | ress  | (+)(-) † | to C | hange | Setti  | ng  |

Range of values is 0 to  $65^{\circ}$ F (-17.8 to  $18.3^{\circ}$ C) in increments of 1 or  $0.1^{\circ}$ F or  $^{\circ}$ C depending on the Service Setup Screen xxx or xxx.x. Factory Default is 44.0°F (6.7°C).

As shown above, the second line of a setting display normally says:

#### "Press (+)(-) to Change Setting"

However, the following is displayed as the second line of the display if an attempt is made to increment the setpoint above the end of the setpoint range:

#### "Top of Range, Press (-) to Change"

The following is displayed as the second line of the display if an attempt is made to decrement the display below the end of the setpoint range:

#### "Bottom of Range, Press (+) to Change"

The following is displayed as the second line of the display if a key other than <+>, <->, <Enter>, or <Cancel> is pressed after <+> or <-> is pressed:

#### "Press (+)(-)(Enter)(Cancel) to Advance"

The exception to the above message is when the <Stop> key is pressed. <Stop> is always active.

Other messages are displayed on the second line of the display for special cases as noted below in association with the affected setpoint display.

When the Front Panel Chilled Water Setpoint is within 1.7°F of the Leaving Water Temperature Cutout Setpoint, the second line of this display will read:

"Limited by Cutout Setpt, (+) to Change"

### **Front Panel Hot Water Setpoint**

The Front Panel Hot Water Setpoint is only displayed when the Hot water option is Installed.

| Front | Panel  | Hot | Wtr  | Setpt:  | xxx.x | f/c |
|-------|--------|-----|------|---------|-------|-----|
| Press | (+)(-) | to  | Char | nge Set | ting  |     |

Range of values is 85 to  $140^{\circ}F$  (37.8 to  $60.0^{\circ}C$ ) in increments of 1 or  $0.1^{\circ}F$  or  $^{\circ}C$  depending on the Service Setup Screen xxx or xxx.x. Factory Default is  $130^{\circ}F$  (54.4 $^{\circ}C$ ).

## Front Panel Current Limit Setpoint

| Front | Panel  | Current | Limit   | Stpt: | xxx | 00 |
|-------|--------|---------|---------|-------|-----|----|
| Press | (+)(-) | to Char | nge Set | ting  |     |    |

Range of values is 40 to 100% in increments of 1 %. Factory Default is 100%.

## **Print Report**

This screen is shown only when the Printer Option is Installed.

| Press    | (Enter)  | to Pr  | int Re | port    |
|----------|----------|--------|--------|---------|
| Press (N | ext)(Pre | vious) | To Co  | ontinue |

When <Enter> is pushed, a 2 second message appears as shown below and then returns to the above screen.

The Print Command is Being Sent to the Printer

## **Control Type**

The following will be displayed only if the Hot Water Control Option is Installed.

| Control Type | is: [control]     |
|--------------|-------------------|
| Press (+)(-) | to Change Setting |

Possible values of [control] are: Chilled Water (Factory Default), Hot Water, and Ext. Hot/Chilled Wtr Input.

## **Free Cooling**

The free cooling enable screen is displayed only if the free cooling option is installed.

| Free Cooling | [Status] |        |         |
|--------------|----------|--------|---------|
| Press (+)(-  | ) to     | Change | Setting |

Possible values are: Disable (Factory Default) and Enable.

## **Chilled Water Reset Type**

| Chilled Wa | ater Re | set | Type:  | [type]  |
|------------|---------|-----|--------|---------|
| Press      | (+)(-)  | to  | Change | Setting |

The possible values for [type] are: Disable (Factory Default), Return, Constant Return, and Outdoor Air.

If either Disable or Constant Return are selected, the remaining chilled water reset displays are skipped by the CLD. If either Return or Outdoor Air are selected, the first word of the remaining chilled water reset displays will be the type of reset.

#### Help Notes:

- 1 When CWR is enabled, the UCM will step to CWS at a rate of 1°F every five minutes.
- 2 Constant Return is a short version of Return CWR; it will reset the leaving chilled water setpoint to provide a constant entering water temperature. The reset ratio defaults to 100%, start rest point to design delta T and max reset setpoint to design.
- *3* Chilled water is reset based on either return water temperature or outdoor air temperature.
- 4 This screen does not appear when the chiller is

under Duplex Control and it is Compressor B.

## **Reset Ratio**

This is the aggressive value. A higher number is a quicker response.

| [type] Res | set Ratio: |        | xxx     | ٥/٥ |
|------------|------------|--------|---------|-----|
| Press      | (+)(-) to  | Change | Setting |     |

The values for Reset Ratio for each of the reset types are:

| Reset<br>Type | Reset<br>Ratio<br>Range | Increment<br>(Eng.<br>units) | Increment<br>(SI) | Default<br>Value |  |
|---------------|-------------------------|------------------------------|-------------------|------------------|--|
| Return        | 10 to<br>120%           | 1%                           | 1%                | 50%              |  |
| Outdoor       | 80 to -80%              | 1%                           | 1%                | 10%              |  |

### **Start Reset Setpoint**

This is the Delta T the unit is trying to maintain.

```
[type] Start Reset Setpoint: xxx.x F
Press (+)(-) to Change Setting
```

The values for Start Reset for each of the reset types are:

| Reset<br>Type | Start<br>Reset<br>Range                                    | Increment<br>(Eng.<br>units) | Increment<br>(SI) | Default<br>Value                          |
|---------------|------------------------------------------------------------|------------------------------|-------------------|-------------------------------------------|
| Return        | 4 to 30 <sup>°</sup> F<br>(2.2 to<br>16.7 <sup>°</sup> C)  | 1°F                          | 1°C               | 10 <sup>°</sup> F<br>(5.6 <sup>°</sup> C) |
| Outdoor       | 50 to<br>130 <sup>°</sup> F (10<br>to 54.4 <sup>°</sup> C) | 1°F                          | 1°C               | 90°F<br>(32.2°C)                          |

## **Maximum Reset Setpoint**

Controllable Maximum Reset value. Allows a reset "Up" of this value. The chilled water is maintained between the leaving chilled water setpoint and the new reset value.

[type] Max Reset Setpoint: xxx.x F

Press (+)(-) to Change Setting

The values for Maximum Reset for each of the reset types are:

| Reset<br>Type | Maximum<br>Reset<br>Range                                 | Increment<br>(Eng.<br>units) | Increment<br>(SI) | Default<br>Value                         |
|---------------|-----------------------------------------------------------|------------------------------|-------------------|------------------------------------------|
| Return        | 0 to 20 <sup>°</sup> F<br>(0.1 to<br>11.1 <sup>°</sup> C) | 1°F                          | 1°C               | 5 <sup>°</sup> F<br>(2.8 <sup>°</sup> C) |
| Outdoor       | 0 to 20 <sup>°</sup> F<br>(0.1 to<br>11.1 <sup>°</sup> C) | 1°F                          | 1°C               | 5°F<br>(2.8°C)                           |

### Ice Building Enable

The following will be displayed only if the ice building option is installed.

| Ice Bu | uilding | :  |        |         | [d/e] |
|--------|---------|----|--------|---------|-------|
| Press  | (+)(-)  | to | Change | Setting |       |

Possible values of [d/e] are: Disable (Factory Default) and Enable.

## Front Panel Ice Termination Setpoint

The following will be displayed only if ice building option is installed.

| Panel | Ice | Term    | ina | tion | Set | point:xxx.> | c f/c |
|-------|-----|---------|-----|------|-----|-------------|-------|
| Press | (+) | ) ( – ) | to  | Char | ıge | Setting     |       |

Range of values is 20.0 to  $32.0^{\circ}$ F (-6.7 to  $0.0^{\circ}$ C) in increments of 1 or  $0.1^{\circ}$ F or  $^{\circ}$ C depending on the Service Setup Screen xxx or xxx.x. Factory Default is 27.0 $^{\circ}$ F (-2.8 $^{\circ}$ C).

## Ice Making To Normal Cooling Transition Timer

The following will be displayed only if the ice building option is installed. This allows for a timed idle/stop period for (X) minutes when coming out of ice before going into the cooling mode (timed by Chiller).

| Ice-To-Normal | Cooling Timer: xx min |  |
|---------------|-----------------------|--|
| Press (+)(-)  | to Change Setting     |  |

Range of values is 0 to 10 min. Factory Default is 5 min.

## **Chilled Water Setpoint Source**

If the Tracer Option is installed, the word "Default" will appear in front of the setpoint source.

```
[Default] Chilled Water Setpoint Source:
[source]
```

Possible values of [source] are: Front Panel (Factory Default) and External Source (This choice shows up only if the External Chilled Water Setpoint is Installed at the Machine Configuration menu.).

Note: There is a Tracer installed screen in the Machine configuration menu. If Tracer does not choose to write a setpoint then the "default" setpoint source is used, e.g. Front Panel.

## **Current Limit Setpoint Source**

If the Tracer Option is installed, the word "Default" will appear in front of the setpoint source.

```
[Default] Current Limit Setpoint Source:
[source]
```

Possible values of [source] are: Front Panel (Factory Default), and External Source. (This choice shows up only if the External Current Limit Setpoint is Installed at the Machine Configuration menu.)

Note: There is a Tracer installed screen in the Machine configuration menu. If Tracer does not choose to write a setpoint then the "default" setpoint source is used, e.g. Front Panel.

## **Hot Water Setpoint Source**

If the Tracer Option is installed, the word "Default" will appear in front of the setpoint source.

[Default]HotWaterSetpointSource: [source] Possible values of [source] are: Front Panel (Factory Default) and External Source (This choice shows up only if the External Hot Water Setpoint is Installed at the Machine Configuration menu.)

Note: There is a Tracer installed screen in the Machine configuration menu. If Tracer does not choose to write a setpoint then the "default" setpoint source is used, e.g. Front Panel.

## Ice Termination Setpoint Source

The following will be displayed only if the Ice Building Option is installed.

If the Tracer Option is installed, the word "Default" will appear in front of the setpoint source.

| [Default] | Ice | Termination | Setpoint | Source: |
|-----------|-----|-------------|----------|---------|
| [source]  |     |             |          |         |

Possible values of [source] are: Front Panel (Factory Default).

Note: There is a Tracer installed screen in the Machine configuration menu. If Tracer does not choose to write a setpoint then the "default" setpoint source is used, e.g. Front Panel.

## **Outdoor Air Temperature Source**

If the Tracer is installed the Tracer Outdoor Air Temp. is both used and displayed. If no Tracer is installed the chiller module outdoor air temperature sensor is used. If no sensor is installed, dashes are displayed on the display of Outdoor Air Temperature.

## **Setpoint Source Override**

| Setpoint | Source Override: |
|----------|------------------|
|          | [source]         |

Possible values of [source] are: "None" (Factory Default), "Use Front Panel Setpoints", "Override Tracer, and Use Default Setpoints" (Available only if Tracer Option installed).

## Service Settings (Non Password Protected Service Settings Group)

**Important**! FACTORY DEFAULT SETTINGS: Menu items that are programmable using the keypad may have a selectable choice that is listed as Factory Default. This Factory Default setting is the software default that is initially factory-programmed for a new module assembly and may NOT be the correct setting for a specific operating chiller. Always review all settings when any module is replaced to verify that the settings agree with the desired settings that were selected at initial startup or programmed at the factory.

The Service settings menu has three distinct grouping of items within it. The first group is the nonpassword protected group that consists of all of the settings, feature enables, setpoints etc., that are benign; while they are unlikely to be changed often by a user or operator, changes in them do not seriously effect the standard protection or reliability of the chiller.

The other two groupings are protected, each with a separate password. These two groups are for changing parameters and settings regarding field commissioning and fundamental protection and control of the chiller subsystems (Field Startup) or for programming of the UCM as to how the specific chiller was built in the Factory (Machine Configuration). Once properly set, the items in these protected menus should never be changed again without specific knowledge of the effects of the changes. In rare instances, certain field problems may be corrected by making changes in these protected menus but certain aspects of chiller reliability may be compromised. The main reason these are accessible at all, is for field commissioning and to allow for the field programming of service replacement UCMs.

Two additional password protected menus are available in the Service Settings group if the IPC Refrigerant Monitor is installed. The Refrigerant Monitor Settings Group and the Refrigerant Monitor Calibration Group are used to configure the IPC Refrigerant Monitor.

## Service Setting Group Heading

```
Service Settings: Basic Setups
Press (Next)(Previous) To Continue
```

## Menu Settings Password

If the Menu Settings Password is Enabled in the Service Setup Group, following each setting group heading the following will be displayed:

```
Settings In This Menu Are [status]
[password message]
```

Likewise, if the Menu Settings Password is Disabled in the Service Setup Group, the above screen will not appear.

The possible values for status are "Locked" or "Unlocked". If the password status is locked, the password message will be "Enter Password to Unlock". The user will then depress (-)(+)(-)(+)(-)(+)followed by the <Enter> key. The password keystrokes will be echoed to the screen as a visual aide. The last six keystrokes represent the current password, and up to twenty keystrokes can be entered. An incorrect password, or the twenty-first keystroke will result in the password message "Invalid Password".

If the password status is unlocked, the password message will be "Press (Enter) to Lock". Pressing <Enter> will lock all of the setpoint menus. Likewise, if the password status is locked and the correct password is entered, all of the setpoint menus will be unlocked.

Whenever a password is in use the "Press (+)(-) to change setting" message will be suppressed on all setpoint screens. Any attempt to change a setpoint will result in the message "Setting is Locked" being displayed for 1 second. The password once entered will remain valid until canceled.

#### Figure 3

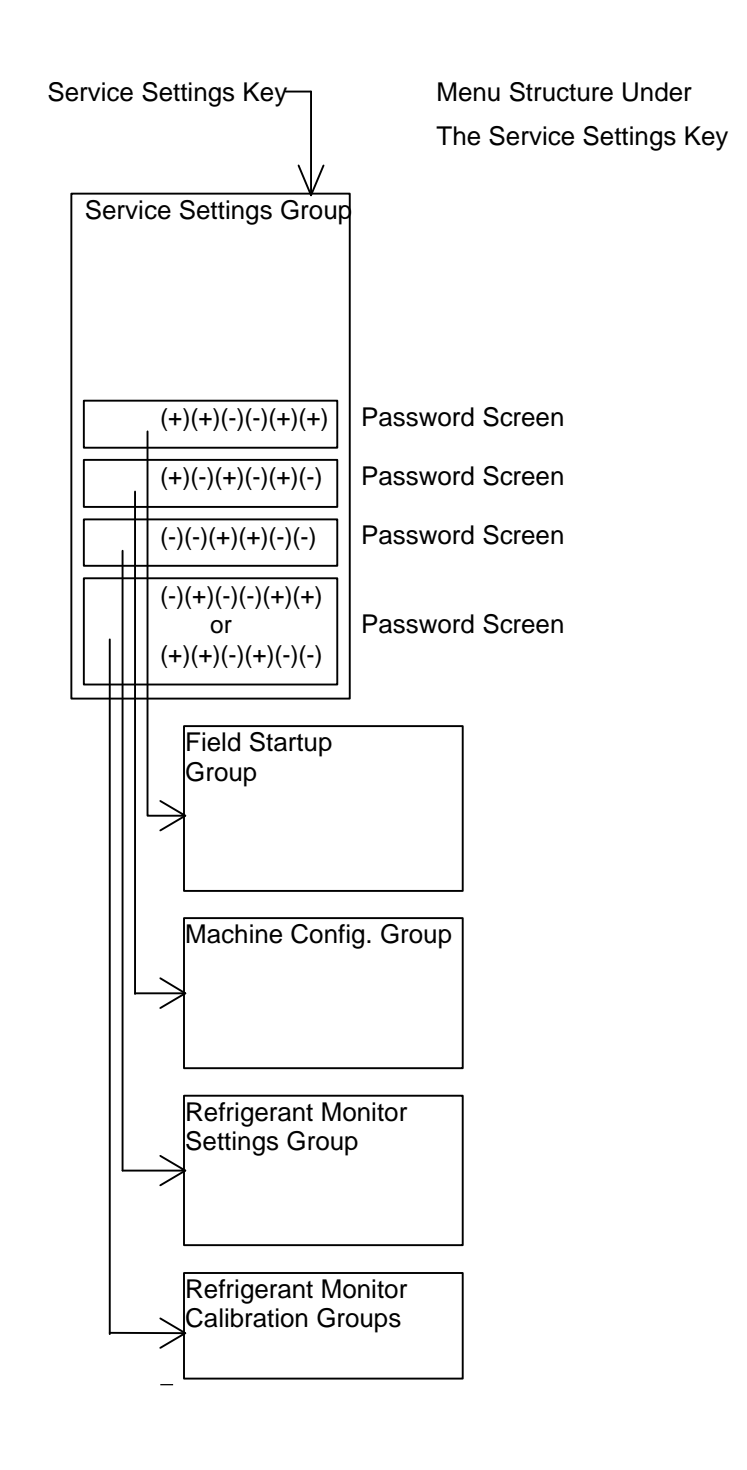

## Keypad/Display Lockout

This display only appears if the keypad lockout feature is enabled.

```
Press (Enter) to Lock Display & Keypad
```

Password will be required to Unlock

If the <Enter> key is pressed to lock the keypad, the following message is displayed, and all further input from the keypad is ignored, including the <Stop> key, until the password is entered. The password consists

of pressing the <Previous> and <Enter> keys at the same time.

\*\*\*\*\*\*DISPLAY AND KEYPAD ARE LOCKED\*\*\*\*\* \*\*\*\*\*\*\*ENTER PASSWORD TO UNLOCK\*\*\*\*\*\*

If the keypad is locked and the password is entered, the display will go to the Chiller Operating Mode display of the Chiller Report.

## Language Setting

|       | Language: | xxxxxxx        |  |  |
|-------|-----------|----------------|--|--|
| Press | (+)(-) to | Change Setting |  |  |

Possible Language Selections for the CLD are: English (Factory Default), Francais, Deutsche, Espanol, Nippon (also known as Katakana (uses Japanese Characters), Italian, Nederland, and CODED. Possible Language Selections for the CCCLD are: English (Factory Default), Traditional Chinese, Simplified Chinese, Korean, Thai, and Japanese.

## **Display Units**

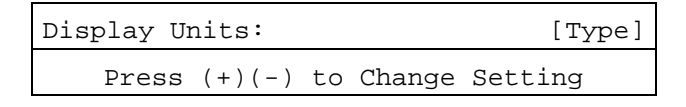

Possible values of [Type] are: English (Factory Default) and SI.

## **Decimal Places Displayed Setpoint**

| Decimal | Places | Displayed: [Status] | Dis |
|---------|--------|---------------------|-----|
| Press   | (+)(-) | to Change Setting   | to  |

The choices for Status are: XXX.X (Factory Default) and XXX.

### **Display Menu Headings Enable**

| Display Me | enu Head | ding | gs:    | [d/e]   |
|------------|----------|------|--------|---------|
| Press      | (+)(-)   | to   | Change | Setting |

The Factory Default value is Enabled. If disabled the Menu Headings in each Menu or Group do not appear.

## **Clear Custom Menu**

| Pre   | ss () | Enter) | То   |
|-------|-------|--------|------|
| Clear | The   | Custom | Menu |

When <Enter> is pushed a 2 second message appears as shown below and then returns to above screen.

Custom Menu Has Been Cleared

## **Differential to Start Setpoint**

| Differentia | l to  | Start | Setpoin | t: | xxx.x | f/c |
|-------------|-------|-------|---------|----|-------|-----|
| Press       | (+)(- | -) to | Change  | Se | tting |     |

Range of values is 1 to  $10^{\circ}$ F (0.5 to  $5.5^{\circ}$ C) in increments of 1 or  $0.1^{\circ}$ F or C depending on the Service Setup Screen xxx or xxx.x. Factory Default is  $5^{\circ}$ F (2.8°C).

## **Differential to Stop Setpoint**

| Differentia | al to a | Stop | Setpoint: | xxx.x f/c |
|-------------|---------|------|-----------|-----------|
| Press (     | (+) (-) | ) to | Change Se | etting    |

Range of values is 1 to  $10^{\circ}F$  (0.5 to  $5.5^{\circ}C$ ) in increments of 1 or  $0.1^{\circ}F$  or  $^{\circ}C$  depending on the Service Setup Screen xxx or xxx.x. Factory Default is  $5^{\circ}F$  (2.8°C).

## Evap/Cond Pump Off Delay Time

| Evap Pump | Off Delay:       | xxx Min |
|-----------|------------------|---------|
| Press     | (+)(-) to Change | Setting |

Range of values is 0 to 30 minutes in increments of 1 Minute. Factory Default is 1 Minute.

If the current running mode is hot water control state the following display is substituted for the above display:

| Cond Pump | Off Delay:       | xxx     | Min |
|-----------|------------------|---------|-----|
| Press     | (+)(-) to Change | Setting |     |

## **Printer Setups**

This screen is shown only when the Printer Option is Installed.

|         | Printe | er     | Setups |        |    |          |
|---------|--------|--------|--------|--------|----|----------|
| (Enter) | to     | Change | :      | (Next) | to | Continue |

If <Next> is pressed the following printer setup screens are skipped. If <Enter> is pressed the following screens are displayed to permit modification of the printer setups.

| Print on | Time I | nterval:  | [Status] |
|----------|--------|-----------|----------|
| Press    | (+)(-) | to Change | Setting  |

The choices for Status are: Enable (Factory Default) and Disable.

| P | rint | Time  | Int  | erv  | /al: | xxx  | Hours  |  |
|---|------|-------|------|------|------|------|--------|--|
| P | ress | (+)(- | -) t | .0 0 | hang | e Se | etting |  |

Range of values is 1 to 24 Hours in increments of 1 Hour. Factory Default is 8 Hours.

| Print o | on Diagr | nost | cic:   | [Status] |
|---------|----------|------|--------|----------|
| Press   | (+)(-)   | to   | Change | Setting  |

The choices for Status are: Enable (Factory Default) and Disable.

| Number of | Pre-Diag Reports:        | xx |
|-----------|--------------------------|----|
| Press     | (+)(-) to Change Setting |    |

Range of values is 1 to 5 in increments of 1. Factory Default is 5.

| Diagnostic Report | Interval:  | xx sec |
|-------------------|------------|--------|
| Press (+)(-) to   | Change Set | ting   |

Range of values is 2 to 120 seconds in increments of 1 second. Factory Default is 5 seconds.

| Printer, | Baud  | Rate:     | [Status] |
|----------|-------|-----------|----------|
| Press (  | +)(-) | to Change | Setting  |

The choices for Status are: 300, 1200, 2400, 4800, 9600 (Factory Default), and 19,200.

| Print | cer, Parity: | [Status]     |
|-------|--------------|--------------|
| Press | (+)(-) to Ch | ange Setting |

The choices for Status are: None (Factory Default), Odd, and Even.

| Printe | r, Data | Bits:     | [Status] |
|--------|---------|-----------|----------|
| Press  | (+)(-)  | to Change | Setting  |

The choices for Status are: 8 (Factory Default) and 7.

| Printer, Stop | Bits:     | [Status]  |
|---------------|-----------|-----------|
| Press (+)(-)  | to Change | e Setting |

The choices for Status are: 1 (Factory Default) and 2.

| Printe | Handshak  | ing:   | [Status] |
|--------|-----------|--------|----------|
| Press  | (+)(-) to | Change | Setting  |

The choices for Status are: XON/XOFF (Factory Default), DTR, RTS, and None.

### **Clear Restart Inhibit Timer**

Press (Enter) to Clear the Restart Inhibit Timer

When <Enter> is pushed, a 2 second message appears as shown below and then returns to above screen.

Restart Inhibit Timer Has Been Cleared

## Field Start-up

**Important**! FACTORY DEFAULT SETTINGS: Menu items that are programmable using the keypad may have a selectable choice that is listed as Factory Default. This Factory Default setting is the software default that is initially factory-programmed for a new module assembly and may NOT be the correct setting for a specific operating chiller. Always review all settings when any module is replaced to verify that the settings agree with the desired settings that were selected at initial startup or programmed at the factory.

## **Field Startup**

The Field Startup Group password is + + - - + + <Enter>. The Field Startup Group contains items that are primarily associated with Field Commissioning of the chiller as well as the fundamental control and protection of the chiller subsystems. If the field startup password is entered, the display goes to the menu defined below. If a key is not pressed every 10 minutes in this password protected menu, the display returns to the Chiller Operating Mode display of the Chiller Report, and the password must be entered again to return to this menu.

## Field Start-up Group Heading

| Fie   | ld Start-up Group Settings   |  |
|-------|------------------------------|--|
| Press | (Next)(Previous) To Continue |  |

This header appears when the headers do not appear in the Service Settings menu.

## Keypad/Display Lock Feature Enable

This feature permits the entire Keypad and Display to be locked out. A message appears on the screen to describe this condition. No access is permitted to either the Report screens or the Setting Screens when this feature is both Enabled here and Locked at the Service Settings Menu. It is important to note that in this condition, both the <Stop> and <Auto> keys do not function.

| Keypad/Disp] | lay Lock | Feature:  | [d/e] |
|--------------|----------|-----------|-------|
| Press (+)(   | (-) to C | hange Set | ting  |

Possible values of [d/e] are: Disable (Factory Default) and Enable.

When the keypad lock feature is Disabled, the keypad lock display does not appear in the nonpassword protected area of the Service Settings menu and the Keypad/Display cannot be locked. When the keypad/display lock feature is Enabled, the keypad lock display does appear in the Service Settings menu so the keypad can be locked.

## Menu Settings Password Enable

The Menu Settings Password permits the Settings in each of the menus to be password protected. All Report Menus and Setting Menus can still be viewed at any time if this feature is either Enabled or Disabled; the <Stop> and <Auto> keys also remain active. If this feature is Enabled, then all Menu Settings are password protected.

| Menu | Sett | ings | Pas | ssw | ord | Fea | ture | :  | [d/e] |
|------|------|------|-----|-----|-----|-----|------|----|-------|
| P    | ress | (+)( | - ) | to  | Cha | nge | Sett | in | g     |

Possible values of [d/e] are: Disable (Factory Default) and Enable.

When the feature is Disabled, the Menu Setting Password display does not appear at the top of each of the Settings Menus and the Menu Settings cannot be password protected. When the Menu Setting Password feature is Enabled, the Menu Settings Password display appears just below each of the Settings Menu Headers so the settings can be changed if the proper password is entered.

### **ICS Address**

| ICS | Addres | ss:    |    |        |         | xx |
|-----|--------|--------|----|--------|---------|----|
|     | Press  | (+)(-) | to | Change | Setting |    |

Range of values is 1 to 127 in increments of 1. Factory Default is 65.

## **Power Up Start Delay Time**

| Power | Up | Start  | Del | ay  | Time | 9: | xxx   | sec |  |
|-------|----|--------|-----|-----|------|----|-------|-----|--|
| Pres  | ss | (+)(-) | to  | Cha | ange | Se | ettir | ıg  |  |

Range of values is 0 to 600 seconds in increments of 1. Factory Default is 0 sec.

## **Design Delta Temperature Setpoint**

```
Design Delta Temp Setpoint: xxx.x f/c
Press (+)(-) to Change Setting
```

Range of values is 4 to  $30^{\circ}$ F (2.2 to  $16.7^{\circ}$ C) in increments of 1 or  $0.1^{\circ}$ F or  $^{\circ}$ C depending on the Service Setup Screen xxx or xxx.x. Factory Default is  $10^{\circ}$ F ( $5.5^{\circ}$ C).

## Leaving Water Temperature Cutout Setpoint

| Lvg | Wtr  | Temp   | Cuto    | out | Setpoir | nt:xxx.x | f/c |
|-----|------|--------|---------|-----|---------|----------|-----|
|     | Pres | ss (+) | ) ( – ) | to  | Change  | Setting  |     |

Range of values is -10 to  $36^{\circ}F$  (-23.3 to 2.2°C) in increments of 1 or 0.1 °F or °C depending on the Service Setup Screen xxx or xxx.x. The Factory Default is  $36.0^{\circ}F$  (2.2°C).

When this setpoint is within 1.7°F of the Front Panel Chilled Water Setpoint, the Front Panel Chilled Water Setpoint is increased along with this setpoint to maintain the differential. A message will be displayed for 2 seconds to indicate that the FPCW setpoint has been increased. When this setpoint is adjusted below 35.3°F the following is displayed on the second line:

"Warning: Adequate Antifreeze Required".

# Low Refrigerant Temperature Cutout Setpoint

| Low | Rfgt  | Temp | Cu  | tout | Setpt | : xxx.x | f/c |
|-----|-------|------|-----|------|-------|---------|-----|
|     | Press | (+)( | - ) | to C | hange | Setting | ſ   |

Range of values is -35 to  $36^{\circ}$ F (-37.2 to  $2.2^{\circ}$ C) in increments of 1 or  $0.1^{\circ}$ F or  $^{\circ}$ C depending on the Service Setup Screen xxx or xxx.x. The Factory Default is  $32.0^{\circ}$ F ( $0.0^{\circ}$ C).

#### Low Evaporator Water Flow Warning Setpoint

The following will be displayed only if the Differential Water Sensing Option is installed.

| Low | Evap | Flow  | Warn | ing: | xx.x  | gpm/ton |  |
|-----|------|-------|------|------|-------|---------|--|
| P   | ress | (+)(- | ) to | Chan | ge Se | etting  |  |

Range of values is 0.0 to 4.0 gpm/ton (0.0 to 15.1 lpm/ton) in increments of 0.1. Factory Default is 1.2 gpm/ton (4.5 lpm/ton).

## **Condenser Limit Setpoint**

| Condenser | Limit | Setpoint  | : xx % HPC |
|-----------|-------|-----------|------------|
| Press (   | +)(-) | to Change | Setting    |

Range of values is 80 to 120% in increments of 1%. Factory Default is 93%.

# Maximum Restart Inhibit (RI) Timer Setting

| Maximum | RI Timer: | xxx Minutes    |
|---------|-----------|----------------|
| Press   | (+)(-) to | Change Setting |

The Range of values is 30 to 60 Minutes in increments of 1 Minute. Factory Default is 60 Minutes.
## Purge Control/Type

| Purge | e Contr | ol/ | Type:  | [Type]  |
|-------|---------|-----|--------|---------|
| Press | (+)(-)  | to  | Change | Setting |

Possible values of [Type] are: Micro Purge (Factory Default) and Stand-Alone Purge.

# **Purge Service Log Reset**

The following screen(s) shall be suppressed if the selected Purge Control/Type is "Stand-Alone Purge".

| Serv  | vice | Log | :  | Pre  | SS | (Enter)  | to  | Res  | et  |
|-------|------|-----|----|------|----|----------|-----|------|-----|
| Purge | Pump | out | Ti | .me: | xx | xxxxxx.x | Pum | pout | Min |

| Service   | Log: P | ress  | (Enter)  | to R  | eset |
|-----------|--------|-------|----------|-------|------|
| Time Sinc | e Last | Reset | t: xxxxx | k Cal | Days |

Note: Resetting in either screen above will reset both fields of data to Zero.

# **Purge Maximum Pumpout Rate**

The following screen(s) does not appear if the selected Purge Control/Type is "Stand-Alone Purge."

| Purge Max | Pumpout  | Rate:  | xx  | Min/24  | Hrs |
|-----------|----------|--------|-----|---------|-----|
| Press     | (+)(-) t | o Chan | .ge | Setting |     |

Range of values is 1 to 100 Minutes/24 Hrs in increments of 1 Minute/24 Hrs. Factory Default is 20 Minutes/24 Hrs.

#### Purge Service Excessive Pumpout Override Timer

The following screen(s) does not appear if the selected Purge Control/Type is "Stand-Alone Purge."

Purge Disable Pumpout Alarm for: xx Hrs

Press (+)(-) to Change Setting

Range of values is 1 to 72 Hours in increments of 1 Hour. Factory Default is 0 Hours.

### Purge Low Chiller Sat. Cond. Liquid Temp. Protection Enable

The following screen(s) does not appear if the selected Purge Control/Type is "Stand-Alone Purge."

| Purge Lo | w Liquid Temp Inhibit:[d/e] |  |
|----------|-----------------------------|--|
| Press    | (+)(-) to Change Setting    |  |

Possible values of [d/e] are: Disable (Factory Default) and Enable.

#### Purge Low Chiller Sat. Cond. Temp Setpoint

The following screen(s) does not appear if the selected Purge Control/Type is "Stand-Alone Purge."

| Prg | Low | Liq | quid | Temp  | Ir | nhibit | Se | etpt | xx.x | f/c |
|-----|-----|-----|------|-------|----|--------|----|------|------|-----|
|     | Pre | ss  | (+)  | ( - ) | to | Chang  | ſe | Set  | ting |     |

Range of values is 32 to  $50^{\circ}$ F(0.0 to  $10.0^{\circ}$ C) in increments of 1 or  $0.1^{\circ}$ F or  $^{\circ}$ C depending on the Service Setup Screen xxx or xxx.x. Factory Default is  $40^{\circ}$ F (4.4 $^{\circ}$ C).

# **Surge Protection Enable**

| Sur   | ge Prote | tion:    | [d/e]   |
|-------|----------|----------|---------|
| Press | (+)(-) t | o Change | Setting |

Possible values of [d/e] are: Disable and Enable (Factory Default). Surge protection is based on motor current fluctuation.

#### **Under/Over Voltage Protection Enable**

This screen does not appear if the Line Voltage Sensing Option is not installed or Compressor Power Source is Engine/Generator.

Line voltage above + 10% of nominal. (Must hold = + 10% of nominal. Must trip = + 15% of nominal. Reset differential = min. of 2% and max. of 4%. Time to trip = minimum of 1 min. 10 sec. and maximum of 5 min. 20 seconds).

| Under/Over | r Volta | ge 1 | Protect | ion:  | [d/e] |
|------------|---------|------|---------|-------|-------|
| Press      | (+)(-)  | to   | Change  | Setti | ng    |

Possible values of [d/e] are: Disable (Factory Default) and Enable.

Note: Under/Over Voltage Protection is activated only if Under/Over Voltage Protection is enable and Line Voltage Sensing Option is Installed.

# **Phase Reversal Protection Enable**

This screen does not appear if the starter type is "Adaptive Frequency" or "AFDB."

| Phase F | Reversal P | rotection | : [d/e] |
|---------|------------|-----------|---------|
| Press   | (+)(-) to  | Change S  | etting  |

Possible values of [d/e] are: Disable and Enable (Factory Default).

A phase reversal is detected on the incoming current. On a compressor startup, the phase reversal logic must detect and trip in 0.7 seconds.

# Phase Unbalance Limit Enable

| Phase Un | balance | Li | mit:   | [d/e]   |
|----------|---------|----|--------|---------|
| Press    | (+)(-)  | to | Change | Setting |

Possible values of [d/e] are: Disable and Enable (Factory Default).

The RLA of the motor is derated by resetting the active current limit. The trip point is a 30% phase unbalance for 90 seconds.

#### Momentary Power Loss (MPL) Protection Enable

This screen does not appear if the starter type is "Adaptive Frequency" or "AFDB." or Compressor Power Source is Engine/Generator.

| Momentary | Power  | Loss | Protec | ction: | [d/e] |
|-----------|--------|------|--------|--------|-------|
| Press     | (+)(-) | to ( | Change | Settin | ng    |

Possible values of [d/e] are: Disable and Enable (Factory Default).

For MPL, on every power down, the reset inhibit timer is reset to 30 seconds if the motor temperature is  $<165^{\circ}F$  and 15 minutes if the motor temperature is > or = to  $165^{\circ}F$ .

# **Enhanced Oil Temp. Protection**

This screen does not appear if the starter type is "Adaptive Frequency" or "AFDB.

When enhanced oil protection is enabled, the oil heater relay is energized at 140.5°F (60.3°C) and deenergized at 145.5°F (63.1°C). The low oil temperature cutout "setpoint" is equal to the saturated evaporator refrigerant temperature plus 30°F (16.6°C) or 100 °F (37.8°C) which ever is larger."

| Enhanced | Oil | Temp  | Pr | rotectio | n:  | [option] |
|----------|-----|-------|----|----------|-----|----------|
| Press    | (+) | ( - ) | to | Change   | Set | ting     |

Possible options are: Disable and Enable (Factory Default).

# **Oil Temp Setpoint**

This screen does not appear when Enhanced Oil Temperature Protection is enabled.

| Oil 7 | remp Set | :Point  | xxx.x f/c   |  |
|-------|----------|---------|-------------|--|
| Press | (+)(-)   | to Chai | nge Setting |  |

The range of values is 100°F to 160°F (37.8 to 71.1°C) in increments of 1 or 0.1°F or °C, depending

on the Service Setup Screen xxx or xxx.x. Factory Default is  $143^{\circ}F$  (61.9°C).

# Low Oil Temp Cutout

This screen does not appear when Enhanced Oil Temperature Protection is enabled.

```
Low Oil Temp Cutout: xxx.x f/c
Press (+)(-) to Change Setting
```

Range of values is 80 to  $140^{\circ}$ F (26.7 to  $60.0^{\circ}$ C) in increments of 1 or  $0.1^{\circ}$ F or  $^{\circ}$ C depending on the Service Setup Screen xxx or xxx.x. Factory Default is  $95^{\circ}$ F (35.0 $^{\circ}$ C).

# Low Oil Temp Start Inhibit Differential

This screen only appears when Enhanced Oil Temperature Protection is enabled.

```
Low Oil Temp Start Inhibit Diff: xxx.x f/c
Press (+)(-) to Change Setting
```

Range of values is 20 to  $30^{\circ}$ F (11.1 to 16.7°C) in increments of 1 or 0.1°F or °C depending on the Service Setup Screen xxx or xxx.x. Factory Default is 27.5°F (15.3°C).

# **High Discharge Temp Cutout**

This screen is displayed only if the Discharge Sensor Option is installed.

```
High Discharge Temp Cutout: xxx.x f/c
Press (+)(-) to Change Setting
```

Range of values is 170 to  $220^{\circ}$ F (76.6 to 104.4°C) in increments of 1 or 0.1°F or °C depending on the Service Setup Screen xxx or xxx.x. Factory Default is  $200^{\circ}$ F (93.3°C).

#### **External Base Loading Enable**

| Externa | al Base | Loading:  | [d/e]   |
|---------|---------|-----------|---------|
| Press   | (+)(-)  | to Change | Setting |

Possible values of [d/e] are: Disable (Factory Default) and Enable.

# Soft Load Control Enable

| Sof   | t Load | Control:  | [d/e]   |
|-------|--------|-----------|---------|
| Press | (+)(-) | to Change | Setting |

Possible values of [d/e] are: Disable (Factory Default) and Enable.

# Soft Load Starting Current Limit

| Soft Load | Starting  | Current  | Limit:  | xx | 0/0 |
|-----------|-----------|----------|---------|----|-----|
| Press     | (+)(-) to | ) Change | Setting | g  |     |

Range of values is 40 to 100% in increments of 1%. Factory Default is 100%.

# Soft Load Current Limit Rate Of Change

| Soft Load | Current | Limit   | Rat | e:x.x  | %/min |
|-----------|---------|---------|-----|--------|-------|
| Press     | (+)(-)  | to Char | nge | Settir | ng    |

Range of values is 0.5 to 5%/Min in increments of 1 or 0.1%/Min depending on the Service Setup Screen xxx or xxx.x. Factory Default is 5%/Min.

# Soft Load Lvng Wtr Temp Rate of Change

| Soft L | oad | Lvg  | Wa  | ter | Rate:  | x.x | f/c/min |
|--------|-----|------|-----|-----|--------|-----|---------|
| Pre    | ess | (+)( | - ) | to  | Change | Set | ting    |

Range of values is 0.5 to  $5^{\circ}$ F/Min (0.3 to  $2.8^{\circ}$ C/Min) in increments of 1 or  $0.1^{\circ}$ F/Min depending on the

Service Setup Screen xxx or xxx.x. Factory Default is 5°F/Min (2.8°C/MIn).

#### Hot Gas Bypass Enable

This screen does not appear when the hot gas bypass option is not installed.

| Hot G | as Bypass | Control: [d/e] |  |
|-------|-----------|----------------|--|
| Press | (+)(-) to | Change Setting |  |

Possible values of [d/e] are: Disable (Factory Default) and Enable.

#### **HGBP Timer Enable**

The following will be displayed only if HGBP is installed.

| HGBI  | ? Timer: | [Status]          |   |
|-------|----------|-------------------|---|
| Press | (+)(-)   | to Change Setting | 3 |

The choices for Status are: Enable (Factory Default) and Disable (Unlmtd Time).

#### **Maximum HGBP Time**

The following will be displayed only if HGBP is Installed and the HGBP Timer is Enabled.

| Maximum HG | BP Time | <b>:</b> |        | xxx     | Min |
|------------|---------|----------|--------|---------|-----|
| Press      | (+)(-)  | to       | Change | Setting |     |

Range of values is 1 to 480 minutes in increments of 1 Minute. Factory Default is 30 Minutes.

# HGBP Mode, Vane Target

This screen does not appear when the hot gas bypass option is not installed.

Hot Gas Bypass Mode IGV Target:xx % Press (+)(-) to Change Setting Range of values is 0 to 30% in increments of 1%. Factory Default is 10%. This setting drives the IGVs to the target when HGBP is entered.

#### LWT Control Proportional Gain (Kp) Setpt

| LWT Proportional Gain: xxx.x %/F   |   |
|------------------------------------|---|
| Factory Dflt is 10.0 %/F & 18.0 %/ | С |

The range of valves is 0 to 100%/°F (0 to 180%/°C) in increments of 0.1.

# LWT Control Integral Gain (Ki) Setpt

| LWT       | Inte | egra | l Gair | ı:x.x | xxx | : %/F |     |
|-----------|------|------|--------|-------|-----|-------|-----|
| Factory I | Dflt | is   | 0.110  | %/F   | &   | 0.198 | %/C |

The range of valves is 0 to 1%<sup>o</sup>F (0 to 1.8%<sup>o</sup>C) in increments of 0.001. The Factory Default is 0.110%/ <sup>o</sup>F (0.198%/<sup>o</sup>C).

#### LWT Control Derivative Gain (Kd) Setpt

| LWT     | Deriva | tive | e Gai | n: x | x. | x %/F | ŗ   |
|---------|--------|------|-------|------|----|-------|-----|
| Factory | Dflt   | is O | 0.0   | %/F  | &  | 00.0  | %/C |

The range of valves is 0 to 10.0%/F (0 to 18.0%/C) in increments of 0.1. The Factory Default is 00.0%/F (00.0%/C).

#### **IGV Maximum Travel Setpt**

This screen is displayed only if "Inlet Guide Vane Output" is "Stepper Motor."

| IGV Max | kimum Tr | avel:  | xx,xxx  | Steps |
|---------|----------|--------|---------|-------|
| Press   | (+)(-)   | to Cha | ange Se | tting |

Range of values is 0 to 60,000 Steps in increments of 100 Steps. Factory Default is 50,000 Steps.

Note: this is also known as the 90 degree vane setting. You must use the value determined at the factory. Each unit is unique and must be individually set. If the factory setting cannot be determined, it must be field-supplied by following the procedure in Trane CVHF-CSB-2B.

# **Guide Vane Closed Travel Stop**

This screen is displayed only if "Inlet Guide Vane Output" is "Stepper Motor."

```
Guide Vane Closed Travel Stop: xx.x %
Press (+)(-) to Change Setting
```

Range of values is 0 to 100% in increments of 1%. Factory Default is 0%.

# AF Adjustable Speed Control Algorithm Enable

The following is displayed only if the Starter Type is "Adaptive Frequency" or "AFDB" or the Compressor Power Source is Engine/Generator.

```
AF Adaptive Speed Control Alg: d/e
Press (+)(-) to Change Setting
```

Possible values of [d/e] are: Disable and Enable (Factory Default).

# **AF Leaving Water Standard Deviation**

The following is displayed only if the Starter Type is "Adaptive Frequency" or "AFDB" or the Compressor Power Source is Engine/Generator.

```
AF Leaving Water Standard Deviation: x.x
Press (+)(-) to Change Setting
```

Range of values is 0.5 to 4.0 in increments of 0.1. Factory Default is 1.0.

### **AF Pressure Coefficient Constant**

The following is displayed only if the Starter Type is "Adaptive Frequency" or "AFDB" or the Compressor Power Source is Engine/Generator.

| AF Pressure ( | Coefficient | Constant: xxxx |
|---------------|-------------|----------------|
| Press (+)     | (-) to Cha  | nge Setting    |

Range of values is 0 to 2000 in increments of 1. Factory Default is 800.

Note: The above value entered is 1.316 X 10^9 / (# Stages X (Impeller Dia ^2)) all divided by 1000 for the purpose of display and IPC data transmission (e.g. the actual range is 0-2,000,000 in increments of 1000). In the chiller module it is multiplied by 1000 again so it is properly scaled.

# **AF Re-Optimization Factor**

The following is displayed only if the Starter Type is "Adaptive Frequency" or "AFDB" or the Compressor Power Source is Engine/Generator.

| AF Re-Optimiza | tion Factor: x.xx |
|----------------|-------------------|
| Press (+)(-) 1 | to Change Setting |

Range of values is 0.03 to 1.00 in increments of 0.01. Factory Default is 0.30.

# **AF Re-Optimization Timer**

The following is displayed only if the Starter Type is "Adaptive Frequency" or "AFDB" or the Compressor Power Source is Engine/Generator.

```
AF Re-Optimization Timer: xxx Hrs
Press (+)(-) to Change Setting
```

Range of values is 1 to 255 in increments of 1. Factory Default is 24.

# **AF Boundary Pressure Coefficient Y**

#### Intercept

The following is displayed only if the Starter Type is "Adaptive Frequency" or "AFDB" or the Compressor Power Source is Engine/Generator.

| AF Boundary PC | Y-Intercept: x.xx |
|----------------|-------------------|
| Press (+)(-)   | to Change Setting |

Range of values is 0.01 to 2.00 in increments of 0.01. Factory Default is 0.40. This setpoint is settable from this screen but also changes as the Adjustable Frequency Control Algorithm runs. It is similar to a clock setting where you set it and then it runs from there.

#### AF Boundary Pressure Coefficient Y Intercept Max

The following is displayed only if the Starter Type is "Adaptive Frequency" or "AFDB" or the Compressor Power Source is Engine/Generator.

| AF Bo | undary P | PC Y | -Interce | pt Maxim | um: | x.xx |
|-------|----------|------|----------|----------|-----|------|
| Press | (+)(-)   | to   | Change   | Setting  | 3   |      |

Range of values is 0.01 to 2.00 in increments of 0.01. Factory Default is 2.00.

#### AF Pressure Error Deadband

The following is displayed only if the Starter Type is "Adaptive Frequency" or "AFDB" or the Compressor Power Source is Engine/Generator.

```
AF Pressure Error Deadband: x.xxx
Press (+)(-) to Change Setting
```

Range of values is 0.001 to 1.000 in increments of 0.001. Factory Default is 0.030.

# **AF Proportional Speed Gain**

The following is displayed only if the Starter Type is "Adaptive Frequency" or "AFDB" or the Compressor Power Source is Engine/Generator.

| AF | Propor | tional | Spe | ed Gair | ı:      | xxx |
|----|--------|--------|-----|---------|---------|-----|
|    | Press  | (+)(-) | to  | Change  | Setting | 3   |

Range of values is 1 to 100 in increments of 1. Factory Default is 50.

#### Minimum Capacity Timer Enable

| Min Capaci | ty Timer: | [Status]       |
|------------|-----------|----------------|
| Press      | (+)(-) to | Change Setting |

The choices for Status are: Enable (Factory Default) and Disable (Unlmtd Time).

Note: On Non-Adaptive Frequency chillers this Timer times out when the chiller is at minimum IGV position and the Leaving Water Temp is below the CWS. On Adaptive Frequency chillers this Timer times out when the chiller is at minimum IGV position or minimum AF speed and LWT < CWS.

# **Time Permitted at Minimum Capacity**

The following will be displayed only if the Minimum Capacity Timer setpoint is Enabled.

| Time Perm | itted a | it M | in | Cap: | xxx     | Min |
|-----------|---------|------|----|------|---------|-----|
| Press     | (+)(-)  | to   | Ch | ange | Setting |     |

Range of values is 1 to 480 minutes in increments of 1 Minute. Factory Default is 30 Minutes.

# **Evaporator Flow Coefficient**

The following is displayed only if the Differential Water Press Sensor Option is Installed.

```
Evap Flow Coefficient: xxxx
Press (+)(-) to Change Setting
```

Range of values is 0 to 3000 in increments of 5. Factory Default is 1000.

# **Evaporator Flow Equation Exponent**

The following is displayed only if the Differential Water Press Sensor Option is Installed.

```
Evap Flow Equation Exponent: xxxx
Press (+)(-) to Change Setting
```

Range of values is 0 to 1000 in increments of 1. Factory Default is 600.

Note: The desired range for the above is 0.5000 to 0.6000. To put in this kind of range into the CLD, the fact that it does not start at zero represents a special case. To minimize special cases it is preferred that a multiplier of 10,000 and a offset of 5000 be used in the computer that generates the number.

# **Evaporator Fluid Coefficient**

The following is displayed only if the Differential Water Press Sensor Option is Installed.

| Evap  | Fluid Coefficient: xxxx  |  |
|-------|--------------------------|--|
| Press | (+)(-) to Change Setting |  |

Range of values is 0 to 1000 in increments of 1. Factory Default is 400.

Note: The desired range for the above is 0.0000 to 0.1000. To put in this kind of range into the CLD, the fact that it does not start at zero represents a special case. To minimize special cases it is preferred that a multiplier of 10,000 be used in the computer that generates the number.

# **Condenser Flow Coefficient**

The following is displayed only if the Differential Water Press Sensor Option is Installed.

| Cond  | Flow Co  | efficient | xxxx    |
|-------|----------|-----------|---------|
| Press | (+)(-) t | to Change | Setting |

Range of values is 0 to 2000 in increments of 5. Factory Default is 500.

# **Condenser Flow Equation Exponent**

The following is displayed only if the Differential Water Press Sensor Option is Installed.

| Cond Fl | ow Equation Exponent: xxxx |  |
|---------|----------------------------|--|
| Press   | (+)(-) to Change Setting   |  |

Range of values is 0 to 1000 in increments of 1. Factory Default is 600.

Note: The desired range for the above is 0.5000 to 0.6000. To put in this kind of range into the CLD, the fact that it does not start at zero represents a special case. To minimize special cases it is preferred that a multiplier of 10,000 and a offset of 5000 be used in the computer that generates the number.

#### Local Atmospheric Pressure

| Local Atmo | spheric | Pre | ssure: | xx.x  | psia/kpa |
|------------|---------|-----|--------|-------|----------|
| Press      | (+)(-)  | to  | Chang  | e Set | ting     |

The range of settings is 10 to 16 psig in increments of 1 or 0.1 psig or kPa depending on the Service Setup Screen xxx or xxx.x. The Factory Default is 14.7 psig.

# Refrigerant Pressure Analog Output Option

| Rfgt Pres | sure Out | put Optior | n: [status] |
|-----------|----------|------------|-------------|
| Press     | (+)(-) t | o Change   | Setting     |

Possible values for status are: % Cond (Factory Default) and Delta.

### **Min Delta Pressure Calibration**

The following is displayed only if the "Refrigerant Pressure Analog Output Option" is set to "Delta".

```
Min Delta Press Calib (2 VDC):XXXXPSID/kPa
Press (+)(-) to Change Setting
```

The range of values is 0-400 psid (0-2758 kPa) in increments of 1 psid/kPa. Factory Default is 0 psid (0 kPa).

Note: 6.8948 kPa = 1 psi.

# Max Delta Pressure Calibration

The following is displayed only if the "Refrigerant Pressure Analog Output Option" is set to "Delta".

| Max | Delta | PressCali | ib (1 | 0 VDC) | :XXXXPSID/kPa |
|-----|-------|-----------|-------|--------|---------------|
|     | Press | (+)(-)    | to C  | hange  | Setting       |

The range of values is 1-400 psid (7-2758 kPa) in increments of 1 psid/kPa. Factory Default is 30 psid (207 kPa).

Note: 6.8948 kPa = 1 psi.

## **IGV Stroke Time**

The following is displayed only if the "Inlet Guide Vane Output" is set to "Pulsed".

| Inlet Gui | de Vane | Stroke  | Time:   | XXX  | Sec |
|-----------|---------|---------|---------|------|-----|
| Press     | (+)(-)  | to Chan | .ge Set | ting |     |

The range of values is 15 to 100 seconds in increments of 1 second. Default is 45 seconds.

# Low Differential Oil Pressure Cutout

This screen is displayed only if the "Oil Pressure Protection" is "Transducer".

| Low | Diff  | Oil   | Press  | Cutout:  | XX psid/kp | а |
|-----|-------|-------|--------|----------|------------|---|
|     | Press | s (+) | (-) to | o Change | Setting    |   |

The range of values is 9 to 35 psid in increments of 1 psid. Default is 12 psid.

# **Check Oil Filter Diagnostic**

This screen is available only if differential oil pressure transducer(s) are installed.

| Check Oil | Filter | Diagnostic:  | [setting] |
|-----------|--------|--------------|-----------|
| Press     | (+)(-) | to Change Se | etting    |

Possible values of [setting] are: Disable (Factory Default) and Enable.

# **Check Oil Filter Setpoint**

This screen is displayed only if differential oil pressure transducer(s) are installed and check oil filter diagnostic is enabled.

| Check Oil | Filter | Se | tpt:   | [setting] |
|-----------|--------|----|--------|-----------|
| Press     | (+)(-) | to | Change | Setting   |

Possible values of [setting] are: 9 to 60 psid in 1 psid increments. Factory Default is 15 psid.

# **Evap Leaving Water Temp Offset**

```
Evap Leaving Water Temp Offset:[setting]
Press (+)(-) to Change Setting
```

Possible values of [setting] are:  $-2.0^{\circ}$ F to  $2.0^{\circ}$ F in 0.1°F increments (-/+ 1.1°C in 0.1°C increments). Factory Default is  $0.0^{\circ}$ F.

# Saturated Evap Rfgt Temp Offset

```
Saturated Evap Rfgt Temp Offset: [setting]
Press (+)(-) to Change Setting
```

Possible values of [setting] are:  $-2.0^{\circ}$ F to  $2.0^{\circ}$ F in 0.1°F increments (-/+ 1.1°C in 0.1°C increments). Factory Default is  $0.0^{\circ}$ F.

# Water Pressure Calibration

The following menus is displayed only if the "Diff Wtr Press Sensor" setpoint is set to "Installed, <= 150 psig."

| Water Pressure Calibration: [setting] |
|---------------------------------------|
| Press (+)(-) to Change Setting        |

Possible values of [setting] are: Auto (Factory Default) and Manual

If the above menu is set to "Manual," the following two menus are displayed.

| Measured E | vap Diff | Wtr Press: | X.X PSID/kPa |
|------------|----------|------------|--------------|
| Press      | (+)(-)   | to Change  | Setting      |

Possible values is 0 to 25 psid (0 to 172.4 kPa) in 0.1 psid (kPa) increments. Factory Default is 0.0 psid (kPa).

```
Measured Cond Diff Wtr Press: X.X PSID/kPa
Press (+)(-) to Change Setting
```

Possible values is 0 to 25 psid (0 to 172.4 kPa) in 0.1 psid (kPa) increments. Factory Default is 0.0 psid (kPa).

The value displayed in the preceding two menus shall normally be 0.0 psid (kPa). When a manual calibration of the evaporator or condenser water pressure is desired, the measured differential pressure shall be entered in the appropriate menu. This non-zero value shall return to 0.0 psid (kPa) when the water pressure calibration is completed.

# **Machine Configuration**

**Important**! FACTORY DEFAULT SETTINGS: Menu items that are programmable using the keypad may have a selectable choice that is listed as Factory Default. This Factory Default setting is the software default that is initially factory-programmed for a new module assembly and may NOT be the correct setting for a specific operating chiller. Always review all settings when any module is replaced to verify that the settings agree with the desired settings that were selected at initial startup or programmed at the factory.

### **Service Settings - Machine Configuration**

The Machine Configuration password is + - + - + - <Enter>. If the machine configuration password is entered, the display goes to the menu defined below. If a key is not pressed every 10 minutes in this password protected menu, the display returns to the Chiller Operating Mode display of the Chiller Report, and the password must be entered again to return to this menu.

# **Machine Configuration Group Heading**

| Machine  | Configuration  | Group   | Settings |
|----------|----------------|---------|----------|
| Press (1 | Next)(Previous | s) To ( | Continue |

This header appears when the headers do not appear in the Service Settings menu.

#### **Unit Frequency**

| Ur    | nit Frequenc | y: [Freq]     |
|-------|--------------|---------------|
| Press | (+)(-) to C  | hange Setting |

Possible values of Frequency are: 60 Hz (Factory Default) and 50 Hz.

# Unit Type

| Unit Type | :      |    |        | [type]  |
|-----------|--------|----|--------|---------|
| Press     | (+)(-) | to | Change | Setting |

Unit type will default to one of three chiller types. The default unit type will limit the selections to chillers of that type.

When the Factory Default is CVHE, possible values of unit type are: CVHE, CVGF, FastPak watercooled, FastPak air cooled, CVHG, CVHF, CVHB, CVGE, and CVGG.

### **Nominal Unit Tons**

| Nominal U | nit Tons | 3: |        | [tons]  |
|-----------|----------|----|--------|---------|
| Press     | (+)(-)   | to | Change | Setting |

Possible values of [tons] are "100" through "1800" in 10 ton increments. Factory Default is 500 tons.

# **Refrigerant Type**

| Refrigerant ' | Type:     | [type]  |  |
|---------------|-----------|---------|--|
| Press (+)(-)  | to Change | Setting |  |

Possible values for type are: R11, R123 (Factory Default), R12, R134a, Water, R22, and R113.

#### **Refrigerant Monitor Type**

| Refrigerant  | Monitor T | ype: [type] |
|--------------|-----------|-------------|
| Press (+)(-) | to Chang  | e Setting   |

Possible values for type are: None (Factory Default), Analog interface, and IPC Interface.

### **Starter Type**

| Starter     | r Type: [type]      |
|-------------|---------------------|
| Press (+)(- | ) to Change Setting |

Possible values for type are: Undefined, Adaptive Frequency (AFDA), Y Delta (Factory Default), X Line, Solid State (C515 Series), Auto Transformer, and Primary Reactor, AFDB, Solid State (SMCPP) (Standalone for FastPak only).

### Startup Contactor Test - Y-D Starters Only

This screen shall be displayed only when the starter type is Y-Delta.

```
Level 2 ContactorIntegrityTest: [d/e]
Press (+)(-) to Change Setting
```

Possible values of [d/e] are: Disable (Factory Default) and Enable. This test checks for welded contactors before every start.

#### **Rated Load Amps**

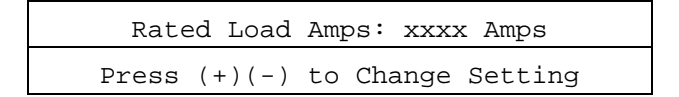

The range of values is 0-2500 in 1 amp increments. Factory Default is 500 Amps.

# **Motor Heating Constant**

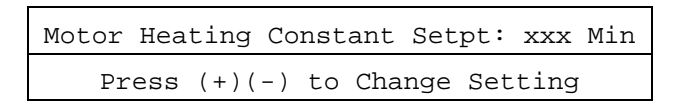

The range of values XXX is 0 to 100 Minutes in 1 Minute increments. Factory Default is 25 Minutes. Select the Motor Heating Constant using the following table:

| NT       | Motor Heating |          |
|----------|---------------|----------|
| 60 Hz    | 50 Hz         | Constant |
| 230-320  | 190-270       | 30 Min   |
| 360-500  | 300-420       | 35 Min   |
| 560-800  | 470-660       | 40 Min   |
| 890-1280 | 740-1040      | 45 Min   |

# **Current Overload Setting #1**

| Current | Overload | Setting  | #1 | : xxxxxxxx |
|---------|----------|----------|----|------------|
| Pres    | s (+)(-) | to Chang | ge | Setting    |

The range of values is Decimal 00 through 31. Factory Default is 00. Factory set per nameplate.

# Current Overload Setting #2

| Current | Overload | Setting  | #2   | : xxxxxxxx |
|---------|----------|----------|------|------------|
| Pres    | s (+)(-) | to Chang | ge i | Setting    |

The range of values is Decimal 224 through 255. Factory Default is 255. For security purposes the second setting is the 8-bit one's complement of the first setting above. The current overload settings establish the running current protection.

# Procedure For Selecting Current Overload Settings for UCP2

- *1* Determine the Rated Load Amps (RLA) from the Unit Nameplate.
- 2 Refer to *Table 2* or *Table 3* as follows:

Select *Table 2* if any of the following conditions are met:

- □ the unit has a unit mounted starter with an RLA less than 936 Amps.
- □ The unit has a 24" wide control panel; no unit mounted starter, and RLA less the 936 Amps.

□ The starter has a single CT/phase wired directly to the starter module.

Select *Table 3* if any of the following conditions are met:

- □ The unit has an RLA over 935 Amps.
- The unit has a 38" wide "Starter By Others" control panel.
- □ The starter has two CTs/phase wired to the starter module (greater than 600 volts).
- 3 Using *Table 2* or *Table 3* (determined from Step 2), determine the CT Meter Scale Rating based on the RLA from Step 1.
- 4 Calculate the CT factor using one of the following two equations:

If *Table 2* was used: CT Factor = (Motor RLA/CT Meter Scale Rating) x 100

If *Table 3* was used: CT Factor = (Motor RLA/CT Meter Scale Rating) x 139

5 Refer to *Table 4*. Determine Current Overload Settings #1 and #2 based on the CT Factor calculated in Step 4.

Verify Current Overload Setting #1.

Verify Current Overload Setting #2.

Table 2 CT Factor = (Motor RLA/CT Motor RLA/CT Meter Scale Rating) X 100

| Motor RLA | CT Part No. | Ext | CT Meter Scale<br>Rating |
|-----------|-------------|-----|--------------------------|
| 34-50A    |             | 09  | 50A                      |
| 51-67A    |             | 10  | 75A                      |
| 68-100A   |             | 01  | 100A                     |
| 101-134A  | x13580253   | 02  | 150A                     |
| 135-184A  |             | 03  | 200A                     |
| 185-267A  |             | 04  | 275A                     |
| 268-334A  |             | 05  | 400A                     |
| 335-467A  |             | 06  | 500A                     |
| 468-667A  |             | 07  | 700A                     |
| 668-935A  |             | 08  | 1000A                    |

#### Table 3 CT Factor = (Motor RLA/CT Meter Scale Rating) X 139

| Line CT Part<br>No. | Ext | Line CT<br>Ratio | CT Ter.<br>Conn | No. of Prim.<br>Turns | RLA Ranges      | Meter<br>Scale |
|---------------------|-----|------------------|-----------------|-----------------------|-----------------|----------------|
| X13580272           | -01 | 50:5             | X1 to X2        | 3                     | 8.0 – 11.9      | 16.7           |
|                     |     |                  |                 | 2                     | 12.0 – 17.9     | 25.0           |
|                     | -02 | 75:5             |                 | 2                     | 18.0 - 23.9     | 37.5           |
|                     | -01 | 50:5             |                 |                       | 24.0 - 35.9     | 50             |
|                     | -02 | 75:5             |                 |                       | 36.0 - 47.9     | 75             |
| X13580271           | -01 | 100:5            |                 |                       | 48.0 - 72.0     | 100            |
| X13580048           |     | 150:5            |                 |                       | 72.0 - 86.3     | 150            |
|                     |     | 180:5            | X1 to X3        |                       | 86.4 - 95.9     | 180            |
|                     |     | 200:5            | X1 to X4        |                       | 96.0 - 119.9    | 200            |
|                     | -02 | 250:5            | X1 to X2        |                       | 120.0 – 143.9   | 250            |
|                     |     | 300:5            | X1 to X3        |                       | 144.0 – 167.9   | 300            |
|                     |     | 350:5            | X1 to X4        |                       | 168.0 - 191.9   | 350            |
|                     | -03 | 400:5            | X1 to X2        |                       | 192.0 - 239.9   | 400            |
|                     |     | 500:5            | X1 to X3        |                       | 240.0 - 287.9   | 500            |
|                     |     | 600:5            | X1 to X4        | 1                     | 288.0 - 335.9   | 600            |
|                     | -04 | 700:5            | X1 to X2        |                       | 336.0 - 383.9   | 700            |
|                     |     | 800:5            | X1 to X3        |                       | 384.0 - 479.9   | 800            |
|                     |     | 1000:5           | X1 to X4        |                       | 480.0 - 575.9   | 1000           |
|                     | -05 | 1200:5           | X1 to X2        |                       | 576.0 - 719.9   | 1200           |
|                     |     | 1500:5           | X1 to X3        |                       | 720.0 - 863.9   | 1500           |
| X13580047           | -01 | 1800:5           | X1 to X2        |                       | 864.0 - 1007.9  | 1800           |
|                     |     | 2100:5           | X1 to X3        |                       | 1008.0 - 1199.9 | 2100           |
|                     |     | 2500:5           | X1 to X4        |                       | 1200.0 - 1800   | 2500           |
|                     | -02 | 1000:5           | X1 to X2        |                       | 480.0 - 575.9   | 1000           |
|                     |     | 1200:5           | X1 to X3        |                       | 576.0 - 719.9   | 1200           |
|                     |     | 1500:5           | X2 to X4        |                       | 720.0 - 863.9   | 1500           |

| CT<br>Factor | <i>Current<br/>Overload<br/>Setting #1</i> | <i>Current<br/>Overload<br/>Setting #2</i> | CT<br>Factor | <i>Current<br/>Overload<br/>Setting #1</i> | <i>Current</i><br>Overload<br>Setting #2 | CT<br>Factor | <i>Current<br/>Overload<br/>Setting #1</i> | Current<br>Overload<br>Setting #2 |
|--------------|--------------------------------------------|--------------------------------------------|--------------|--------------------------------------------|------------------------------------------|--------------|--------------------------------------------|-----------------------------------|
| 66           | 00                                         | 255                                        | 77           | 11                                         | 244                                      | 88           | 22                                         | 233                               |
| 67           | 01                                         | 254                                        | 78           | 12                                         | 243                                      | 89           | 23                                         | 232                               |
| 68           | 02                                         | 253                                        | 79           | 14                                         | 241                                      | 90           | 24                                         | 231                               |
| 69           | 03                                         | 252                                        | 80           | 15                                         | 240                                      | 91           | 25                                         | 230                               |
| 70           | 04                                         | 251                                        | 81           | 16                                         | 239                                      | 92           | 25                                         | 230                               |
| 71           | 06                                         | 249                                        | 82           | 17                                         | 238                                      | 93           | 26                                         | 229                               |
| 72           | 06                                         | 248                                        | 83           | 18                                         | 237                                      | 94           | 27                                         | 228                               |
| 73           | 07                                         | 248                                        | 84           | 19                                         | 236                                      | 95           | 28                                         | 227                               |
| 74           | 08                                         | 247                                        | 85           | 20                                         | 235                                      | 96           | 28                                         | 227                               |
| 75           | 09                                         | 246                                        | 86           | 21                                         | 234                                      | 97           | 29                                         | 226                               |
| 76           | 10                                         | 245                                        | 87           | 22                                         | 233                                      | 98           | 30                                         | 225                               |
|              |                                            |                                            |              |                                            |                                          | 99           | 30                                         | 225                               |

Table 4 CT Factor, Current Overload Settings #1 and #2

#### **Maximum Acceleration Timer #1**

| Maximum | Accel   | Timer | Setpt  | #1:  | xx Sec |
|---------|---------|-------|--------|------|--------|
| Press   | 5 (+)(- | -) to | Change | Sett | ting   |

The range of values is 6 to 64 seconds. Factory default is 27 seconds.

| Starter Type     | Recommended Max. Accel.<br>Timer #1 Setting |
|------------------|---------------------------------------------|
| Undefined        | Contact Factory                             |
| Variable Speed   | 20                                          |
| Y-Delta          | 27 (Factory Default)                        |
| X-Line           | 6                                           |
| Sold State       | 20                                          |
| Auto-transformer | 16                                          |
| Primary Reactor  | 11                                          |

#### Maximum Acceleration Timer #2

The maximum acceleration timers establish the starting overcurrent protection.

Maximum Accel Timer Setpt #2: xx Sec Press (+)(-) to Change Setting The range of values is 191 to 249 Sec. Factory Default is 228 Seconds. For security purposes the second setting is the 8-bit one's complement of the Timer #1 setting above. Both the Maximum Accel. Timers and the Overload Settings are not adjustable from either the Remote CLD or Tracer or any other Remote/External Device.

# **Hot Water Control Option**

This screen does not appear if compressor power source is "Engine/Generator."

| Hot Wa | ater Co | ntrol O | ption:  | [status] |
|--------|---------|---------|---------|----------|
| Press  | (+)(-)  | to Cha  | nge Set | tting    |

Possible values for status are: Installed and Not Installed (Factory Default).

# Heatsink Start Inhibit Temperature Setpoint (FastPak)

| Heatsink  | Start   | Inhibit   | Temp:  | xxx.x | f/c |
|-----------|---------|-----------|--------|-------|-----|
| Press <+: | > <-> [ | To Change | e Sett | ing   |     |

The range of values shall be 100.0 to 200.0 °F (37.8 to 93.3 °C) in increments of .1°F/°C. Default shall be 100 °F (93.3 °C).

## **External Chilled Water Setpoint Option**

External Chilled Wtr Setpoint:[Status]
Press (+)(-) to Change Setting

Possible values for status are: Installed and Not Installed (Factory Default).

### **External Current Limit Setpoint Option**

| Exterr | nal Curi | rent | Limit  | Setpt:[Status] |
|--------|----------|------|--------|----------------|
| Press  | (+)(-)   | to C | Change | Setting        |

Possible values for status are: Installed and Not Installed (Factory Default).

### **External Hot Water Setpoint Option**

| Extern | al  | Hot   | Wat | cer | Set  | point: | [Status] |
|--------|-----|-------|-----|-----|------|--------|----------|
| Press  | (+) | ( – ) | to  | Cha | ange | Settir | ıg       |

Possible values for status are: Installed and Not Installed (Factory Default).

# **Acceleration Time Out Action**

| Accele | ration | Time | Out  | Action:  | [action] |
|--------|--------|------|------|----------|----------|
| Press  | (+)(-) | to C | hang | e Settin | g        |

Possible values for "action" include: Shutdown (Factory Default) and Transition. Transition results in an IFW diagnostic.

# Motor Over Temperature Protection

| Motor | Temp Protection: [input]    |
|-------|-----------------------------|
| Press | <+> < - > to Change Setting |

Possible value of [input] are: 3 Winding Sensors, MTC Switch. Factory default is 3 Winding Sensors

#### Motor Winding RTD Type

| Motor | Winding | g RTD Type:       | [type] |
|-------|---------|-------------------|--------|
| Press | (+)(-)  | to Change Setting |        |

Possible values for type are: 75 Ohm at  $75^{\circ}$ F (Factory Default) and 100 Ohm at  $0^{\circ}$ C

#### **High Pressure Cutout Setting**

| High | P | ressure | Cut | out | Sett | ing:xxxx | Psig/kPa |
|------|---|---------|-----|-----|------|----------|----------|
| Pres | S | (+)(-)  | to  | Cha | ange | Setting  |          |

The range of values shall be -5-500 psig (350-3447 kPa) in increments of 5 psig/kPa. Factory Default is 15 psig (103 kPa) from -5 to 5 psig in increments of 1.

# Line Voltage Sensing Option

| Line | Volt | age  | Sens  | sing | g Optio | n:  | [statu | s] |
|------|------|------|-------|------|---------|-----|--------|----|
| P    | ress | (+)( | ( – ) | to   | Change  | Set | ting   |    |

Possible values for status are: Installed and Not Installed (Factory Default).

# **Unit Line Voltage**

This screen will not appear if the Line Voltage Sensing Option is not installed.

| Uni   | t Line V | Voltage:  | [volt]    |
|-------|----------|-----------|-----------|
| Press | (+)(-)   | to Change | e Setting |

Possible values of [volt] are "180" through "6600" in 5 volt increments. Factory Default is 460 volts.

#### **Auxiliary Condenser Option**

| Auxili | lary | Conde | nser | Optior  | 1: | [status] |
|--------|------|-------|------|---------|----|----------|
| Press  | (+)( | -) to | Char | nge Set | ti | ng       |

Possible values for status are: Installed and Not Installed (Factory Default).

#### **Heat Recovery Option**

| Heat F | Recovery | [status] |        |         |
|--------|----------|----------|--------|---------|
| Press  | (+)(-)   | to       | Change | Setting |

Possible values for status are: Installed and Not Installed (Factory Default).

### **Hot Gas Bypass Option**

```
Hot Gas Bypass Option : [status]
Press (+)(-) to Change Setting
```

Possible values for status are: Installed and Not Installed (Factory Default).

# **Free Cooling Option**

| Inle | et Gui | lde N | /ane | e Output |       |  |
|------|--------|-------|------|----------|-------|--|
| Has  | been   | Set   | to   | Stepper  | Motor |  |

Free Cooling Option: [status] Press (+)(-) to Change Setting

Possible values for status are: Installed and Not Installed (Factory Default).

#### **Condenser Pressure Sensor Option**

| Conde | enser | Press | Sensor | Option:[status] |  |
|-------|-------|-------|--------|-----------------|--|
| Press | (+)(  | -) to | Change | Setting         |  |

Possible values for status are: Installed and Not Installed (Factory Default).

### **Bearing Temperature Sensors Option**

| Bearin | ig Temp | Sensors | Option:   | [status] |
|--------|---------|---------|-----------|----------|
| Press  | (+)(-)  | to Chan | ge Settir | ıg       |

Possible values for status are: Installed and Not Installed (Factory Default).

### **Discharge Temperature Sensor Option**

| Discha | arge | Temp   | Sensor   | Option:  | [status] |
|--------|------|--------|----------|----------|----------|
| Press  | (+)  | (-) to | o Change | e Settin | g        |

Possible values for status are: Installed and Not Installed (Factory Default).

# **Ice Building Option**

| Ice Building | Option:   | [status] |
|--------------|-----------|----------|
| Press (+)(-) | to Change | Setting  |

Possible values for status are: Installed and Not Installed (Factory Default).

# **Differential Water Press Sensing Option**

| Diff | Wtr  | Press   | Sensor   | Opt:   | [status] |  |
|------|------|---------|----------|--------|----------|--|
| Pres | з (+ | )(-) ta | o Change | e Sett | ling     |  |

Possible values for status are: Installed, <= 150 psig (1035 kPa), Installed, > 150 psig (1035 kPa), and Not Installed (Factory Default).

This option screen applies to both the Evap and Cond differential water pressure sensors for both systems less than or equal to 150 psig (Sensors at the Chiller Module) and systems greater than 150 psig (Sensors at the Options Module).

# External Analog Input Type Selection, 4-20 ma/2-10 VDC

| External | Setpoint | : 11 | nputs: | [type]  |
|----------|----------|------|--------|---------|
| Press    | (+)(-)   | to   | Change | Setting |

Possible values for status are: 4-20ma (Factory Default) and 2-10 VDC.

### **Tracer Option**

| Tracer Option: |        |    |        |         |  |  |
|----------------|--------|----|--------|---------|--|--|
| [status]       |        |    |        |         |  |  |
| Press          | (+)(-) | to | Change | Setting |  |  |

Possible values for status are: Installed and Not Installed (Factory Default).

# **TCI** Option

| TCI Opti     | on: [status]      |
|--------------|-------------------|
| Press (+)(-) | to Change Setting |

Possible values for status are: Installed and Not Installed (Factory Default).

# **Printer Option**

| Printer Option: | [status]          | ] |
|-----------------|-------------------|---|
| Press (+)(-)    | to Change Setting |   |

Possible values for status are: Installed and Not Installed (Factory Default).

#### **Duplex Control Module (DCM) Option**

| ]     | DCM Option: [status]     |  |
|-------|--------------------------|--|
| Press | (+)(-) to Change Setting |  |

Possible values for status are: Installed and Not Installed (Factory Default).

# **IGV Output Type**

| Inlet | Guide Y | /ane Output:      | [Y] |
|-------|---------|-------------------|-----|
| Press | (+)(-)  | to Change Setting |     |

Possible values for Y are: Stepper Motor (Factory Default) and Pulsed.

If Inlet Guide Vane Output is set to Pulsed and the Hot Gas Bypass Option is currently set to Installed, the Hot Gas Bypass Option will be set to Not Installed and the following will be displayed for 3 sec to indicate the change.

| Hot | Gas H | Sypas | ss ( | Optic | on        |  |
|-----|-------|-------|------|-------|-----------|--|
| Has | Been  | Set   | to   | Not   | Installed |  |

# **Oil Pressure Protection**

```
Oil Pressure Protection:
[status]
Press (+)(-) to Change Setting
```

Possible values for [status] are: Transducer (Factory Default), and Diff Switch, Xducer & Switch.

#### Programmable Analog Output

| Progra | am Ar | nalog | 01 | itput: | [Output] |  |
|--------|-------|-------|----|--------|----------|--|
| Press  | <+>   | <->   | То | Change | Setting  |  |

Possible values of [Output] are:

| Not Used | % Cond Pres      |
|----------|------------------|
| % RLA    | Refrig Diff Pres |

Factory Default is % RLA.

## **Programmable Relay Outputs**

The following represents three menu items and is repeated for [N] = 1, 2, or 3.

```
Program Relay [N]: [Relay]
Press <+> <-> To Change Setting
```

Possible values of [Relay] are:

| Not Used        | Limit Warning       |  |  |  |  |
|-----------------|---------------------|--|--|--|--|
| Comp Running    | Ice Making          |  |  |  |  |
| MMR Alarm       | Head Relief Request |  |  |  |  |
| MAR Alarm       | Tracer Controlled   |  |  |  |  |
| MMR + MAR Alarm | Max Capacity        |  |  |  |  |

#### Factory Default for

| [N] | = | 1 | is | MMR + MAR Alarm. |
|-----|---|---|----|------------------|
| [N] | = | 2 | is | Comp Running.    |
| [N] | = | 3 | is | Not Used.        |

#### **Current Transducer Setpoint**

The following will only be displayed if starter type is set to "Stand Alone - No Starter Module".

| Currer | nt Xo | lucer | :  | [Setting | 3]      |  |
|--------|-------|-------|----|----------|---------|--|
| Press  | <+>   | <->   | То | Change   | Setting |  |

Possible values for [Setting] are: Cutler Hammer; Other Factory Default is "Cutler Hammer"

Note: Select "Cutler Hammer" if starter has an A-1 module, otherwise select "Other".

#### **Current Transducer at 100% RLA**

The following will only be displayed if Current Transducer is set to "Other".

| Currer | nt Xo | lucer | at | 100%   | RLA:  | XX.X | VDC |
|--------|-------|-------|----|--------|-------|------|-----|
| Press  | <+>   | <->   | То | Change | e Set | ting |     |

Range of values is -10.0 to -5.0 VDC in increments of 0.1 VDC

Note: Calculate setpoint as follows:

Current Transducer at 100% RLA =

 $\frac{\textit{Machine LRA}}{\textit{CT Span}} \textit{X}(-10)$ 

#### **Compressor Power Source**

| Cprsr | Power  | Sour | cce: | [st | atus]   |  |
|-------|--------|------|------|-----|---------|--|
| Press | (+)(-) | to   | Char | ıge | Setting |  |

Possible settings for [status] are: Utility (Factory Default) and Engine/Generator.

# Refrigerant Monitor Settings Group

The Refrigerant Monitor Settings password is - - + + -- <Enter>. If the refrigerant monitor settings password is entered, the display goes to the menu defined below. If a key is not pressed every 10 minutes in this password protected menu, the display returns to the Chiller Operating Mode display of the Chiller Report, and the password must be entered again to return to this menu.

# Refrigerant Monitor Settings Group Heading

| Refrig | gerant | Monitor   | Gro | up | Settings |  |
|--------|--------|-----------|-----|----|----------|--|
| Press  | (Next  | )(Previou | ıs) | То | Continue |  |

# Alarm Level 1

| Alarm Level 1: | XXXX PPM [Rfgt Type] |
|----------------|----------------------|
| Press (+)(-    | ) to Change Setting  |

Range of values are 3 to Alarm Level 2 minus 1 in increments of 1. The maximum value for R-123 is 30.

# Alarm Level 2

| Alarm Level 2: | : XXXX PPM [Rfgt Type] |  |
|----------------|------------------------|--|
| Press (+)(-    | ) to Change Setting    |  |

Range of values are Alarm Level 1 plus 1 to Alarm Level 3 minus 1 in increments of 1.

# Alarm Level 3

| Alarm Lev | el 3:  | XXXX | PPM [ | Rfgt Type] |
|-----------|--------|------|-------|------------|
| Press     | (+)(-) | to C | hange | Setting    |

Range of values are Alarm Level 2 plus 1 to 1000 in increments of 1.

#### **Refrigerant Audible Alarm**

| Refrigerant | Audible | Alarm: | [Setting] |
|-------------|---------|--------|-----------|
| Press (+    | )(-) to | Change | Setting   |

Possible values are: Disable, Alarm 1, Alarm 2, Alarm 3.

# **Trouble Audible Alarm**

| Trouble Audible Alarm:         |  |  |  |
|--------------------------------|--|--|--|
| [Status]                       |  |  |  |
| Press (+)(-) to Change Setting |  |  |  |

Possible values of status are: Disable, Enable.

# Alarm 1 Latching Status

| Alarm 1 | Latching Status: [Status] |
|---------|---------------------------|
| Press   | (+)(-) to Change Setting  |

Possible values of status are: Latching, Non-Latching.

# Alarm 2 Latching Status

| Alarm 2 | Latching  | Status: | [Status] |
|---------|-----------|---------|----------|
| Press   | (+)(-) to | Change  | Setting  |

Possible values of status are: Latching, Non-Latching.

#### Alarm 3 Latching Status

| Alarm 3 | Latching  | Status: | [Status] |
|---------|-----------|---------|----------|
| Press   | (+)(-) to | Change  | Setting  |

Possible values of status are: Latching, Non-Latching.

#### **Channel Scanner**

This item shall be displayed only when the refrigerant monitor mode is Warmup.

| Channel S   | Scanner: [: | Status]   |
|-------------|-------------|-----------|
| Press (+)(- | ) to Chang  | e Setting |

Possible values of status are: Installed, Not Installed.

#### **Scanner Channel 1**

| Scanne  | er Channel 1: [Statu | ıs]  |
|---------|----------------------|------|
| Press ( | (+)(-) to Change Set | ting |

Possible values of status are: Active, Inactive.

#### **Scanner Channel 2**

| Scanne  | r Channel 2: [Status]   |  |
|---------|-------------------------|--|
| Press ( | +)(-) to Change Setting |  |

Possible values of status are: Active, Inactive.

#### **Scanner Channel 3**

| Scann   | er Channel 3: [Status]   |  |
|---------|--------------------------|--|
| Press ( | (+)(-) to Change Setting |  |

Possible values of status are: Active, Inactive.

#### Scanner Channel 4

| Scan  | ner Channel 4: [Status]  |  |
|-------|--------------------------|--|
| Press | (+)(-) to Change Setting |  |

Possible values of status are: Active, Inactive.

#### **Scanner Dwell Threshold**

| Scanne | er Dwell Threshold: XX % |  |
|--------|--------------------------|--|
| Press  | (+)(-) to Change Setting |  |

The range of values for Scanner Dwell Threshold is 30 to 70 in increments of 1.

#### **Auxiliary Input**

| Aux   | iliary | Inp | ut: [S | tatus]    |
|-------|--------|-----|--------|-----------|
| Press | (+)(-) | to  | Change | e Setting |

Possible values of status are: Installed, Not Installed.

#### **Auxiliary Input Alarm**

| Auxiliary | Input  | Alarm: | [Status] |
|-----------|--------|--------|----------|
| Press (+) | (-) to | Change | Setting  |

Possible values of status are: Enable, Disable.

| Auxiliary Input | Alarm Level: XX.X mA | A |
|-----------------|----------------------|---|
| Press (+)(-)    | to Change Setting    |   |

Range of values is 4.0 to 20.0 in increments of 0.1.

| Auxiliary | InputAla | rm I | Direction | n:[Direction] |  |
|-----------|----------|------|-----------|---------------|--|
| Press     | ; (+)(-) | to   | Change    | Setting       |  |

Possible values of Direction are: Above, Below.

| Auxiliary | Input  | Audible | Alarm:[Status] |
|-----------|--------|---------|----------------|
| Press     | (+)(-) | to Cha  | nge Setting    |

Possible values of Status are: Disable, Enable.

# Analog Output Range

| Analog | Output | Range:  | [Range] PPM |
|--------|--------|---------|-------------|
| Press  | (+)(-) | to Char | nge Setting |

# **Refrigerant Monitor Calibration**

The Refrigerant Monitor Calibration password is - + -- + + <Enter> for the field calibration menu. If a refrigerant monitor calibration password is entered, the display goes to the menu items defined below. If a key is not pressed every 20 minutes in this password protected menu, the display returns to the Chiller Operating Mode display of the Chiller Report, and a refrigerant monitor calibration password must be entered again to return to this menu.

# Refrigerant Monitor Settings Group Heading

This header is displayed if the field calibration password was entered.

```
Rfgt Monitor Field Calibration Group
Press (Next)(Previous) To Continue
```

This header is displayed if the factory calibration password was entered.

| Rfgt Mor | nitor | Factory   | Cali | bra | ation | Group |
|----------|-------|-----------|------|-----|-------|-------|
| Press    | (Next | c)(Previo | ous) | То  | Cont  | inue  |

#### **Refrigerant Monitor Mode**

| Refri   | .gerant N | ٩or | nitor | Mode | :   | [Mod | le]   |
|---------|-----------|-----|-------|------|-----|------|-------|
| Scanner | Channel   | Х   | XXXX  | PPM  | [ R | fgt  | Type] |

This item is displayed if the Channel Scanner is not installed.

| Refrigerant |          | Monitor | Mode: | [Mode] |  |  |
|-------------|----------|---------|-------|--------|--|--|
| XXXX PI     | PM [Rfgt | Type]   |       |        |  |  |

#### **Refrigerant Zero Calibration**

| Refi    | rigerant | Zerc  | Cal   | ibra | ation    |
|---------|----------|-------|-------|------|----------|
| (Enter) | to Star  | t, (N | (ext) | to   | Continue |

If <Next> is pressed the following refrigerant zero calibration screens are skipped. If <Enter> is pressed the following screens are displayed to permit refrigerant zero calibration.

| Starting | The | Calibration | Procedure |
|----------|-----|-------------|-----------|
|          | P   | lease Wait  |           |

If the refrigerant monitor is unable to calibrate, the following item is displayed.

Unable to Calibrate

Otherwise, continue with the following screens.

Connect Refrigerant Zero Gas (Next) To Continue, (Cancel) To Exit

|        | Open Gas Sa  | mple Valve       |
|--------|--------------|------------------|
| (Next) | To Continue, | (Cancel) To Exit |

XXXX PPM [Rfgt Type] (Enter) To Adjust Conc, (Cancel) to Exit

> Locking The Reading Please Wait

If the refrigerant monitor is unable to calibrate, the following item is displayed.

Unable to Calibrate

Otherwise, the following screens continue.

Refrigerant Zero Calibration XXXX Press (Enter)(Cancel)(+)(-) To Continue If the refrigerant monitor is unable to calibrate, the following item is displayed.

Unable to Calibrate

Otherwise, the following screens continue.

| Cor    | nnect | Refriger | rant | Span  | Gas | 5    |  |
|--------|-------|----------|------|-------|-----|------|--|
| (Next) | To Co | ontinue, | (Car | ncel) | То  | Exit |  |

| Starting | The | Calib | ration | Procedure |
|----------|-----|-------|--------|-----------|
|          | P   | lease | Wait   |           |

This item is followed by one of the following two items.

Successful Calibration

|        | 0pe  | n Gas  | Sam | ple   | Valve |    |      |
|--------|------|--------|-----|-------|-------|----|------|
| (Next) | То С | Contin | ue, | ( Ca: | ncel) | То | Exit |

XXXX PPM [Rfgt Type] (Enter) To Adjust Conc, (Cancel) to Exit

|         | Calibratio | on Failed |         |
|---------|------------|-----------|---------|
| (Enter) | To Retry,  | (Cancel)  | To Exit |

If the <Enter> key is pressed, the display will return to the second menu item above. If the <Cancel> key is pressed, the display continues to the next display.

# **Refrigerant Span Calibration**

| Refrigerant      | Span Calibration     |
|------------------|----------------------|
| (Enter) to Start | , (Next) to Continue |

If <Next> is pressed the following refrigerant span calibration screens are skipped. If <Enter> is pressed the following screens are displayed to permit refrigerant span calibration.

Starting The Calibration Procedure Please Wait Locking The Reading Please Wait

If the refrigerant monitor is unable to calibrate, the following item is displayed.

Unable to Calibrate

Otherwise, the following screens continue.

Refrigerant Span Calibration XXXX Press (Enter)(Cancel)(+)(-) To Continue

Starting The Calibration Procedure

Please Wait

This item is followed by one of the following two items.

Successful Calibration

| Calibration Failed |           |          |    |      |  |  |  |
|--------------------|-----------|----------|----|------|--|--|--|
| (Enter)            | To Retry, | (Cancel) | То | Exit |  |  |  |

If the <Enter> key is pressed, the display returns to the second menu item above. If the <Cancel> key is pressed, the display continues to the next display.

# Service Tests Group

**Important**! FACTORY DEFAULT SETTINGS: Menu items that are programmable using the keypad may have a selectable choice that is listed as Factory Default. This Factory Default setting is the software default that is initially factory-programmed for a new module assembly and may NOT be the correct setting for a specific operating chiller. Always review all settings when any module is replaced to verify that the settings agree with the desired settings that were selected at initial startup or programmed at the factory.

### **Service Tools Group Password Request**

| Pswd | Reqd | to  | Acces   | 5 5 | ervice | ToolsGroup |
|------|------|-----|---------|-----|--------|------------|
|      | P    | lea | lse Ent | er  | Passwo | ord        |

The Service Tools Password is + + - - + + <Enter>. Successfully entering the password sends you to the Service Tools Group Heading Screen as defined below.

Pressing the <Next> and Increment keys simultaneously while the Service Tools Group

Password Request screen is displayed will send you to the CLD-Chiller IPC communications screen shown below. This screen can be used as a debugging tool when CLD-Chiller IPC communications are suspect. The first line on the comm screen indicates which Chiller packets the CLD is checking. The second line on the comm screen indicates how many times in a 15 second interval the particular packet was received by the CLD. If a packet is received more than 9 times in the interval, a "+" is displayed. The counters are reset to 0 every 15 seconds. Hitting any key while on this screen will cause an exit.

| Packet#:2 | 3  | 4 | 5 | 6 | 7 | 8 | 9 | 10 | 11 | 12 | 14 | 15 |
|-----------|----|---|---|---|---|---|---|----|----|----|----|----|
| Received: | сх | x | x | x | x | x | x | x  | x  | x  | x  | x  |

If any item in the Service Tools Group is in manual override, the alarm LED will be on and non-flashing. The following table contains the Service Tools setpoints which affect the alarm light.To turn the alarm light off (from an on and non-flashing state), all the conditions applicable to the unit type must be satisfied.

| Unit Type:                                | Function / Setpoint:       | Condition to Turn Off manual Alarm LED: |
|-------------------------------------------|----------------------------|-----------------------------------------|
| ALL                                       | "Chilled Water Pump:"      | Auto                                    |
| ALL except CVAE                           | "Condenser Water Pump:"    | Auto                                    |
| CTV                                       | "Oil Pump:"                | Auto                                    |
| CTV with IGV Output set to Stepper Motor. | "Vane Control:"            | Auto                                    |
| CTV with HGBP installed:                  | "HGBP Valve Control Is:"   | Auto                                    |
| CTV with IGV Output set to Pulsed.        | "IGV Control Is:"          | Auto                                    |
| CTV with AF starter:                      | "AF Manual Speed Control:" | Disable                                 |

#### Service Tools Group Heading

| Service Tests & Overrides          |  |
|------------------------------------|--|
| Press (Next)(Previous) To Continue |  |

This header appears when the headers do not appear in the Service Settings menu.

#### **Chilled Water Pump**

| Chilled Wa | ater Pump:       | [Status]  |
|------------|------------------|-----------|
| Press      | (+)(-) to Change | e Setting |

Possible values for Status are: Auto (Factory Default) and On.

#### **Chilled Water Flow Switch Status**

This screen displays the status of the chilled water flow switch status at the input to the UCM.

| Chilled | Water | Flow | Switch | Status: |
|---------|-------|------|--------|---------|
|         |       | [y]  |        |         |

Possible values for [y] are: Flow Switch is Open/No Flow and Flow Switch is Closed/Flow.

#### **Evaporator Differential Water Pressure**

The following will be displayed only if the Differential Water Pressure Sensor Option is Installed.

```
Evap Differential Wtr Press: xx.x psid/kPa
Press (Next)(Previous) To Continue
```

# Evaporator Entering/Leaving Water Pressure

The following will be displayed only if the low pressure (< or = to 150 psig) Differential Water Pressure Sensor Option is Installed.

```
Evap Entering Water Pressure:xx.x psid/kPa
Evap Leaving Water Pressure: xx.x psid/kPa
```

#### **Condenser Water Pump**

| Condenser Water | Pump: | [Status] |
|-----------------|-------|----------|
|                 | [y]   |          |

Possible values for Status are: Auto (Factory Default) and On.

Possible values for [y] are: Press (+)(-) to Change Setting.

#### **Condenser Water Flow Switch Status**

This screen displays the status of the condenser water flow switch status at the input to the UCM.

```
Condenser Water Flow Switch Status:
[y]
```

Possible values for [y] are: Flow Switch is Open/No Flow and Flow Switch is Closed/Flow.

#### **Condenser Differential Water Pressure**

The following will be displayed only if the Differential Water Pressure Sensor Option is Installed.

| Cond I | Differential | Wtr  | Pre | ss: | xx.x | psid/kPa |
|--------|--------------|------|-----|-----|------|----------|
| Press  | (Next)(Pre   | evio | ıs) | То  | Cont | inue     |

#### Condenser Entering/Leaving Water Pressure

The following will be displayed only if the low pressure (< or = to 150 psig) Differential Water Pressure Sensor Option is Installed.

| Cond | Entering | y Water | Pressure  | :xx.x | psid/kPa |
|------|----------|---------|-----------|-------|----------|
| Cond | Leaving  | Water   | Pressure: | xx.x  | psid/kPa |

## Starter Dry Run

Use the following screen when [xx] = "Disabled".

| Starter | Dry Run:            | [xx] |
|---------|---------------------|------|
|         | Press +/- to Change |      |

Use the following screen when [xx] Not equal to "Disabled".

| Starter Dry Run:  |             | [    | xx] |
|-------------------|-------------|------|-----|
| (+)(-) (Enter): I | Trans Compl | Inp: | [y] |

Possible values of [xx] are: Disabled (Factory Default), Shorting Relay On, Run Relay On, Start Relay On, Transition Relay On, and Start and Run Relays On.

Possible values of [y] are:

*Closed* This denotes that the Transition Complete input is seeing a contact closure.

*Open* This denotes that the Transition Complete input is seeing a contact open.

If the unit is not in the local Stop mode the following is displayed.

| Starter D |    | Ι  | Disabled |      |    |         |
|-----------|----|----|----------|------|----|---------|
| Unit Must | Ве | In | Local    | Stop | То | Execute |

# **Oil Pump Status**

This screen is displayed only if "Oil Pressure Protection" is set to "Transducer" or "Xducer & Switch."

| Oil Pump: [S | tatus]                  |
|--------------|-------------------------|
| Differential | Oil Pressure: xx.x psid |

Possible values for Status are: Auto (Factory Default) and On.

Differential Oil Pressure is not a setpoint but a status display.

# Vane Control Status/Vane Position Commands

The following screens will be displayed only when the "Inlet Guide Vane Output" is set to "Stepper Motor".

| Vane Control | Is:       | [Status] |
|--------------|-----------|----------|
| Press (+)(-) | to Change | Setting  |

The possible values of [status] are "Auto" or "Manual". Factory Default is "Auto".

If the vane control status is "Auto" the following is displayed:

| Inlet | Guide  | Vane | Position: | xxx.x | %0pen |
|-------|--------|------|-----------|-------|-------|
| [Limi | t mode | ]    |           |       |       |

If the vane control status is "Manual" the following is displayed. When the Vane Control Status is transitioned from "Auto" to "Manual", the manual target is initialized to the current vane position.

| Vane Pos xxx.x % | Target xxx.x % Open |
|------------------|---------------------|
| LWT = xx.x       | [limit mode]        |

The possible values of limit mode are: "Current Limit", "Condenser Limit", "Evap Limit", and "(+) (-) and <Enter>".

# Vane Position

The following screen will be displayed only when the "Inlet Guide Vane Output" is set to "Stepper Motor".

```
Inlet Guide Vane Position: xxxxx steps
Inlet Guide Vane Position:xx.x degrees
```

# HGBP Valve Control Status/Manual Open and Close Commands

If HGBP is installed in the unit, the following screen is displayed:

| HGBP Valve | Control Is | : [Status] |     |
|------------|------------|------------|-----|
| LWT = xx.x | f/c        |            | [Y] |

The possible values of [status] are "Auto", "Hold", "Open", or "Close". Factory Default is "Auto".

The possible values of Y are: "Current Limit", "Condenser Limit", "Evap Limit", and (+)-) and <Enter>". The latter is displayed when there are no limits operating.

#### HGBP Valve Manual Opening/Closing Duty Cycle

If HGBP is installed in the unit, the following screen is displayed:

| Manual | . Openir | ng/( | Closing | Duty | Cycle: | xx% |
|--------|----------|------|---------|------|--------|-----|
| Press  | (+)(-)   | to   | Change  | Sett | ing    |     |

Range of values is 0 to 50% in increments of 1%. Factory Default is 30%.

# Vane Control Status/Manual Load and Unload Commands

The following screen will be displayed only when the "Inlet Guide Vane Output" is set to "Pulsed".

| IGV Control Is: | [Status] |     |
|-----------------|----------|-----|
| LWT = xx.x f/c  |          | [Y] |

The possible values of [status] are "Auto", "Hold", "Load", or "Unload". Factory Default is "Auto".

The possible values of Y are: "Current Limit", "Condenser Limit", "Evap Limit", and "(+)(-) and <Enter>". The latter is displayed when there are no limits operating.

# Manual Loading/Unloading Duty Cycle

The following screen will be displayed only when the "Inlet Guide Vane Output" is set to "Pulsed".

| Manual | Loading | /Un | loading | Duty | Cycle: | xx% |
|--------|---------|-----|---------|------|--------|-----|
| Press  | (+)(-)  | to  | Change  | Sett | ing    |     |

Range of values is 0 to 50% in increments of 1%. Factory Default is 30%.

| Condenser |   |     | Fan | 3 |     |     |   | [Status] |
|-----------|---|-----|-----|---|-----|-----|---|----------|
| Fan       | 1 | [x] | Fan | 2 | [y] | Fan | 3 | [z]      |

Possible values for Status are: Auto (Factory Default) and On

Fan 1, Fan 2, and Fan 3 are not setpoints but a status display.

Possible values for x,y,z are Auto/On and On/Off.

Note: status display (2nd line) does not appear while in free cooling mode.

### AF Manual Speed Control - CVHE/F/G Only

The following is displayed only if the Starter Type is "Adaptive Frequency" or "AFDB" or the Compressor Power Source is Engine/Generator.

| AF  | Mar | ual  | Spe   | eed | Control | L:      | [d/e] |
|-----|-----|------|-------|-----|---------|---------|-------|
| Pre | ess | (+)( | ( – ) | to  | Change  | Setting | ſ     |

The possible values of [d/e] are: Disable (Factory Default) and Enable.

# AF Compressor Speed Command -CVHE/F/G Only

The following is displayed only if the Starter Type is "Adaptive Frequency" or "AFDB", or the Compressor Power Source is Engine/Generator, and AF Manual Speed Control is Enabled.

| AF Cor | mpressor | Speed   | Command:  | xxxx | RPM |
|--------|----------|---------|-----------|------|-----|
| Press  | (+)(-) t | to Chai | nge Setti | ng   |     |

Range of values is 2520 to 3600 RPM for "Adaptive Frequency" Starter Type (2280 to 3600 RPM for "AFDB" Starter Type) in increments of 1 RPM. Factory Default is 3600 RPM.

# AF Compressor Speed Command - CVHE/F/G Only

The following is displayed only if the Starter Type is "Adaptive Frequency" or AFDB" or the Compressor Power Source is Engine/Generator.

| AF | Compressor | Speed | Command: xx.x Hz | :  |
|----|------------|-------|------------------|----|
| AF | Compressor | Speed | Command:xxxx.x R | PM |

Note This is a Report only for Troubleshooting purposes.

#### AF Boundary Pressure Coefficient/AF Pressure Coefficient - CVHE/F/G Only

The following is displayed only if the Starter Type is "Adaptive Frequency" or "AFDB" or the Compressor Power Source is Engine/Generator.

| AF | Boundary | Press | Coefficient: | x.xxx |
|----|----------|-------|--------------|-------|
| AF | Pressure | Coeff | icient:      | x.xxx |

Note This is a Report only for Troubleshooting purposes.

# AF Re-Optimization Timer Time Remaining- CVHE/F/G Only

The following is displayed only if the Starter Type is "Adaptive Frequency" or "AFDB" or the Compressor Power Source is Engine/Generator.

| AF Re- | Optimiza | tion | Time  | Remaining:x.xx | Hrs |
|--------|----------|------|-------|----------------|-----|
| Press  | (+)(-)   | to ( | Chang | e Setting      |     |

Note This is a Report only for Troubleshooting purposes.

#### **Module Software Revision Levels**

Press (Enter) To Display Software Revision Levels Or (Next) To Continue

If <Enter> is selected the following screen can be displayed 5 times with 5 different pairs of modules.

| [Module | 1:] | [Revision | Level] |
|---------|-----|-----------|--------|
| [Module | 2:] | [Revision | Level] |

Module 1/2 will be one of the following: Chiller, Circuit, Starter, Options, Stepper 1, Stepper 2, TCI, Purge, LCLD, RCLD, I/O, Refrigerant Monitor, Scorpio, DCM.

Revision Level will either be an integer representing the software version number of the particular module or occurrence of a diagnostic, the display will automatically go to this menu and display certain messages as explained in the next section "Diagnostics Menu."

# **Diagnostics Menu**

The Diagnostics Group is where all diagnostics, both historical and active are presented. The group also contains the facility to clear active diagnostics, historic diagnostics, and purge diagnostics as individual groups. To clearly annunciate the occurrence of a diagnostic, the display will automatically go to this menu and display certain messages as explained below. The following illustration gives an overview of how the diagnostic key and screens below it work.

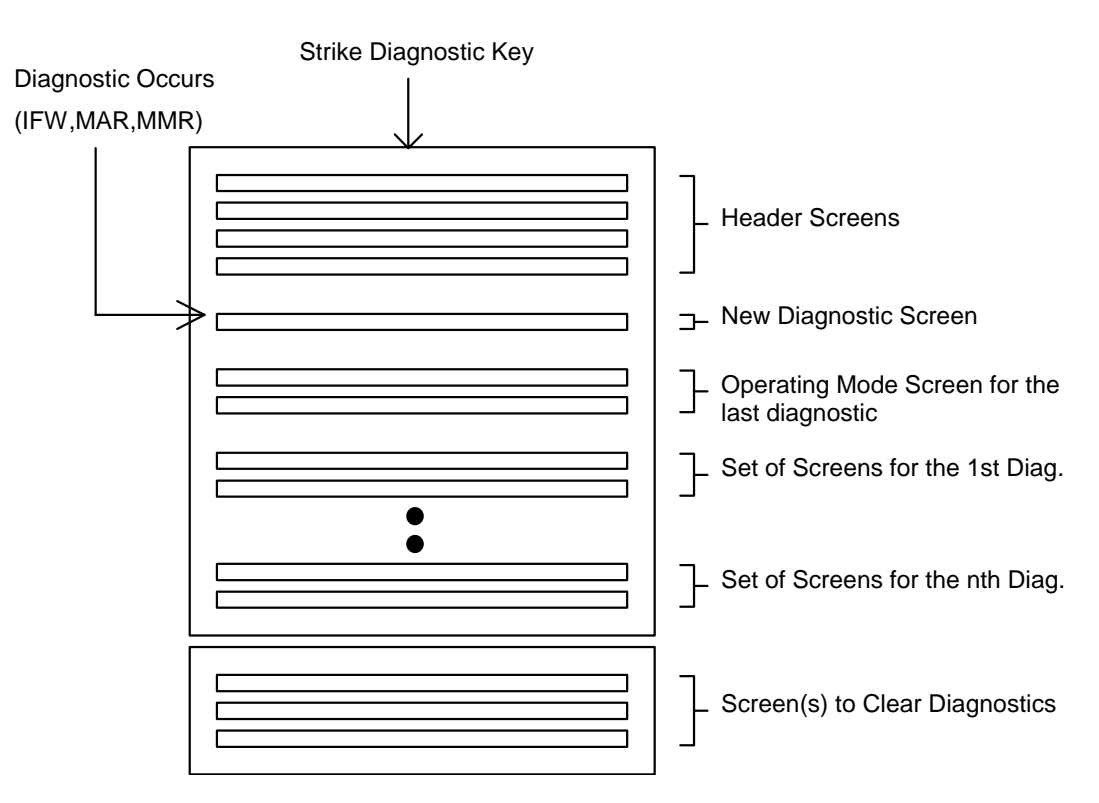

# **Diagnostics Group Heading**

| Active &    | Historic Diagnostics    |
|-------------|-------------------------|
| Press (Next | )(Previous) To Continue |

# Menu Settings Password

If the Menu Settings Password is Enabled in the Service Setup Group, following each setting group heading the following will be displayed:

| Settings | In  | This  | Menu  | Are  | [status] |
|----------|-----|-------|-------|------|----------|
|          | [pa | sswor | d mes | sage |          |

Likewise, if the Menu Settings Password is Disabled in the Service Setup Group, the above screen will not appear.

The possible values for status are "Locked" or "Unlocked". If the password status is locked, the password message will be "Enter Password to Unlock". The user will then depress "-+-+-+" followed by the <Enter> key. The password keystrokes will be echoed to the screen as a visual aide. The last six keystrokes represent the current password, and up to twenty keystrokes can be entered. An incorrect password, or the twenty-first keystroke will result in the password message "Invalid Password".

If the password status is unlocked, the password message will be "Press (Enter) to Lock". Any attempt to change the setting will result in the message "Setting is Locked". The password, once entered, will remain valid until canceled.

# **Diagnostics and Annunciation**

If there are no diagnostics present, only the following screen will be displayed under the Diagnostics Group heading screen.

| No Diagnostics Present |          |           |             |  |  |  |
|------------------------|----------|-----------|-------------|--|--|--|
| Press                  | (Next) ( | Previous) | To Continue |  |  |  |

If there are any diagnostics present, the following 3 screens are displayed sequentially when the <Next> key is pressed. The first screen is:

| Diagnost | ic Report Follows |
|----------|-------------------|
| Press    | (Next) For More   |

The second screen is:

| Pres  | ss (En | iter) To | Display  | Operating  | Mode   |
|-------|--------|----------|----------|------------|--------|
| At Ti | me Of  | LastDia  | agnostic | or(Next)Fo | r More |

The third screen is the chiller operating mode display that was present at the time that the most recent diagnostic occurred.

If there are one or more diagnostics present, the following displays will be inserted into the display sequence. Diagnostics will be listed in order of occurrence from newest to oldest. Diagnostics will be displayed on 2 screens. The two screens will vary slightly depending on whether the diagnostic is active or historic.

The first active diagnostic screen will be:

| [ | sequence | number]  | [diagnostic] |
|---|----------|----------|--------------|
|   | (Next)   | [diagnos | stic type]   |

The sequence number will run from 1 through n (n  $\leq$  20) and number the diagnostics sequentially where the most recent diagnostic is sequence number [01].

The possible replacements for "diagnostic type" are:

Warning Only - Reset Not Reqd (Applies to all IFW diagnostics.)

Unit Shutdown - Reset Reqd (Applies to all MMR diagnostics)

Unit Shutdown - Automatic Reset (Applies to all

#### MAR diagnostics)

The second active diagnostic display screen will contain the diagnostic sequence number, a time and date stamp, and a help message suggesting possible service procedures. The second active diagnostic display screen will be:

| [sn] | occurred at | HH:MM   | хm  | Mon | xx, | 199x |
|------|-------------|---------|-----|-----|-----|------|
|      | [hel]       | o messa | age | ]   |     |      |

The time will be displayed as xx:xx am/pm.

The date will be displayed as month - date- year.

The month will use a standard 3-letter abbreviation. The year will not be abbreviated.

Depressing the next key will advance the display to the next diagnostic in the sequence.

The first historic diagnostic screen will be:

| [sequence     | number] | [Diagno: | stic | ]    |
|---------------|---------|----------|------|------|
| Historic Only | , Press | (Next)   | For  | More |

The definitions of diagnostic and sequence number are the same as for the active diagnostic messages. If <Next> is pressed the second historic diagnostic screen is displayed. The second historic diagnostic screen will be:

| [sn] occurred  | at | HH : | : MM | xm  | Mon | ı xx, | 199x |
|----------------|----|------|------|-----|-----|-------|------|
| Historic Only, | Re | set  | At   | End | Of  | Diag  | Menu |

Up to 20 diagnostics will be displayed.

# **Clearing Diagnostics**

At the end of the diagnostic menu, there will be 4 screens that allow the user to Clear/Reset the different diagnostic groups.

If any active diagnostics are present, the following screen will be displayed:

| Press (E | nter) To | Clr  | Active | Diagnostics |
|----------|----------|------|--------|-------------|
| And      | Shutdov  | wn / | Reset  | System      |

If the <Enter> key is pressed, the following message is displayed for 2 seconds:

| Active | Diagnostic | s Have | Been | Cleared |
|--------|------------|--------|------|---------|
|        | System Is  | Reset  | ting |         |

The display will be reset to the operating mode screen of the chiller report after this message clears.

If any historic diagnostics are present, the following screen will be displayed:

| Press (B      | Inter) To     |
|---------------|---------------|
| Clear Histori | c Diagnostics |

If the <Enter> key is pressed, the following message is displayed for 4 seconds:

```
Historic Diagnostics Have Been Cleared
Diagnostic Report Is Being Reset
```

The display will be reset to the top of the Diagnostic Menu after this message clears.

If any purge diagnostics are present, the following screen will be displayed:

```
Press (Enter) To
Clear Purge Diagnostics
```

If the <Enter> key is pressed, the following message is displayed for 4 seconds:

| Purge | Diagnostic  | s Have Be | en Cleared |
|-------|-------------|-----------|------------|
| Diag  | nostic Repo | ort Is Be | ing Reset  |

The display will be reset to the top of the Diagnostic Menu after this message clears.

If any IPC refrigerant monitor diagnostics are present, the following screen will be displayed:

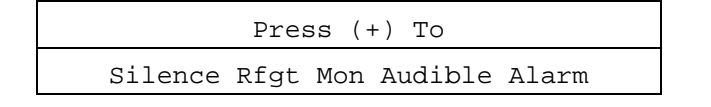

Note: Pressing <+> will silence the audible alarm. The IPC refrigerant monitor will cause all the refrigerant monitor alarms (diagnostics) to become non-latching for approximately 7.5 seconds. This allows any latching alarms to clear if the trip condition has been removed. This clearing function differs from the balance of UCP2 in that the balance of UCP2 diagnostics are cleared on reset and reestablished if the trip condition is still present.

If the <+> key is pressed, the following message is displayed for 4 seconds:

| Silencing | Rfgt  | Mon  | Audibl | Le | Alarm |
|-----------|-------|------|--------|----|-------|
| Clearing  | Nonac | tive | Rfgt   | A] | larms |

### **New Diagnostic Display**

When a new diagnostic is sensed by the system, the display will reset to the diagnostic menu. A "onetime" screen will be displayed to inform the user that a new diagnostic has been detected. This screen will vary depending on the type of diagnostic detected. The two major categories of diagnostics are those which are informational only, and those which have resulted in machine shutdown.

If the diagnostic is an MMR/MAR, the screen will be:

```
*** A MACHINE SHUTDOWN HAS OCCURRED ***
Press (Next) For More
```

Otherwise, the screen will be:

| A New | Warning  | Has  | Beer | Detected |
|-------|----------|------|------|----------|
| I     | Press (N | ext) | For  | More     |

This screen will be inserted into the diagnostic menu directly after the "Diagnostic Report Follows" screen. Pressing <Next> will therefore take the user to the "Press (Next) to display operating mode at time of last diagnostic" screen. If <Next>or <Previous> is pressed, this screen will no longer be in the display sequence.

# Diagnostics

In the table following, a "Latching" diagnostic is a condition which will cause the machine or a portion of the machine as noted to shut down and will require a manual reset to restore operation. A diagnostic that is non-latching is reset automatically when the condition causing the diagnostic goes away. A nonlatching diagnostic will shut down the machine or a part of the machine if so indicated. If a diagnostic is information only, no machine action is taken.

Unless otherwise stated, all active diagnostics will be lost on loss of power.

#### **Diagnostic Types And Action**

MMR = Machine Shutdown - Manual Reset

MAR = Machine Shutdown - Auto Reset

IFW = Information Warning - May affect machine operation; lowest level of diagnostic

#### **Remotely Resettable Diagnostics:**

Except for the following, all diagnostics can be reset remotely from either the Remote Clear Language Display, the Tracer, or the External Diagnostic Reset input at the Options Module. The following diagnostics shall only be resettable ONLY at the Local Clear Language Display, e.g. with the operator standing at the unit.

| DIAGNOSTIC DESCRIPTION              | Diag<br>Type | Can Be<br>Remotely<br>Reset |
|-------------------------------------|--------------|-----------------------------|
| Starter Contactor Interrupt Failure | MMR          | No                          |
| Low Evap Rfgt Pressure              | MMR          | No                          |
| Phase Loss                          | MMR          | No                          |
| Phase Reversal                      | MMR          | No                          |
| High Bearing #1 Temp                | MMR          | No                          |
| High Bearing #2 Temp                | MMR          | No                          |
| Current Overload                    | MMR          | No                          |
| Cprsr did not Accelerate: Shutdown  | MMR          | No                          |
| Starter did not Transition          | MMR          | No                          |
| High Pressure Cutout Tripped        | MMR          | No                          |
| Low Evap Rfgt Temp.                 | MMR          | No                          |
| Emergency Stop Input                | MMR          | No                          |
| Starter Dry Run Test                | MMR          | No                          |
| Solid State Starter Fault Rly Open  | MMR          | No                          |
| Adapt Freq Drive Fault Relay Open   | MMR          | No                          |
| High Motor Temp Position #1         | MMR          | No                          |
| High Motor Temp Position #2         | MMR          | No                          |

| DIAGNOSTIC DESCRIPTION            | Diag<br>Type | Can Be<br>Remotely<br>Reset |
|-----------------------------------|--------------|-----------------------------|
|                                   |              |                             |
|                                   |              |                             |
|                                   |              |                             |
|                                   |              |                             |
| High Motor Temp Position #3       | MMR          | No                          |
| Severe Phase Unbalance            | MMR          | No                          |
| Starter Fault Type I              | MMR          | No                          |
|                                   |              |                             |
| Starter Fault Type II             | MMR          | No                          |
| Starter Fault Type III            | MMR          | No                          |
| Cprsr did not Accelerate Fully    | MMR          | No                          |
| High Cprsr Discharge Temp.        | MMR          | No                          |
| Phase Seq Monitor: Phase Reversal | MMR          | No                          |
| Transition Complete Input Shorted | MMR          | No                          |
| At Speed Input Shorted            | MMR          | No                          |
| Transition Complete Input Opened  | MMR          | No                          |
| At Speed Input Opened             | MMR          | No                          |

#### Table 5

#### Table 6 Diagnostic Table

| DIAGNOSTIC DESCRIPTION                | Diag<br>Type | Module<br>that<br>Called<br>Diag. | Diag.<br>Active<br>Modes     | CAUSE                                                                                                    | Help Message                                                                       |
|---------------------------------------|--------------|-----------------------------------|------------------------------|----------------------------------------------------------------------------------------------------|------------------------------------------------------------------------------------|
| Adapt Freq Drive Fault Relay<br>Open  | MMR          | Starter                           | All Start<br>and Run<br>Mode | The Adaptive Frequency Drive fault relay is open.                                                                                                    | See Adaptive<br>Frequency Drive<br>Service Bulletin,<br>check for an<br>open wire. |
| At Speed Input Shorted                | MMR          | Starter                           | Pre-Start                    | <ul> <li>a. Using either a Solid State Starter or an<br/>Adaptive Frequency Drive, the Up to Speed/At<br/>Speed input was found to be shorted before the<br/>compressor was started.</li> <li>b. Applies only to Solid State Starters and<br/>Adaptive Frequency Drives.</li> </ul>                                                                                                    | Check End of<br>Limt/At Speed<br>Inpu <b>t</b>                                     |
| At Speed Input Opened                 | MMR          | Starter                           | All<br>Running<br>Modes      | a. The At Speed input was found to be opened<br>with the compressor motor running after<br>successfully obtaining at speed condition.<br>b. Applies only to Solid State Starters.                                                                                                    | Check End of<br>Limt/At Speed<br>Inpu <b>t</b>                                     |
| Aux/Ht Rcvry Ent Water Temp<br>Sensor | IFW          | Options                           | All                          | Open or shorted and Heat Recovery is installed (at the CLD).                                                                                                    | Check Sensor,<br>Wiring, and<br>Connections                                        |
| Aux/Ht Rcvry Lvg Water Temp<br>Sensor | IFW          | Options                           | All                          | Open or shorted and Heat Recovery is installed (at the CLD).                                                                                                    | Check Sensor,<br>Wiring, and<br>Connections                                        |
| Bearing Temp Sensor #1                | MMR          | Stepper                           | All                          | Open or Short, only if this option is enabled at the Human Interface.                                                                                                    | Check Sensor,<br>Wiring And<br>Connections                                         |
| Bearing Temp Sensor #2                | MMR          | Stepper                           | All                          | Open or Short, only if this option is enabled at the Human Interface.                                                                                                    | Check Sensor,<br>Wiring And<br>Connections                                         |
| Check Clock                           | IFW          | Chiller                           | All                          | On loss of power the clock does not keep time, if<br>there is an extended power loss (greater than 15<br>seconds) this diag. is also generated to alert the<br>operator to check the clock.                                                                                                    | Check Main<br>Power Supply,<br>Reset Clock                                         |
| Check Oil Filter                      | IFW          | Chiller                           | All<br>Running<br>Modes      | <ul> <li>a. The differential oil pressure fell below the<br/>Check Oil Filter Setpoint for 1000 psid-seconds<br/>and the Check Oil Filter Diagnostic setpoint is<br/>enabled.</li> <li>b. This diagnostic shall not be active for 15<br/>minutes after the compressor is started.</li> <li>c. This IFW diagnostic will automatically reset<br/>when the differential oil pressure rise above the<br/>Check Oil Filter Setpoint for 1000 psid-seconds<br/>or the compressor is not running.</li> </ul> |                                                                                    |

| DIAGNOSTIC DESCRIPTION                                                                                                    | Diag<br>Type | Module<br>that<br>Called<br>Diag. | Diag.<br>Active<br>Modes                                                                                                    | CAUSE                                                                                                    | Help Message                          |
|----------------------------------------------------------------------------------------------------|--------------|-----------------------------------|----------------------------------------------------------------------------------------------------|----------------------------------------------------------------------------------------------------|---------------------------------------|
| Chilled Water Flow Lost                                                                                                    | MAR          | Chiller                           | Chilled<br>Water<br>Control:<br>(All Stop<br>modes)<br>All modes<br>except<br>STOP<br>(00) and<br>EXTERN<br>AL STOP<br>(100)<br>Hot<br>Water<br>Control:<br>Start and<br>All Run<br>Modes. | <ul> <li>a. The chilled water flow switch input was open<br/>for more than 6-10 contiguous seconds.</li> <li>b. 6-10 seconds of contiguous flow shall clear<br/>this diagnostic.</li> <li>c. Even though the pump times out in the STOP<br/>modes, this diagnostic shall not be called out in<br/>the STOP modes.</li> </ul> | Check Pump,<br>Valves, Flow<br>Switch |
| Chiller: Loss of Comm with<br>Purge                                                                                                    | IFW          | Chiller                           | All                                                                                                    | The chiller module lost communications with the<br>Purge module for 15 contiguous seconds.                                                                                                    | Check IPC<br>Wiring/<br>Connections   |
| Chiller: Loss of Comm with<br>Starter                                                                                                    | MMR          | Chiller                           | All                                                                                                    | The chiller module lost communications with the Starter module for 15 contiguous seconds.                                                                                                    | Check IPC<br>Wiring/<br>Connections   |
| Chiller: Loss of Comm with<br>Options                                                                                                    | IFW          | Chiller                           | All                                                                                                    | The chiller module lost communications with the<br>Options module for 15 contiguous seconds. This<br>IFW diagnostic is generated if Free Cooling is<br>Not Installed, otherwise this is an MMR diag.<br>under code 2F6                                                                                                    | Check IPC<br>Wiring/<br>Connections   |
| Chiller: Loss of Comm with<br>Circuit                                                                                                    | MMR          | Chiller                           | All                                                                                                    | The chiller module lost communications with the Circuit module for 15 contiguous seconds.                                                                                                    | Check IPC<br>Wiring/<br>Connections   |
| Chiller: Loss of Comm with I/O<br>Mod                                                                                                    | IFW          | Chiller                           | All                                                                                                    | The chiller module lost communications with the<br>I/O module for 15 contiguous seconds; And<br>HGBP is installed (at the CLD).                                                                                                    | Check IPC<br>Wiring/<br>Connections   |
| Chiller: Loss of Comm with I/O<br>Mod                                                                                                    | MMR          | Chiller                           | All                                                                                                    | The chiller module lost communications with the<br>I/O module for 15 contiguous seconds; And<br>Pulsed IGV is installed (at the CLD).                                                                                                    | Check IPC<br>Wiring/<br>Connections   |
| Chiller: Loss of Comm with DCM                                                                                                    | IFW          | Chiller                           | All                                                                                                    | The DCM was setup as "installed" at the CLD<br>and the chiller module lost communications with<br>the DCM module for 15 contiguous seconds                                                                                                    | Check IPC<br>Wiring/<br>Connections   |
| Chiller: Loss of Comm with<br>Stepper #1                                                                                                    | MMR          | Chiller                           | All                                                                                                    | The chiller module lost communications with the Stepper #1 module for 15 contiguous seconds.                                                                                                    | Check IPC<br>Wiring/<br>Connections   |
| Chiller: Loss of Comm with<br>Local CLD<br>Note: As implemented this is a<br>latching IFW diagnostic. That is,<br>once generated it cannot be re-<br>generated until a manual reset<br>is done. | IFW-AR       | Chiller                           | All                                                                                                    | The chiller module lost communications with the LCLD module for 15 contiguous seconds.                                                                                                    | Check IPC<br>Wiring/<br>Connections   |
| Chiller: Loss of Comm with<br>Options                                                                                                    | MMR          | Chiller                           | All                                                                                                    | The chiller module lost communications with the<br>Options module for 15 contiguous seconds. This<br>MMR diagnostic is generated if Free Cooling is<br>Installed, otherwise this is an IFW diag. under<br>code 2AE                                                                                                    | Check IPC<br>Wiring/<br>Connections   |

| DIAGNOSTIC DESCRIPTION                                                                              | Diag<br>Type           | Module<br>that<br>Called<br>Diag. | Diag.<br>Active<br>Modes | CAUSE                                                                                                    | Help Message                                    |
|----------------------------------------------------------------------------------------------------|------------------------|-----------------------------------|--------------------------|----------------------------------------------------------------------------------------------------|-------------------------------------------------|
| Chiller: Loss of Comm with<br>Rfgt Monitor                                                          | IFW-AR                 | Chiller                           | All                      | The Chiller module lost communications with the Refrigerant Monitor for 15 contiguous seconds.                                                                                                    | Check IPC<br>Wiring/<br>Connections             |
| Chiller: Loss of Comm with TCI                                                                      | IFW                    | Chiller                           | All                      | The Tracer was setup as "installed" at the CLD<br>and the chiller module lost communications with<br>the TCI (comm 3 or comm 4) module for 15<br>contiguous seconds                                                                                                    | Check IPC<br>Wiring/<br>Connections             |
| Chiller Mod Off-Brd 5V Range                                                                        | IFW                    | Chiller                           | All                      | An improper Off Board 5v voltage was detected<br>at the Chiller Module. A 5vdc is used for off-<br>board devices such as the pressure transducers.<br>The micro checks to see that the A/D value falls<br>within an acceptable range.                                                                                           | Check Chiller<br>Module Voltages                |
| Chiller Mod Ref Voltage<br>Calibration                                                              | IFW                    | Chiller                           | All                      | An improper reference voltage was detected at<br>the Chiller Module. A 2.5 vdc reference is used<br>to calibrate the non-ratiometric analog I/O such<br>as 2-10vdc and 4-20ma inputs as well as PWM<br>Analog outputs. The micro checks to see that the<br>A/D value falls within an acceptable range.                          | Check Chiller<br>Module Voltages                |
| Chlr Sat Cond Temp Sensor<br>(Purge)<br>(As Sensed by the Purge<br>module in Retrofit applications) | IFW                    | Purge                             | All                      | Open or Shorted Sensor<br>a. Applies to Retrofit applications of the Purge<br>Only. Does not apply to UCP2 applications.<br>b. IFW to the chiller, MMR to the Purge.                                                                                                    | Purge Inop: See<br>Purge O & M<br>Manual        |
| Circuit: Loss of Comm with<br>Starter                                                               | MMR                    | Circuit                           | All                      | The circuit module lost communications with the Starter module for 15 contiguous seconds.                                                                                                    | Check IPC<br>Wiring/<br>Connections             |
| Circuit: Loss of Comm with<br>Chiller                                                               | MMR                    | Circuit                           | All                      | The circuit module lost communications with the<br>Chiller module for 15 contiguous seconds.<br>On loss of communications, the circuit module<br>shall run the oil pump for the post lube time and<br>then turn the oil pump off. On loss of<br>communications, the circuit module shall<br>continue to control the oil heater. | Check IPC<br>Wiring/<br>Connections             |
| Circuit Module 24 Vdc Ref<br>Missing                                                                | IFW                    | Circuit                           | All                      | 24vdc reference missing and the Rfgt monitor is installed.                                                                                                    | Check Rfgt<br>Monitor Wiring/<br>24 Vdc Supply. |
| Circuit Mod Off-Brd 5V Range                                                                        | MMR                    | Circuit                           | All                      | An improper Off Board 5v voltage was detected<br>at the Circuit Module. A 5vdc is used for off-<br>board devices such as the pressure transducers.<br>The micro checks to see that the A/D value falls<br>within an acceptable range.                                                                                           | Check Circuit<br>Module Voltages                |
| Circuit Mod Ref Voltage<br>Calibration                                                              | IFW                    | Circuit                           | All                      | An improper reference voltage was detected at<br>the Circuit Module. A 2.5 vdc reference is used<br>to calibrate the non-ratiometric analog I/O such<br>as 2-10vdc and 4-20ma inputs as well as PWM<br>Analog outputs. The micro checks to see that the<br>A/D value falls within an acceptable range.                          | See<br>Troubleshooting<br>Service Bulletin      |
| Cond Diff Water Press<br>Transducer                                                                 | IFW                    | Options                           | All                      | Input Shorted or Open and the Diff. water<br>pressure sensing option, > 150 psig, is "installed"<br>at the CLD.                                                                                                    | Check Sensor,<br>Wiring, and<br>Connections     |
| Cond Entering Wtr Temp<br>Sensor                                                                    | IFW                    | Chiller                           | All                      | Open or Short                                                                                                    | Check Sensor,<br>Wiring And<br>Connections      |
| Cond Leaving Wtr Temp Sensor                                                                        | See<br>Descripti<br>on | Chiller                           | All                      | Open or Short.<br>a. IFW on Chilled Water Control<br>b. MMR on Heat Pump (Hot Water) Control.                                                                                                    | Check Sensor,<br>Wiring And<br>Connections      |
| DIAGNOSTIC DESCRIPTION                                                            | Diag<br>Type | Module<br>that<br>Called<br>Diag. | Diag.<br>Active<br>Modes                                                                                          | CAUSE                                                                                                    | Help Message                                |
|-----------------------------------------------------------------------------------|--------------|-----------------------------------|----------------------------------------------------------------------------------------------------|----------------------------------------------------------------------------------------------------|---------------------------------------------|
| Condenser Rfgt Pressure<br>Sensor                                                 | MMR          | Circuit                           | All                                                                                                    | Open or Short.<br>Must Hold on open AND short input is 2.0 Psia.<br>Design: Both opens and shorts result in the<br>pressure going to the low end of the scale.<br>Therefore a Must Hold on the high pressure end<br>is not required.                                                                                                    | Check Sensor,<br>Wiring And<br>Connections  |
| Condenser Rfgt Temp Sensor                                                        | MMR          | Stepper                           | All                                                                                                    | Open or Short                                                                                                    | Check Sensor,<br>Wiring And<br>Connections  |
| Condenser Water Flow Lost                                                         | MAR          | Chiller                           | Chilled<br>Water<br>Control:<br>Start and<br>All Run<br>Modes.<br>Hot<br>Water<br>Control:<br>(All Stop<br>modes) | <ul> <li>a. The chilled water flow switch input was open<br/>for more than 6-10 contiguous seconds.</li> <li>b. 6-10 seconds of contiguous flow shall clear<br/>this diagnostic.</li> <li>c. Even though the pump times out in the STOP<br/>modes, this diagnostic shall not be called out in<br/>the STOP modes.</li> </ul>                                                                                                    | Check Pumps,<br>Valves, Flow<br>Switch      |
| Condenser Water Flow Overdue                                                      | MAR          | Chiller                           | Estab.<br>Cond<br>Water<br>Flow                                                                                   | Condenser water flow was not proven within 4.25 minutes of the condenser pump relay being energized.                                                                                                    | Check Pump,<br>Valves, Flow<br>Switch       |
| Condenser Water Pressure<br>Sensor                                                | IFW          | Chiller                           | All                                                                                                    | Open or Short and the Cond Water Pressure<br>Sensor is setup as installed at the Clear<br>Language Display.                                                                                                    | Check Sensor,<br>Wiring, and<br>Connections |
| Cprsr did not Accelerate:<br>Shutdown                                             | MMR          | Starter                           | Start<br>Mode                                                                                                    | <ul> <li>a. The compressor did not come up to speed in<br/>the allotted time defined by the Maximum<br/>Acceleration Timer.</li> <li>b. The Human Interface setups defined<br/>"Shutdown" as the action when the Maximum<br/>Acceleration Timer was exceeded.</li> </ul>                                                                                                    | Check Main<br>Power Supply &<br>Wiring      |
| Cprsr did not Accelerate Fully                                                    | MMR          | Starter                           | Starting                                                                                                    | a. Using either a Solid State Starter or an<br>Adaptive Frequency. Drive the UCM did not<br>receive an Up to Speed or At Speed Signal<br>within the Maximum Acceleration Timer Setting.<br>b. Applies only to Solid State Starters and<br>Adaptive Frequency. Drives.                                                                                                    | Check End of<br>Limt/At Speed<br>Input      |
| Cprsr Did Not Accelerate:<br>Transition<br>(The Motor is put across the<br>line.) | IFW          | Starter                           | Start<br>Mode                                                                                                    | <ul> <li>a. The compressor did not come up to speed in<br/>the allotted time defined by the Maximum<br/>Acceleration Timer.</li> <li>b. The Human Interface setups defined<br/>"Transition" as the action when the Maximum<br/>Acceleration Timer was exceeded.</li> </ul>                                                                                                    | See<br>Troubleshooting<br>Service Bulletin  |
| Current Overload                                                                  | MMR          | Starter                           | All<br>Running<br>Modes                                                                                           | Motor current exceeded overload time vs. trip characteristic.                                                                                                    | Check Main<br>Power Supply &<br>Wiring      |
| Current Overload Setpts Error                                                     | IFW          | Starter                           | All                                                                                                    | a. The redundant overload settings did not agree<br>for 30 contiguous seconds. (Continue to use the<br>previous value for the 30 second timeout.) When<br>this diagnostic occurs the affected Starter<br>Module shall use the minimum (00000 binary, 00<br>decimal) overload setting as a default until either<br>the UCM is reset or, if the redundant settings<br>agree again, the starter module can go back to<br>using the actual setting. | Review<br>Overload Set Up                   |

| DIAGNOSTIC DESCRIPTION                                                                                   | Diag<br>Type | Module<br>that<br>Called<br>Diag. | Diag.<br>Active<br>Modes | CAUSE                                                                                                    | Help Message                                |
|----------------------------------------------------------------------------------------------------|--------------|-----------------------------------|--------------------------|----------------------------------------------------------------------------------------------------|---------------------------------------------|
| CWS/Leaving Wtr Temp. Cutout<br>Setpt Overlap<br>also overlap of CWS and Low<br>Refrigerant Temp Cutout. | None         | None                              | All                      | No diagnostic, limit value to last legal value and<br>tell the operator about it on the second line of the<br>display.<br>NOTE: The above is not a diagnostic because<br>you don't want the display vectoring you to a<br>different display state when you are trying to set<br>either the chilled water setpoint or the leaving<br>water temp. cutout setpoint as it will in the case<br>of a diagnostic. | N/A                                         |
| DCM: Loss of Comm with Chiller<br>A                                                                      | IFW          | Chiller                           | All                      | The DCM module lost communications with the chiller A Chiller module for 15 contiguous seconds                                                                                                    | Check IPC<br>Wiring/<br>Connections         |
| DCM: Loss of Comm with Chiller<br>B                                                                      | IFW          | Chiller                           | All                      | The DCM module lost communications with the chiller B Chiller module for 15 contiguous seconds                                                                                                    | Check IPC<br>Wiring/<br>Connections         |
| DCM: Loss of Comm with<br>Starter A                                                                      | IFW          | Chiller                           | All                      | The DCM module lost communications with the chiller A Starter module for 15 contiguous seconds                                                                                                    | Check IPC<br>Wiring/<br>Connections         |
| DCM: Loss of Comm with<br>Starter B                                                                      | IFW          | Chiller                           | All                      | The DCM module lost communications with the<br>chiller B Starter module for 15 contiguous<br>seconds                                                                                                    | Check IPC<br>Wiring/<br>Connections         |
| DCM: Loss of Comm with TCI A                                                                             | IFW          | Chiller                           | All                      | The DCM module lost communications with the chiller A TCI module for 15 contiguous seconds                                                                                                    | Check IPC<br>Wiring/<br>Connections         |
| DCM: Loss of Comm with<br>Stepper A                                                                      | IFW          | Chiller                           | All                      | The DCM module lost communications with the chiller A Stepper module for 15 contiguous seconds                                                                                                    | Check IPC<br>Wiring/<br>Connections         |
| Differential Oil Pressure<br>Overdue                                                                     | MMR          | Circuit                           | Pre-Lube                 | A differential oil pressure 0f 9 psid was not<br>established within 3 minutes of starting the Oil<br>Pump in the Pre-Lube Mode.<br>Design: Some hysteresis was introduced into<br>this diagnostic. 9 psid is the criteria to establish<br>pre-lube oil flow and 8 psid is used to define a<br>loss of oil flow on pre-lube.                                                                                | See<br>Troubleshooting<br>Service Bulletin  |
| Differential Oil Pressure Switch<br>(CVGD and CVAD units only)                                           | MMR          | Circuit                           | Pre-Lube                 | Just prior to starting the oil pump the Differential<br>Oil Pressure Switch is checked to be sure it's<br>contacts are open (not stuck or jumpered), if not<br>set this diagnostic.                                                                                                    | Check Oil<br>Pressure<br>Switch/Wiring.     |
| Discharge Temp Sensor                                                                                    | MMR          | Stepper                           | All                      | Open or Short, only if HGBP and the Discharge<br>Temp. Sensor is called out as "Installed" at the<br>Human Interface.                                                                                                    | Check Sensor<br>Wiring And<br>Connections   |
| Emergency Stop Input                                                                                     | MMR          | Chiller                           | All                      | a. EMERGENCY STOP input is open. An<br>external interlock has tripped. Time to trip from<br>input opening to unit stop shall be 0.1 to 1.0<br>seconds.                                                                                                    | Check<br>Emergency Stop<br>Input Device     |
| Evap Diff Water Press<br>Transducer                                                                      | IFW          | Options                           | All                      | Input Shorted or Open and the Diff. water<br>pressure sensing option, > 150 psig, is "installed"<br>at the CLD.                                                                                                    | Check Sensor,<br>Wiring, and<br>Connections |
| Evap Entering Wtr Temp Sensor                                                                            | IFW          | Chiller                           | All                      | Open or Short<br>a. Normal operation, no effects on control.<br>b. Chilled Water Reset, Will just run at either<br>normal CWS or will run at maximum reset<br>permitted.                                                                                                    | Check Sensor,<br>Wiring And<br>Connections  |
| Evap Leaving Water Temp<br>Sensor                                                                        | MMR          | Chiller                           | All                      | Open or Short                                                                                                    | Check Sensor,<br>Wiring And<br>Connections  |

| DIAGNOSTIC DESCRIPTION                                                                                                    | Diag<br>Type | Module<br>that<br>Called | Diag.<br>Active<br>Modes                                                 | CAUSE                                                                                                    | Help Message                                |
|----------------------------------------------------------------------------------------------------|--------------|--------------------------|--------------------------------------------------------------------------|----------------------------------------------------------------------------------------------------|---------------------------------------------|
| Evap Rfgt Temp Sensor                                                                                                    | MMR          | Stepper                  | All                                                                      | Open or Short                                                                                                    | Check Sensor,<br>Wiring And<br>Connections  |
| Evap Water Pressure Sensor                                                                                                 | IFW          | Chiller                  | All                                                                      | Open or Short and the Evap Water Pressure<br>Sensor is setup as installed at the Clear<br>Language Display.                                                                                                    | Check Sensor,<br>Wiring, and<br>Connections |
| Evaporator Water Flow Overdue                                                                                              | MAR          | Chiller                  | Estab.<br>Evap.<br>Water<br>Flow on<br>going<br>from<br>STOP to<br>AUTO. | Evaporator water flow was not proven within 4.25 minutes of the Evaporator pump relay being energized.                                                                                                    | Check Pump,<br>Valves, Flow<br>Switch       |
| Extended Compressor Surge                                                                                                  | MMR          | Starter                  | All<br>Running<br>Modes                                                  | An extended Surge condition was detected and<br>the Surge protection feature was Enabled at the<br>Clear Lang. Display. An extended Surge<br>condition is defined being in a "continuous"<br>surge condition for $15 \pm 10\%$ minutes.                                                                                                    | Check<br>Condenser<br>Water Temp.           |
| Extended Power Loss<br>Note: This diagnostic and the<br>functions tied to it are handled<br>by the Check Clock diagnostic. | IFW          | Starter                  | All                                                                      | The unit lost power for an extended period of<br>time. On CTV units if power is lost for an<br>extended period of time the oil pump is not run<br>on Power Up. If a power loss is determined to be<br>a Momentary Power Loss the Oil Pump is run on<br>the Power Up to Post Lube the bearings. The<br>deciding factor determining if a power loss is<br>Extended or Momentary is TBD. | Check Main<br>Power Supply &<br>Wiring      |
| External Base Load Setpoint                                                                                                | IFW-AR       | Chiller                  | All                                                                      | a. Not "Enabled": no diagnostics.<br>b. "Enabled": Out-Of-Range Low or Hi, set<br>diagnostic, Terminate external base loading<br>function. This IFW diagnostic will automatically<br>reset if the input returns to the normal range.                                                                                                    | Check Signal At<br>Input                    |
| External Chilled Water Setpoint                                                                                            | IFW-AR       | Options                  | All                                                                      | a. Not "Enabled": no diagnostics.<br>b. "Enabled": Out-Of-Range Low or Hi, set<br>diagnostic, default CWS to next level of priority<br>(e.g. Front Panel SetPoint). This IFW diagnostic<br>will automatically reset if the input returns to the<br>normal range.                                                                                                    | Check Signal At<br>Input                    |
| External Current Limit Setpoint                                                                                            | IFW-AR       | Options                  | All                                                                      | a. Not "Enabled": no diagnostics.<br>b. "Enabled": Out-Of-Range Low or Hi, set<br>diagnostic, default CLS to next level of priority<br>(e.g. Front Panel SetPoint. This IFW diagnostic<br>will automatically reset if the input returns to the<br>normal range.                                                                                                    | Check Signal At<br>Input                    |
| External Hot Water Setpoint                                                                                                | IFW-AR       | Options                  | All                                                                      | a. Not "Enabled": no diagnostics.<br>b. "Enabled": Out-Of-Range Low or Hi, set<br>diagnostic, default HWS to next level of priority<br>(e.g. Front Panel SetPoint). This IFW diagnostic<br>will automatically reset if the input returns to the<br>normal range.                                                                                                    | Check Signal At<br>Input                    |
| External Vane Position Setpoint                                                                                            | MMR          | Chiller                  | All                                                                      | a. Not "Enabled": no diagnostics.<br>b. "Enabled": Out-Of-Range Low or Hi, set<br>diagnostic.                                                                                                    | Check Signal at<br>Input                    |

| DIAGNOSTIC DESCRIPTION      | Diag<br>Type | Module<br>that<br>Called<br>Diag | Diag.<br>Active<br>Modes                   | CAUSE                                                                                                    | Help Message                                   |
|-----------------------------|--------------|----------------------------------|--------------------------------------------|----------------------------------------------------------------------------------------------------|------------------------------------------------|
| Free Cooling Valves         | MMR          | Options                          | When<br>exiting<br>Free<br>cooling         | <ul> <li>a. The Free Cooling Valves were commanded to close and did not close in the three minutes allowed for closure. And FC is installed (at the CLD) and commanded off.</li> <li>b. The Free Cooling Valves were commanded to open and did not open in the three minutes allowed for closure. And FC is installed (at the CLD) and commanded On.</li> </ul>                                                                                                    | Check Clsd End-<br>Switches,<br>Valves, Wiring |
| Heat Sink Temp Sensor       | IFW          | Starter                          | All                                        | Open or Short and Solid State Starter installed.<br>Note: The Solid State Starter is expected to be<br>protected from overheating via a thermal cutout.<br>Since this sensor is not used to protect the<br>starter, the failure of the sensor is treated as an<br>IFW.                                                                                                    | Check Sensor<br>Wiring And<br>Connections      |
| HGBP Valve Closure Overdue  | IFW          |                                  |                                            | a. The HGBP Valve was commanded to close<br>and did not close in the three minutes allowed for<br>closure                                                                                                    | Check Clsd End-<br>Switches,<br>Valves, Wiring |
| High Bearing #1 Temp        | MMR          | Stepper                          | All<br>starting<br>and<br>running<br>modes | a. The bearing temperature at sensor #1<br>exceeded 180 + or - 5 °F (82.2 °C) for 0.5 - 2<br>seconds (Note: BT, WT, and DT may be<br>"instantaneous trip" but consistent with the<br>analog input filtering function.), and<br>b. This function is enabled at the CLD.                                                                                                    | Check Oil<br>System                            |
| High Bearing #2 Temp        | MMR          | Stepper                          | All<br>starting<br>and<br>running<br>modes | a. The bearing temperature at sensor #2<br>exceeded 180 + or - 5 °F (82.2 °C) for 0.5 - 2<br>seconds (Note: BT, WT, and DT may be<br>"instantaneous trip" but consistent with the<br>analog input filtering function.), and<br>b. This function is enabled at the Human<br>Interface.                                                                                                    | Check Oil<br>System                            |
| High Cprsr Discharge Temp.  | MAR          | Stepper                          | All                                        | <ul> <li>a. The discharge temp. exceeded the trip value;</li> <li>200°F + or - 5°F for CVHE/F, CVG and CVA.</li> <li>The Discharge Temp Cutout is adjustable at the Human Interface. See also section</li> <li>P4_CPRSR.Doc of this Functional Specification.</li> <li>b. Time to trip from trip value exceeded shall be</li> <li>0.5 to 2.0 seconds. (Note: BT, WT, and DT may be "instantaneous trip" but consistent with the analog input filtering function.)</li> <li>d. The diag. shall reset automatically 50 °F below the trip point.</li> </ul> | See<br>Troubleshooting<br>Service Bulletin     |
| High Motor Temp Position #1 | MMR          | Circuit                          | Any Start<br>and Run<br>Mode               | The Motor winding temp. at sensor #1 exceeded $265 \text{ °F} + \text{ or } - 15 \text{ °F}$ for $0.5 \text{ - } 2$ seconds. (Note: BT, WT, and DT may be "instantaneous trip" but consistent with the analog input filtering function.)                                                                                                    | See<br>Troubleshooting<br>Service Bulletin     |
| High Motor Temp Position #2 | MMR          | Circuit                          | Any Start<br>and Run<br>Mode               | The Motor Winding Temp. at sensor #2<br>exceeded 265 °F + or - 15 °F for 0.5 - 2 seconds.<br>(Note: BT, WT, and DT may be "instantaneous<br>trip" but consistent with the analog input filtering<br>function.)                                                                                                    | See<br>Troubleshooting<br>Service Bulletin     |
| High Motor Temp Position #3 | MMR          | Circuit                          | Any Start<br>and Run<br>Mode               | The Motor Winding Temp. at sensor #3<br>exceeded 265° F + or - 15° F for 0.5 - 2 seconds.<br>(Note: BT, WT, and DT may be "instantaneous<br>trip" but consistent with the analog input filtering<br>function.)                                                                                                    | See<br>Troubleshooting<br>Service Bulletin     |

| DIAGNOSTIC DESCRIPTION                  | Diag<br>Type | Module<br>that<br>Called<br>Diag. | Diag.<br>Active<br>Modes                                                           | CAUSE                                                                                                    | Help Message                                  |
|-----------------------------------------|--------------|-----------------------------------|------------------------------------------------------------------------------------|----------------------------------------------------------------------------------------------------|-----------------------------------------------|
| High Oil Temp                           | MMR          | Circuit                           | All<br>starting<br>and<br>running<br>Modes                                         | UCP2 shall provide a fixed High Oil Temperature<br>Cutout of 180 °F (82.2 °C). If the oil temperature<br>violates the cutout by 120 degree F seconds<br>(66.6 degree C seconds) an MMR diagnostic<br>shall be generated.                                                                    | Check Oil<br>System                           |
| High Pressure Cutout Tripped            | MMR          | Circuit                           | All                                                                                | A high pressure cutout was detected. See the<br>trip points for the various products under the<br>HPC switch description of this specification.                                                                                                    | Check<br>Condenser<br>Water Temp.             |
| High Restart Inhibit Timer<br>Warning   | IFW          | Starter                           | All                                                                                | The Restart Inhibit timer has reached a<br>maximum threshold for the host chiller. For CTV<br>chillers this is 45 minutes. This indicates<br>excessive chiller cycling, steps should be taken<br>to correct this.                                                                           | Check for<br>Excessive<br>Chiller Cycling     |
| High Vacuum Lockout                     | MMR          | Circuit                           | Pre-Start                                                                          | The Oil Tank Pressure transducer shall be used<br>to sense for very low pressures in all Non-<br>running cprsr modes.                                                                                                    | See<br>Troubleshooting<br>Service Bulletin    |
| IGV BPI Not Found During<br>Search      | IFW          | Stepper                           | All                                                                                | The Inlet Guide Vane Actuator Binary Position<br>Indicator was not found over the entire stroke of<br>the IGV during the BPI search.                                                                                                    | See<br>Troubleshooting<br>Service Bulletin    |
| IGV BPI Found Low During<br>Search      | IFW          | Stepper                           | All                                                                                | The Inlet Guide Vane Actuator Binary Position<br>Indicator was found too low in the stroke of the<br>IGV during the BPI search.                                                                                                    | Check Stepper<br>Module, Wiring,<br>& Motor   |
| IGV BPI Shorted                         | IFW          | Stepper                           | Pre-Start                                                                          | At what is believed to be a closed position, the IGV BPI was found to be shorted.                                                                                                    | Check Sensor,<br>Wiring, and<br>Connections   |
| IGV Electrical Drive Circuit<br>Open    | MMR          | Stepper                           | On<br>Demand<br>and<br>Pre-Start                                                   | Run the IGV Actuator electrical drive circuit test<br>both on demand from the human interface and<br>just before the chiller starts.                                                                                                    | See<br>Troubleshooting<br>Service Bulletin    |
| Incorrect Chiller Software<br>Installed | MMR          | Chiller                           | All                                                                                | The incorrect Eprom was loaded into this<br>module. This diagnostic is detected when a<br>factory test computer sets the unit type to<br>something other than what the Eprom software<br>was intended for.                                                                                  | (No message is<br>required.)                  |
| Incorrect Stepper Software<br>Installed | MMR          | Stepper                           | All                                                                                | The incorrect Eprom was loaded into this<br>module. This diagnostic is detected when a<br>factory test computer sets the unit type to<br>something other than what the Eprom software<br>was intended for.                                                                                  | (No message is<br>required.)                  |
| Inlet Guide Vane Closure<br>Overdue     | IFW          | 1/0                               | All Non-<br>running<br>modes,<br>Starting,<br>Pre-Stop<br>(IGV<br>manual<br>modes) | a. The inlet guide vanes were commanded to<br>close and did not close in the three minutes<br>allowed for closure.                                                                                                    | Check Clsd End-<br>Switches,<br>Vanes, Wiring |
| I/O Mod: Loss of Comm with<br>Chiller   | IFW          | 1/0                               | All                                                                                | The I/O module lost communications with the<br>Chiller module for 15 contiguous seconds.                                                                                                    | Check IPC<br>Wiring/<br>Connections           |
| Invalid Starter Selection               | MMR          | Starter                           | All Modes                                                                          | The Cld has been setup for an AFD starter type,<br>however the starter module is not AFD<br>compatible.<br>(Note: This feature is not supported by<br>hardware.) (Special Note not for Publishing; See<br>Starter Module Design Specification for<br>requirements to enable AFD operation.) | Call Local Trane<br>Service Agency            |

| DIAGNOSTIC DESCRIPTION                                                                           | Diag<br>Type | Module<br>that<br>Called<br>Diag. | Diag.<br>Active<br>Modes                                                          | CAUSE                                                                                                    | Help Message                               |
|--------------------------------------------------------------------------------------------------|--------------|-----------------------------------|-----------------------------------------------------------------------------------|----------------------------------------------------------------------------------------------------|--------------------------------------------|
| Low Chilled Water Temp: Unit<br>Off<br>(Unit in Auto but not Starting or<br>Running)             | IFW-AR       | Chiller                           | Unit in<br>Auto and<br>No Ckt's<br>Energize<br>d (Any<br>Ckt(s)<br>Energize<br>d) | a. The chilled water temp. fell below the cutout<br>setpoint while the compressor (or Solution<br>Pump) was not running for 30 degree F<br>Seconds. Automatic Reset of the IFW dig shall<br>occur 2 degrees F (1.1 °C) above the cutout<br>setpoint.                                                                                                    | Check Flow,<br>Sensor, & Wiring            |
| Low Chilled Water Temp: Unit<br>On<br>(Unit Starting or Running)                                 | MAR          | Chiller                           | Any<br>Ckt(s)<br>Energize<br>d<br>(No Ckt's<br>Energize<br>d)                     | a. The chilled water temp. fell below the cutout<br>setpoint while the compressor (or Solution<br>Pump) was running for 30 degree F Seconds.<br>Automatic Reset of the MAR diag shall occur 2<br>degrees F (1.1 °C) above the cutout setpoint.                                                                                                    | Check Flow,<br>Sensor, & Wiring            |
| Low Differential Oil Pressure                                                                    | MMR          | Circuit                           | All<br>starting<br>and<br>running<br>Modes                                        | Pre-Lube Mode on CVHE/F Chillers:         a. See Diagnostic 1FF.         Start & Run Mode on CVHE/F Chillers:         a. If during these modes the Differential oil         pressure drops below 9 PSID for more than 90         Psid Seconds, an MMR diagnostic shall be         generated. The 90 Psid Seconds integral shall         be reset to zero when the differential pressure         rises above 9 psid.         Pre-Lube Mode on CVGD/CVAD Chillers:         a. See Diagnostic 1FF.         Start & Run Mode on CVGD/CVAD Chillers:         a. While Starting and Running, if the differential         oil pressure switch opens for more than 3-5         seconds, generate an MMR diagnostic.                     | Check Oil<br>System                        |
| Low Evap Rfgt Temp.                                                                              | MMR          | Stepper                           | Starter<br>Contactor<br>Energize<br>d or in<br>Free<br>Cooling                    | a. The Saturated Evap Rfgt Temp dropped<br>below<br>the Low Rfgt Temp. Cutout Setpoint when the<br>circuit was running for 30 °F seconds.                                                                                                    | Check<br>Operation, Call<br>Service        |
| Low Evap.Water Flow<br>(To be implemented in CTV<br>Phase C release and ABS<br>Phase B release.) | IFW-AR       | Chiller                           | Chiller<br>Auto and<br>All<br>Running<br>Modes                                    | <ul> <li>a. The evap. water flow measurement option was installed and the flow dropped to a setpoint set at the CLD. This IFW shall be Auto Reset and reset 0.1 gpm/ton above the adjustable trip point or when the Evaporator pump is turned off.</li> <li>b. There shall be a 2 minute delay in permitting this diagnostic to be called out from the time the evap pump has been turned on AND flow has been established/confirmed via the flow switch input.</li> <li>c. This is not necessarily active in a Manual On of the Evaporator pump. That is, if the chiller is in the Stop mode and the Evap. Relay is manually turned on, this diagnostic shall not be active. (Manual On is not taken into account.)</li> </ul> | See<br>Troubleshooting<br>Service Bulletin |
| Low Oil Temp                                                                                     | MAR          | Circuit                           | All Non-<br>running<br>Modes.                                                     | The oil temperature dropped below it's<br>adjustable Low Oil Temp. Cutout.<br>("Instantaneous trip" but consistent with the<br>analog input filtering function.) See Section<br>P4_CPRSR for further description of this<br>diagnostic. Automatic Reset of the MAR diag<br>shall occur 5 degrees F (2.8 °C) above the<br>cutout setpoint.                                                                                                    | See<br>Troubleshooting<br>Service Bulletin |

| DIAGNOSTIC DESCRIPTION                  | Diag<br>Type | Module<br>that<br>Called<br>Diag. | Diag.<br>Active<br>Modes                                                       | CAUSE                                                                                                    | Help Message                                        |
|-----------------------------------------|--------------|-----------------------------------|--------------------------------------------------------------------------------|----------------------------------------------------------------------------------------------------|-----------------------------------------------------|
| Max Acceleration Setpts<br>Error        | IFW          | Starter                           | All                                                                            | a. The redundant Maximum Acceleration<br>settings did not agree for 30 contiguous<br>seconds. (Continue to use the previous value for<br>the 30 second timeout.) When this diagnostic<br>occurs the affected Starter Module shall use 6<br>seconds as a default until either the UCM is<br>reset or, if the redundant settings agree again,<br>the starter module can go back to using the<br>actual setting.                                                                                                    | Review Max<br>Acceleration Set<br>Up                |
| Max Pumpout Rate Exceeded-<br>Svc (Prg) | IFW          | Purge                             | All                                                                            | a. IFW to the chiller, MAR to the Purge.                                                                                                    | Purge Inop: See<br>Purge O & M<br>Manual            |
| Max Pumpout Rate Exceeded (Prg)         | IFW          | Purge                             | All                                                                            | a. IFW to the chiller, MAR to the Purge.                                                                                                    | Purge Inop: See<br>Purge O & M<br>Manual            |
| Memory Error Type I: NOVRAM             | MMR          | Chiller                           | On UCM<br>Power Up<br>or<br>following<br>a Type II<br>Memory<br>error<br>diag. | a. On UCM either power up or following a Type II<br>Memory Error a NOVRAM memory error was<br>detected. The UCM is operating on all<br>Engineering Factory defaults for all setup<br>parameters. Check all setup parameters and<br>continue to run chiller. Replace the Chiller<br>Module as soon as a replacement is available.<br>Note: It is expected that this diagnostic will be<br>detected on the very first power up of the Chiller<br>Module at the Manufacturer since the NOVRAM<br>will not contain valid data on first power up.                                                  | Call Service to<br>Check all<br>Settings            |
| Memory Error Type IV                    | IFW          | Chiller                           | All                                                                            | A page timeout error was detected while trying to<br>write data into EEPROM. There will likely be a<br>recall of Engineering Factory defaults on the<br>next reset or power transition. Replace the<br>Chiller Module as soon as a replacement is<br>available.                                                                                                    | Call Service to<br>Check all<br>Settings            |
| Memory Error Type II: Shadow<br>RAM     | IFW          | Chiller                           | All                                                                            | a. A Shadow RAM memory error was detected.<br>The UCM is operating on all last valid values<br>(pulled from NOVRAM) for all setup parameters.<br>No setup parameter changes were pending to be<br>loaded into NOVRAM, a complete recovery of all<br>setup parameters was made and there is no<br>need to check unit setup parameters.<br>Compressor starts and hour were lost for not<br>more than the last 24 hours. This is expected to<br>be an isolated event and repair or replacement is<br>not required. If this diagnostic does occur<br>repeatedly, then replace the Chiller module. | No Settings<br>Were Lost                            |
| Memory Error Type III                   | IFW          | Chiller                           | All                                                                            | a. A Shadow Ram memory error was detected.<br>The UCM is operating on all last valid values<br>(pulled from NOVRAM) for all setup parameters.<br>Setup parameter changes less than 24 hours old<br>pending to be loaded into NOVRAM were lost.<br>Check all setup parameters made in the last 24<br>hours. Compressor starts and hours were lost for<br>not more than the last 24 hours. This is expected<br>to be an isolated event and repair or<br>replacement is not required. If this diagnostic<br>does occur repeatedly, then replace the Chiller<br>module.                           | Settings<br>Changed in The<br>Last 24 Hours<br>Lost |

| DIAGNOSTIC DESCRIPTION                | Diag<br>Type | Module<br>that<br>Called<br>Diag. | Diag.<br>Active<br>Modes                                                         | CAUSE                                                                                                    | Help Message                                |
|---------------------------------------|--------------|-----------------------------------|----------------------------------------------------------------------------------|----------------------------------------------------------------------------------------------------|---------------------------------------------|
| Momentary Power Loss                  | MAR          | Starter                           | All<br>Running<br>Modes<br>(Start<br>Mode,<br>e.g.<br>Before<br>Transition       |                                                                                                    | Determine<br>Cause Of Power<br>Interruption |
| Motor Temp Sensor #1                  | MMR          | Circuit                           | All                                                                              | Open or Short                                                                                                    | Check Sensor,<br>Wiring And<br>Connections  |
| Motor Temp Sensor #2                  | MMR          | Circuit                           | All                                                                              | Open or Short                                                                                                    | Check Sensor,<br>Wiring And<br>Connections  |
| Motor Temp Sensor #3                  | MMR          | Circuit                           | All                                                                              | Open or Short                                                                                                    | Check Sensor,<br>Wiring And<br>Connections  |
| MPL Detect Circuit Inoperative        | MMR          | Starter                           | All                                                                              | A failure was detected in the Momentary Power<br>Loss detect circuit. If there are no zero cross<br>interrupts on Vab for 637.5 msec (Prior to<br>Centravac Upgrade 4: approx. 3 half line cycles),<br>the timer interrupt will trip and generate a<br>diagnostic that indicates that our ability to detect<br>MPL is gone. If Vab was truly gone the module<br>would be powered down so if we can detect that<br>Vab is gone then there must be a hardware<br>failure on the board. | See<br>Troubleshooting<br>Service Bulletin  |
| Oil Pressure Sensor Calibration       | MMR          | Circuit                           | All Non-<br>running<br>Modes<br>and not<br>for 5<br>minutes<br>after<br>running. | The recalibration of the Differential Oil Pressure<br>sensors resulted in an error correction of greater<br>than 3 PSID.                                                                                                    | See<br>Troubleshooting<br>Service Bulletin  |
| Oil Pump Discharge Pressure<br>Sensor | MMR          | Circuit                           | All                                                                              | Open or shorted input.<br>Must Hold on open AND short input is 2.0 Psia.<br>Design: Both opens and shorts result in the<br>pressure going to the low end of the scale.<br>Therefore a Must Hold on the high pressure end<br>is not required.                                                                                                    | Check Sensor,<br>Wiring, and<br>Connections |
| Oil Sump Pressure Sensor              | MMR          | Circuit                           | All                                                                              | Open or shorted input.<br>Must Hold on open AND short input is 2.0 Psia.<br>Design: Both opens and shorts result in the<br>pressure going to the low end of the scale.<br>Therefore a Must Hold on the high pressure end<br>is not required.                                                                                                    | Check Sensor,<br>Wiring, and<br>Connections |
| Oil Temp Sensor                       | MMR          | Circuit                           | All                                                                              | Open or Short                                                                                                    | Check Sensor,<br>Wiring And<br>Connections  |
| Options: Loss of Comm with<br>Starter | IFW          | Options                           | All                                                                              | The options module lost communications with the Starter module for 15 contiguous seconds.                                                                                                    | Check IPC<br>Wiring/<br>Connections         |
| Options: Loss of Comm with<br>Chiller | IFW          | Options                           | All                                                                              | The options module lost communications with the Chiller module for 15 contiguous seconds.                                                                                                    | Check IPC<br>Wiring/<br>Connections         |

| DIAGNOSTIC DESCRIPTION                                                                                           | Diag<br>Type | Module<br>that<br>Called<br>Diag. | Diag.<br>Active<br>Modes                                         | CAUSE                                                                                                    | Help Message                                    |
|----------------------------------------------------------------------------------------------------|--------------|-----------------------------------|------------------------------------------------------------------|----------------------------------------------------------------------------------------------------|-------------------------------------------------|
| Options Module 24 Vdc Ref<br>Missing                                                                             | IFW          | Options                           | All                                                              | 24Vdc reference missing and the differential water pressure transducers are installed.                                                                                                    | Check Press<br>Xducer Wiring/<br>24 Vdc Supply. |
| Options Module 24 Vdc Ref<br>Missing                                                                             | MMR          | Options                           | All                                                              | 24Vdc reference missing and the differential water pressure transducers are installed and <b>Adaptive Frequency Drive</b> installed.                                                                                                    | Check Press<br>Xducer Wiring/<br>24 Vdc Supply. |
| Options Mod Off-Brd 5V Range                                                                                     | IFW          | Options                           | All                                                              | An improper Off Board 5v voltage was detected<br>at the Options Module. A 5vdc is used for off-<br>board devices such as the External CWS and<br>CLS, and pressure transducers. The micro<br>checks to see that the A/D value falls within an<br>acceptable range.                                                                                                    | Check Options<br>Module Voltages                |
| Options Mod Ref Voltage<br>Calibration                                                                           | IFW          | Options                           | All                                                              | An improper reference voltage was detected at<br>the Options Module. A 2.5 vdc reference is<br>used to calibrate the non-ratiometric analog I/O<br>such as 2-10vdc and 4-20ma inputs as well as<br>PWM Analog outputs. The micro checks to see<br>that the A/D value falls within an acceptable<br>range.                                                                                                    | See<br>Troubleshooting<br>Service Bulletin      |
| Outdoor Air Temp Sensor<br>See Also 3d3 diag.<br>(Either Outdoor Air Reset or<br>Low Ambient Lockout Selected)   | IFW          | Chiller                           | All                                                              | Open or Short<br>a. Use end of range value (whatever value the<br>open or short gives).<br>b. Clear diag. when the resistance returns to<br>normal range.                                                                                                    | Check Sensor,<br>Wiring And<br>Connections      |
| Outdoor Air Temp Sensor<br>See Also 3d3 diag.<br>(Both Outdoor Air Rst and Low<br>Ambient Lockout not selected.) | None         | None                              | All                                                              | Open or Short<br>a. Display end of range value. (dashes "")                                                                                                    | N/A                                             |
| Outdoor Air Temp Sensor<br>See also A1 and A2 diag.                                                              | MMR          | Chiller                           | All                                                              | Open or Short                                                                                                    | Check Sensor,<br>Wiring And<br>Connections      |
| Over Voltage                                                                                                    | MAR          | Starter                           | Pre-Start<br>and Any<br>Ckt(s)<br>Energzd                        | a. Line voltage above + 10% of nominal. (Must<br>hold = + 10% of nominal. Must trip = + 15% of<br>nominal. Reset differential = min. of 2% and<br>max. of 4%. Time to trip = minimum of 1 min. 10<br>sec. and maximum of 5 min. 20 seconds)                                                                                                    | Check Main<br>Power Supply &<br>Wiring          |
| Phase Loss                                                                                                    | MMR          | Starter                           | Contactor<br>Energizd<br>or all<br>Start, and<br>Run<br>modes.   | <ul> <li>a. No current was sensed on one or more of the current xformer inputs. (Must hold = 20% RLA. Must trip = 5% RLA.) Time to trip shall be 1 second minimum, 3 seconds maximum. Actual design trip point is 10%.</li> <li>b. Phase rotation protection is enabled and either the Phase A current signal or the Phase C current is less than approximately 5% of the CT rating. Time to trip is 0.7 seconds for CTV/ABS.</li> </ul> | Check Main<br>Power Supply &<br>Wiring          |
| Phase Reversal                                                                                                   | MMR          | Starter                           | Contactor<br>energized<br>to<br>transition<br>command            | a. A phase reversal was detected on the incoming current. On a compressor startup the phase reversal logic must detect and trip in 0.7 seconds.                                                                                                    | Check Main<br>Power Supply &<br>Wiring          |
| Phase Reversal Protection Lost                                                                                   | MMR          | Starter                           | Starter<br>Contactor<br>energized<br>to<br>transition<br>command | a. The phase reversal protection on the<br>compressor has become inoperative. The phase<br>rotation protection system failed to detect 2 in a<br>row of one of the four phase circuit states; Phase<br>reversal, Phase rotation OK, Phase A lost,<br>Phase B lost.                                                                                                    | Check Starter<br>Module.                        |

|                                                                                                    | Diag<br>Type | Module<br>that<br>Called | Diag.<br>Active<br>Modes                                                         | CAUSE                                                                                                    | Help Message                             |
|----------------------------------------------------------------------------------------------------|--------------|--------------------------|----------------------------------------------------------------------------------|----------------------------------------------------------------------------------------------------|------------------------------------------|
| DIAGNOSTIC DESCRIPTION                                                                                               |              | Diag.                    | modes                                                                            |                                                                                                    |                                          |
| Purge Cprsr Suction Temp<br>Sensor                                                                                   | IFW          | Purge                    | All                                                                              | Open or Shorted Sensor<br>a. IFW to the chiller, MMR to the Purge.                                                                                                    | Purge Inop: See<br>Purge O & M<br>Manual |
| Purge Liquid Level Too High                                                                                          | IFW          | Purge                    | All                                                                              | <ul> <li>a. The Level Switch at the purge opened for 6 to 10 Seconds.</li> <li>Note: This was implemented as tripping in 2 A/D samples, which are 0.4 seconds apart. Prior to 2/2/95 only 1 A/D sample could trigger this diagnostic.</li> <li>b. IFW to the chiller, MMR to the Purge.</li> </ul>                                                                                                    | Purge Inop: See<br>Purge O & M<br>Manual |
| Purge: Loss of Comm with<br>Chiller                                                                                  | IFW          | Purge                    | All                                                                              | The purge module lost communications with the chiller module for 15 contiguous seconds.<br>a. IFW to the chiller, MAR to the Purge.                                                                                                    | Check IPC<br>Wiring/<br>Connections      |
| Purge: Loss of Comm with<br>Starter                                                                                  | IFW          | Purge                    | All                                                                              | The purge module lost communications with the starter module for 15 contiguous seconds.<br>a. IFW to the chiller, MAR to the Purge.                                                                                                    | Check IPC<br>Wiring/<br>Connections      |
| Purge: Loss of Comm with<br>Stepper                                                                                  | IFW          | Purge                    | All                                                                              | The purge module lost communications with the stepper module for 15 contiguous seconds.<br>a. IFW to the chiller, MAR to the Purge.                                                                                                    | Check IPC<br>Wiring/<br>Connections      |
| Purge: Loss of Comm with<br>Options                                                                                  | IFW          | Purge                    | All                                                                              | The purge module lost communications with the chiller module for 15 contiguous seconds.<br>a. IFW to the chiller, IFW to the Purge.                                                                                                    | Check IPC<br>Wiring/<br>Connections      |
| Purge: Loss of Comm w/<br>Retrofit CLD                                                                               | IFW          | Purge                    | All                                                                              | The purge module lost communications with the retrofit Human Interface module for 15 contiguous seconds.                                                                                                    | Check IPC<br>Wiring/<br>Connections      |
| Purge: Loss of Comm with<br>Stepper #1                                                                               | IFW          | Purge                    | All                                                                              | The purge module lost communications with the chiller module for 15 contiguous seconds.<br>a. IFW to the chiller, MAR to the Purge.                                                                                                    | Check IPC<br>Wiring/<br>Connections      |
| Purge: Loss of Comm with<br>Stepper #2                                                                               | IFW          | Purge                    | All                                                                              | The purge module lost communications with the chiller module for 15 contiguous seconds.<br>a. IFW to the chiller, MAR to the Purge.                                                                                                    | Check IPC<br>Wiring/<br>Connections      |
| Purge Memory Error Type I:<br>NOVRAM<br>This diag. should be seen in<br>both UCP2 and retrofit<br>applications only. | MMR          | Purge                    | On Purge<br>Power Up<br>or<br>following<br>a Type II<br>Memory<br>error<br>diag. | a. On either Purge Module power up or following<br>a Type II Memory Error, a NOVRAM memory<br>error was detected. The Purge Module is<br>operating on all Engineering Factory defaults for<br>all setup parameters. Check all setup<br>parameters and continue to run purge. Replace<br>the Purge Module as soon as a replacement is<br>available.<br>Note: It is expected that this diagnostic will be<br>detected on the very first power up of the Purge<br>Module at the Manufacturer since the NOVRAM<br>will not contain valid data on first power up.                                                                | Purge Inop: See<br>Purge O & M<br>Manual |
| Purge Memory Error Type II:<br>Shadow RAM<br>This diag. should be seen in<br>retrofit applications only.             | IFW          | Purge                    | All                                                                              | a. A Shadow RAM memory error was detected.<br>The Purge Module is operating on all last valid<br>values (pulled from NOVRAM) for all setup<br>parameters. No setup parameter changes were<br>pending to be loaded into NOVRAM, a complete<br>recovery of all setup parameters was made and<br>there is no need to check unit setup parameters.<br>Purge pumpout times Compressor starts and<br>hour were lost for not more than the last 24<br>hours. This is expected to be an isolated event<br>and repair or replacement is not required. If this<br>diagnostic does occur repeatedly, then replace<br>the Purge module. | No Setting Were<br>Lost                  |

| DIAGNOSTIC DESCRIPTION                                                                                                    | Diag<br>Type | Module<br>that<br>Called<br>Diag. | Diag.<br>Active<br>Modes | CAUSE                                                                                                    | Help Message                                        |
|----------------------------------------------------------------------------------------------------|--------------|-----------------------------------|--------------------------|----------------------------------------------------------------------------------------------------|-----------------------------------------------------|
| Purge Memory Error Type III<br>This diag. should be seen in<br>retrofit applications only.                                                                                                    | IFW          | Purge                             | All                      | a. A Shadow Ram memory error was detected.<br>The Purge Module is operating on all last valid<br>values (pulled from NOVRAM) for all setup<br>parameters. Setup parameter changes less than<br>24 hours old pending to be loaded into NOVRAM<br>were lost. Check all setup parameters made in<br>the last 24 hours. Purge pumpout times<br>Compressor starts and hours were lost for not<br>more than the last 24 hours. This is expected to<br>be an isolated event and repair or replacement is<br>not required. If this diagnostic does occur<br>repeatedly, then replace the Purge module. | Settings<br>Changed in The<br>Last 24 Hours<br>Lost |
| Purge Memory Error Type IV                                                                                                    | IFW          | Purge                             | All                      | A page timeout error was detected while trying to<br>write data into EEP Factory. There will likely be a<br>recall of Engineering Factory defaults or a<br>corruption of pumpout data on the next power<br>transition. Replace the Purge Module as soon as<br>a replacement is available.                                                                                                    | See Purge O &<br>M Manual                           |
| Purge Memory Error III<br>This diag will be seen in UCP2<br>applications of the Purge<br>Module. This diag will not be<br>seen in retrofit applications of<br>the Purge Module. See also<br>diag 385-387. | IFW          | Purge                             | All                      | a. A Shadow Ram memory error was detected.<br>Compressor starts and hours were lost for not<br>more than the last 24 hours. This is expected to<br>be an isolated event and repair or replacement is<br>not required. If this diagnostic does occur<br>repeatedly, then replace the Purge module. This<br>is an IFW diagnostic to both the Purge and<br>Chiller.                                                                                                    | No Settings Lost                                    |
| Purge Misconfigured as Retrofit                                                                                                    | IFW          | Purge                             | All                      | The Purge module is configured as a Retrofit<br>application instead of an UCP2 application.<br>Chiller module remaps Purge Retrofit Only<br>diagnostics to this diagnostic. Check Purge input<br>J1 pins 5,6. Open = UCP2 application, Short =<br>Retrofit application                                                                                                    | See Purge O &<br>M Manual                           |
| Purge Misconfigured as UCP2                                                                                                    | IFW          | Purge                             | All                      | The Purge module is configured as an UCP2<br>application instead of a Retrofit application.<br>Check Purge input J1 pins 5,6. Open = UCP2<br>application, Short = Retrofit application                                                                                                    | See Purge O &<br>M Manual                           |
| Refrigerant Monitor Sensor                                                                                                    | IFW-AR       | Circuit                           | All                      | Open or Shorted input and the Rfgt Monitor is setup as installed at the Clear Language Display.                                                                                                    | Check Sensor,<br>Wiring, and<br>Connections         |
| Rfgt Monitor Memory Lost                                                                                                    | IFW          | Rfgt Mon                          | All                      | Refrigerant Monitor lost battery backed-up RAM.<br>a. IFW to the chiller, MMR/MAR to the<br>Refrigerant Monitor.                                                                                                    | See Refrigerant<br>Monitor IOM<br>Manual            |
| Rfgt Monitor IR Source                                                                                                    | IFW          | Rfgt Mon                          | All                      | Refrigerant Monitor infrared optical source<br>failure.<br>a. IFW to the chiller, MAR to the Refrigerant<br>Monitor.                                                                                                    | Check IR<br>Source Wiring<br>And<br>Connections     |
| Rfgt Monitor Chopper                                                                                                    | IFW          | Rfgt Mon                          | All                      | Refrigerant Monitor optical bench photo-<br>interrupter failure.<br>a. IFW to the chiller, MAR to the Refrigerant<br>Monitor.                                                                                                    | Check Chopper<br>Wiring And<br>Connections          |
| Rfgt Monitor Temp Sensor                                                                                                    | IFW          | Rfgt Mon                          | All                      | Refrigerant Monitor bench temperature sensor<br>failure.<br>a. IFW to the chiller, MAR to the Refrigerant<br>Monitor.                                                                                                    | Check Sensor,<br>Wiring,<br>Connections             |

| DIAGNOSTIC DESCRIPTION                                                              | Diag<br>Type | Module<br>that<br>Called<br>Diag. | Diag.<br>Active<br>Modes     | CAUSE                                                                                                    | Help Message                                                               |
|-------------------------------------------------------------------------------------|--------------|-----------------------------------|------------------------------|----------------------------------------------------------------------------------------------------|----------------------------------------------------------------------------|
| Rfgt Monitor Bench Flow Loss                                                        | IFW          | Rfgt Mon                          | All                          | Air flow loss to the Refrigerant Monitor optical<br>bench.<br>a. IFW to the chiller, MMR/MAR to the<br>Refrigerant Monitor.                                                                                                    | See Refrigerant<br>Monitor IOM<br>Manual                                   |
| Rfgt Monitor Scanner Flow Loss                                                      | IFW          | Rfgt Mon                          | All                          | Air flow loss to the Refrigerant Monitor scanner.<br>a. IFW to the chiller, MMR/MAR to the<br>Refrigerant Monitor.                                                                                                    | See Refrigerant<br>Monitor IOM<br>Manual                                   |
| Rfgt Monitor Out Of Temp<br>Range                                                   | IFW          | Rfgt Mon                          | All                          | Out of temperature range for measuring refrigerant concentration.                                                                                                    | Check Bench<br>Heater, Wiring,<br>Connections                              |
| Rfgt Monitor Refrig Level Too<br>Low                                                | IFW          | Rfgt Mon                          | All                          | The Refrigerant Monitor read less than or equal to -5 ppm refrigerant concentration.                                                                                                    | Recalibrate<br>Refrigerant<br>Monitor                                      |
| Rfgt Monitor Fault                                                                  | IFW          | Rfgt Mon                          | All                          | A undefined diagnostic detected by the<br>Refrigerant Monitor.<br>a. IFW to the chiller, MMR to the Refrigerant<br>Monitor.                                                                                                    | See Refrigerant<br>Monitor IOM<br>Manual.                                  |
| Rfgt Monitor Calibration Error<br>(This diagnostic is currently<br>ignored by UCP2) | IFW          | Rfgt Mon                          | All                          | The Refrigerant Monitor calibration failed.<br>a. IFW to the chiller, IFWMMR to the Refrigerant<br>Monitor.                                                                                                    | See Refrigerant<br>Monitor IOM<br>Manual                                   |
| Rfgt Monitor Aux Input Error                                                        | IFW          | Rfgt Mon                          | All                          | The Refrigerant Monitor auxiliary input is outside the 4-20 mA range.                                                                                                    | Check Signal At<br>Input                                                   |
| Rfgt Monitor External Reset                                                         | IFW          | Rfgt Mon                          | All                          | The Refrigerant Monitor external reset switch<br>(Normally Closed) is stuck in the "reset" state or<br>the switch/jumper is missing.                                                                                                    | See Refrigerant<br>Monitor IOM<br>Manual.                                  |
| Rfgt Monitor Level 3 Rfgt<br>Refrigerant Alarm                                      | IFW          | Rfgt Mon                          | All                          | The Refrigerant Monitor has read a refrigerant<br>concentration greater or equal to the level 3<br>setpoint.                                                                                                    | N/A                                                                        |
| Rfgt Monitor Auxiliary Alarm                                                        | IFW          | Rfgt Mon                          | All                          | The Refrigerant Monitor auxiliary input signal indicates an alarm condition.                                                                                                    | N/A                                                                        |
| Rfgt Monitor Level 2 Rfgt<br>Refrigerant Alarm                                      | IFW          | Rfgt Mon                          | All                          | The Refrigerant Monitor has read a refrigerant<br>concentration greater or equal to the level 2<br>setpoint.                                                                                                    | N/A                                                                        |
| Rfgt Monitor Level 1 Rfgt<br>Refrigerant Alarm                                      | IFW          | Rfgt Mon                          | All                          | The Refrigerant Monitor has read a refrigerant<br>concentration greater or equal to the level 1<br>setpoint.                                                                                                    | N/A                                                                        |
| Safety String Input Opened***                                                       | MMR          | Scorpio                           | All                          | Safety string input opened on the Scorpio module                                                                                                    | N/A                                                                        |
| Severe Phase Unbalance                                                              | MMR          | Starter                           | All<br>Running<br>Modes      | a. A 30% Phase Unbalance diagnostic has been<br>detected. Items to check are the Current<br>Transformer Part Numbers (they should all<br>match), The Current Transformer resistances,<br>line voltage phase balance, all power wiring<br>connections, the contactor pole faces, and the<br>motor. If all these are OK, replace the Starter<br>module. | Check Main<br>Power Supply &<br>Wiring                                     |
| Solid State Starter Fault Rly<br>Open                                               | MMR          | Starter                           | All Start<br>and Run<br>Mode | The SSS fault relay is open.                                                                                                    | See Solid State<br>Starter Service<br>Bulletin, check<br>for an open wire. |
| Soln Pump Winding Thermostat<br>Open                                                | MMR          | Circuit                           | All                          | <ul> <li>a. The motor winding temperature thermostat opened; nominally 230°F (110 °C).</li> <li>b. The motor temp. thermostat or wiring is open.</li> <li>c. Time to trip from input open to Solution Pump shutdown shall be 0.5 to 2.0 seconds.</li> </ul>                                                                                           | Check Machine<br>Operation                                                 |

| DIAGNOSTIC DESCRIPTION                 | Diag<br>Type | Module<br>that<br>Called<br>Diag. | Diag.<br>Active<br>Modes                                                            | CAUSE                                                                                                    | Help Message                                |
|----------------------------------------|--------------|-----------------------------------|-------------------------------------------------------------------------------------|----------------------------------------------------------------------------------------------------|---------------------------------------------|
| Starter Contactor Interrupt<br>Failure | MMR          | Starter                           | Starter<br>Contact<br>not<br>Energize<br>d<br>(Starter<br>Contact<br>Energize<br>d) | a. Welded Starter contactor.<br>b. Detected a welded compressor contactor<br>when the compressor was commanded off but<br>the current did not go to zero. Detection time<br>shall be 5 second minimum and 10 seconds<br>maximum for all Electromechanical and Solid<br>State Starters. Detection time for Adaptive<br>Frequency. Drives shall be 12 seconds minimum<br>and 20 seconds maximum. On detection,<br>generate the diagnostic, energize the<br>appropriate alarm relay, continue to command<br>the affected compressor off. | Complete<br>Starter<br>Checkout<br>Required |
| Starter did not Transition             | MMR          | Starter                           | On the<br>first<br>check<br>after<br>transition.                                    | a. The UCM did not receive a transition complete<br>signal in the designated time from the UCM<br>command to transition. The must hold time from<br>the UCM transition command is 1 second. The<br>Must trip time from the transition command is 6<br>seconds. Actual design is 2.5 seconds.<br>b. Item a. above is active only for Y-Delta, Auto-<br>Transformer, and Primary Reactor, and X-Line<br>Starters.                                                                                                    | Complete<br>Starter<br>Checkout<br>Required |
| Starter Dry Run Test                   | MMR          | Starter                           | Starter<br>Dry Run<br>Mode                                                          | While in the Starter Dry Run Mode either 50%<br>Line Voltage was sensed at the Potential<br>Transformers or 10% RLA Current was sensed<br>at the Current Transformers.                                                                                                    | Current or<br>Voltage<br>Detected           |
| Starter Fault Type I                   | MMR          | Starter                           | Starting                                                                            | <ul> <li>a. This is a specific starter test where 1M(2k1) is closed first and a check is made to ensure that there are no currents detected by the CT's. If currents are detected when only 1M is closed first at start, then one of the other contactors is shorted.</li> <li>b. This test applies only to factory installed Y-Delta Closed Transition Starters.</li> </ul>                                                                                                    | See<br>Troubleshooting<br>Service Bulletin  |
| Starter Fault Type II                  | MMR          | Starter                           | Starting                                                                            | a. This is a specific starter test where the<br>Shorting Contactor (S)(2K3) is individually<br>energized and a check is made to ensure that<br>there are no currents detected by the CTs. If<br>current is detected when only S is energized at<br>Start, then 1M is shorted.<br>b. This test in a. above applies to all forms of<br>starters (Note: It is understood that many<br>starters do not connect to the Shorting<br>Contactor.).                                                                                            | See<br>Troubleshooting<br>Service Bulletin  |
| Starter Fault Type III                 | MMR          | Starter                           | Starting                                                                            | <ul> <li>a. As part of the normal start sequence to apply power to the compressor the Shorting Contactor (S) and then the Main Contactor (1M) were energized. 1.6 seconds later there were no currents detected by the CT's for the last 1.2 Seconds on all three phases.</li> <li>b. This test in a. above applies to all forms of starters except Adaptive Frequency. Drives (Note: It is understood that many starters do not connect to the Shorting Contactor.).</li> <li>c. For Adaptive Frequency Drives, TBD</li> </ul>       | See<br>Troubleshooting<br>Service Bulletin  |
| Starter: Loss of Comm with Circuit     | MMR          | Starter                           | All                                                                                 | The starter module lost communications with the Circuit module for 15 contiguous seconds.                                                                                                    | Check IPC<br>Wiring/<br>Connections         |

| DIAGNOSTIC DESCRIPTION                  | Diag<br>Type | Module<br>that<br>Called<br>Diag. | Diag.<br>Active<br>Modes     | CAUSE                                                                                                    | Help Message                                     |
|-----------------------------------------|--------------|-----------------------------------|------------------------------|----------------------------------------------------------------------------------------------------|--------------------------------------------------|
| Starter: Loss of Comm with<br>Chiller   | MMR          | Starter                           | All                          | The starter module lost communications with the Chiller module for 15 contiguous seconds.                                                                                                    | Check IPC<br>Wiring/<br>Connections              |
| Starter Mod Ref Voltage<br>Calibration  | IFW          | Starter                           | All                          | An improper reference voltage was detected at<br>the Starter Module. A 2.5 vdc reference is used<br>to calibrate the non-ratiometric analog I/O such<br>as 2-10vdc and 4-20ma inputs as well as PWM<br>Analog outputs. The micro checks to see that the<br>A/D value falls within an acceptable range. | See<br>Troubleshooting<br>Service Bulletin       |
| Stepper #1:Loss of Comm with<br>Starter | MMR          | Stepper                           | All                          | The Stepper #1 module lost communications<br>with the Starter module for 15 contiguous<br>seconds.                                                                                                    | Check IPC<br>Wiring/<br>Connections              |
| Stepper #1:Loss of Comm with<br>Chiller | MMR          | Stepper                           | All                          | The Stepper #1 module lost communications<br>with the Chiller module for 15 contiguous<br>seconds.                                                                                                    | Check IPC<br>Wiring/<br>Connections              |
| Surge Shutdown: Ice Building            | MAR          | Starter                           | All Ice<br>Building<br>Modes | An extended Surge condition was detected while<br>in Ice Building Mode. This diagnostic shall clear<br>when the Ice Building command is withdrawn.                                                                                                    | See<br>Troubleshooting<br>Service Bulletin       |
| TCI: Loss of Comm with Purge            | IFW          | TCI                               | All                          | The TCI module lost communications with the Purge module for 15 contiguous seconds.                                                                                                    | Check IPC<br>Wiring/<br>Connections              |
| TCI: Loss of Comm with Starter          | IFW          | TCI                               | All                          | The TCI module lost communications with the Starter module for 15 contiguous seconds.                                                                                                    | Check IPC<br>Wiring/<br>Connections              |
| TCI: Loss of Comm with Options          | IFW          | TCI                               | All                          | The TCI module lost communications with the Options module for 15 contiguous seconds.                                                                                                    | Check IPC<br>Wiring/<br>Connections              |
| TCI: Loss of Comm with Circuit          | IFW          | TCI                               | All                          | The TCI module lost communications with the Circuit module for 15 contiguous seconds.                                                                                                    | Check IPC<br>Wiring/<br>Connections              |
| TCI: Loss of Comm with Chiller          | IFW          | TCI                               | All                          | The TCI module lost communications with the Chiller module for 15 contiguous seconds.                                                                                                    | Check IPC<br>Wiring/<br>Connections              |
| TCI: Loss of Comm with<br>Stepper #1    | IFW          | TCI                               | All                          | The TCI module lost communications with the Stepper #1 module for 15 contiguous seconds.                                                                                                    | Check IPC<br>Wiring/<br>Connections              |
| Tracer Communications Lost              | IFW          | ΤCΙ                               | All                          | The Tracer was setup as "installed" at the CLD<br>and the TCI lost communications with the Tracer<br>for 15 contiguous minutes after it had been<br>established. Continue to run the chiller with the<br>last valid Tracer Setpoints/Mode.                                                             | Check Tracer to<br>UCP Wiring/<br>Connections    |
| Tracer failed to Establish Comm         | IFW          | ΤCΙ                               | At power-<br>up              | The Tracer was setup as "installed" at the CLD<br>and the Tracer did not communicate with the TCI<br>within 2 minutes after power-up.                                                                                                    | Check Tracer<br>Wiring/<br>Connections/<br>Power |
| Tracer Outdoor Air Temp<br>Sensor Fail  | IFW          | Chiller                           | All                          |                                                                                                    | Check Sensor,<br>Wiring, and<br>Connections      |
| Tracer Temperature Sensor               | IFW          | Options                           | All                          | Input Shorted.                                                                                                    | Check Sensor,<br>Wiring, and<br>Connections      |
| Transition Complete Input<br>Shorted    | MMR          | Starter                           | Pre-Start                    | a. The Transition Complete input was found to<br>be shorted before the compressor was started.<br>b. This is active for all electromechanical<br>starters.                                                                                                    | Check transition<br>complete<br>contact          |

| DIAGNOSTIC DESCRIPTION              | Diag<br>Type | Module<br>that<br>Called<br>Diag. | Diag.<br>Active<br>Modes                  | CAUSE                                                                                                    | Help Message                                |
|-------------------------------------|--------------|-----------------------------------|-------------------------------------------|----------------------------------------------------------------------------------------------------|---------------------------------------------|
| Transition Complete Input<br>Opened | MMR          | Starter                           | All<br>Running<br>Modes                   | a. The Transition Complete input was found to<br>be opened with the compressor motor running<br>after a successful completion of transition.<br>b. This is active only for Y-Delta, Auto-<br>Transformer, and Primary Reactor Starters.                                     | Complete<br>Starter<br>Checkout<br>Required |
| Under Voltage                       | MAR          | Starter                           | Pre-Start<br>and Any<br>Ckt(s)<br>Energzd | a. Line voltage below - 10% of nominal or the<br>Under/Overvoltage transformer is not connected.<br>(Must hold = - 10% of nominal. Must trip = - 15%<br>of nominal. Reset differential = min. of 2% and<br>max. of 4%. Time to trip = min. of 1 min. and<br>max. of 5 min.) | Check Main<br>Power Supply &<br>Wiring      |

NOTE: For FastPak, the "module that called the diagnostic" is Scorpio if Circuit or Stepper is listed

\*\*\* FastPak-only Diagnostic

# **Operator Settings Group:**

|    | Menu item                                                                              | Choices                                                                                                    | Default        | Design/Actual |
|----|----------------------------------------------------------------------------------------|----------------------------------------------------------------------------------------------------|----------------|---------------|
| 1  | Purge Operating Mode                                                                   | Stop, On, Auto, Adaptive                                                                                                    | Auto           |               |
| 2  | Front Panel Chilled Wtr Setpt                                                          | 0-65 Deg F, -17.8-18.3<br>Deg C                                                                                                   | 44.0 °F, 6.7 C |               |
| 3  | Front Panel Current Limit Setpt                                                        | 40 to 100%                                                                                                    | 100%           |               |
| 4  | Chilled Water Reset Type                                                               | Return, Constant Return,<br>Disable                                                                                               | Disable        |               |
| 5  | Reset Ratio                                                                            | 10 to 120%                                                                                                    | 50%            |               |
| 6  | Start Reset Setpoint                                                                   | 4 to 30°F, 2.2 to 16.7°C                                                                                                    | 10°F, 5.6 °C   |               |
| 7  | Max Reset Setpoint                                                                     | 0 to 20°F, 0.0 to 11.1 °C                                                                                                    | 5°F, 2.8 °C    |               |
| 8  | Ice Building<br>Panel Ice Termination Setpoint (Displayed if<br>Ice Building Enabled)  | Disable, Enable                                                                                                    | Disable        |               |
| 9  |                                                                                        | 20 to 32 °F, -6.7 to 0 °C                                                                                                    | 27°F, -2.8°C   |               |
| 10 | Ice to Normal Cooling Timer (Displayed only if Ice Building Option" is installed)      | 0 to 10 mm.                                                                                                    | 5 minutes      |               |
| 11 | Chilled Water Setpoint Source                                                          | Front Panel, External<br>SourceFuture 1, Future 2                                                                                 | Front Panel    |               |
| 12 | Current Limit Setpoint Source                                                          | Front Panel, External<br>Source, Future 1, Future 2                                                                               | Front Panel    |               |
| 13 | Ice Termination Setpoint Source (Displayed only if "Ice Building Option" is installed) | Front Panel, Future 1,<br>Future 2, Future 3                                                                                      | Front Panel    |               |
| 14 | Setpoint Source Override                                                               | None, Use Front Panel<br>Setpoints, Override<br>Tracer-Use Default<br>Setpoints (available only if<br>Tracer Option is installed) | None           |               |

# Service Settings Group: Basic Setups

|   | Menu Item                      | Choices                                                                                     | Default     | Design/Actual |
|---|--------------------------------|---------------------------------------------------------------------------------------------|-------------|---------------|
| 1 | Language                       | English, Francais, Deutch,<br>Espanol, Nippon, Italiano,<br>Nederland, Portuguese,<br>Coded | English     |               |
| 2 | Display Units                  | English, SI XXX.X, XXX                                                                      | English     |               |
| 3 | Decimal Places Displayed       |                                                                                             | XXX.X       |               |
| 4 | Display Menu Headings          | Enable, Disable                                                                             | Enable      |               |
| 5 | Differential To Start Setpoint | 1 to 10°F, 0.5 to 5.5 °C                                                                    | 5 °F, 2.8°C |               |
| 6 | Differential To Stop Setpoint  | 1 to 10°F, 0.5 to 55°C                                                                      | 5 °F, 2.8°C |               |
| 7 | Evap Pump Off Delay            | 0 to 30 Minutes                                                                             | 1 Minute    |               |
| 8 | Printer Setups                 |                                                                                             |             |               |
|   | Print Time Interval            | Enable, Disable                                                                             | Enable      |               |
|   | Print on Time Interval         | 1 to 24 hrs.                                                                                | 8 hrs.      |               |
|   | Print on Diagnostic            | Enable, Disable                                                                             | Enable      |               |
|   | Number of Pre-Diag Reports     | 1 to 5                                                                                      | 5           |               |
|   | Diagnostic Report Interval     | 2 to 120 seconds                                                                            | S seconds   |               |
|   | Printer, Baud Rate             | 300, 4800, 1200, 9600,<br>2400, 19,200                                                      | 9600        |               |
|   | Printer, Parity                | None, Odd, Even                                                                             | None        |               |
|   | Printer, Data Bits             | 8,7                                                                                         | 8           |               |
|   | Printer, Stop Bits             | 1,2                                                                                         |             |               |
|   | Printer, Handshaking           | XON/XOFF, DTR, RTS,<br>None                                                                 | XON/XOFF    |               |

# Field Startup Group:

|    | Menu item                                                                                                    | Choices                                                  | Default                      | Design/Actual |
|----|----------------------------------------------------------------------------------------------------|----------------------------------------------------------|------------------------------|---------------|
| 1  | Keypad/Display Lock Feature Enable                                                                                                    | Disable, Enable                                          | Disable                      |               |
| 2  | Menu Settings Password Enable                                                                                                    | Disable, Enable                                          | Disable                      |               |
| 3  | ICS Address:                                                                                                    | 1 to 127                                                 | 65                           |               |
| 4  | Power Up Start Delay Time                                                                                                    | 0 to 60° Seconds                                         | 0 Seconds                    |               |
| 5  | Design Delta Temp Setpoint:                                                                                                    | 4 to 30°F, 2.2 to 16.7°C                                 | 100° F, 5.5 °C               |               |
| 6  | Lvg Wtr Temp Cutout Setpoint: (When this<br>setpoint is within 1.7°F of the Front Panel<br>Chilled Water Setpoint, the Front Panel<br>Chilled Water Setpoint is increased along<br>with this setpoint to maintain the differential) | -10 to 360°F,<br>-23.2 to 2.2°C                          | 36° F, 2.2° C                |               |
| 7  | Low Rfgt Temp Cutout Setpt: (When this<br>setpoint is within 6°F of the Front Panel<br>Chilled Water Setpoint, the Front Panel<br>Chilled Water Setpoint is increased along<br>with this setpoint to maintain the differential.)    | -35 to 360°F,<br>-37.2 to 2.2°C                          | 32°F, 0.0°C                  |               |
| 8  | Condenser Limit Setpoint:                                                                                                    | 80 to 120%                                               | 93%                          |               |
| 9  | Maximum RI Timer Setting                                                                                                    | 30 to 60 Minutes                                         | 60 Minutes                   |               |
| 10 | Purge Control/Type:                                                                                                    | Micro Purge, Stand-Alone<br>Purge                        | Micro Purge                  |               |
| 11 | Purge Max Pumpout Rate:                                                                                                    | 1 to 100 minutes/24 hrs                                  | 20 Minutes /24<br>Hours      |               |
| 12 | Purge Service Excessive Pumpout Override<br>Timer                                                                                                    | 1 to 72 Hours                                            | 0 Hours                      |               |
| 13 | Prg Low Liq Temp Inhibit                                                                                                    | Enable, Disable                                          | Disable                      |               |
| 14 | Prg Low Liq Temp Inhibit Setpt: (Does not<br>display unless above feature = Enable")                                                                                                    | 32 to 50 °F, 0.0 to 10 °C                                | 40°F, 4.4°C                  |               |
| 15 | Surge Protection:                                                                                                    | Disable, Enable                                          | Enable                       |               |
| 16 | Under/Over Voltage Protection: (Permits<br>"Enable only if Option Installed)                                                                                                    | Disable, Enable                                          | Enable                       |               |
| 17 | Phase Reversal Protection:                                                                                                    | Disable, Enable                                          | Enable                       |               |
| 18 | Phase Unbalance Protection:                                                                                                    | Disable, Enable                                          | Enable                       |               |
| 19 | Momentary Power Loss Protection:                                                                                                    | Disable, Enable                                          | Enable                       |               |
| 20 | Enhanced Oil Temp Protection                                                                                                    | Disable, Enable                                          | Enable                       |               |
| 21 | Oil Temp Setpoint:                                                                                                    | 100 to 160° F, 37.8 to<br>71.1°C                         | 143.5°F,61.9°C               |               |
| 22 | Low Oil Temp Cutout:                                                                                                    | 80 to 140 °F, 26.7 to 60 °C                              | 95 °F, 35°C                  |               |
| 23 | High Discharge Temp Cutout:                                                                                                    | 170 to 220°F, 76.6 to<br>104.4 °C                        | 200°F, 93.3 °C               |               |
| 24 | Soft Load Control:                                                                                                    | Disable, Enable                                          | Disable                      |               |
| 25 | Soft Load Starting current Limit:                                                                                                    | 40 to 100%                                               | 100%                         |               |
| 26 | Soft Load Current Limit Rate:                                                                                                    | 0.5 to 5.0% /Minute                                      | 5.0% /Minute                 |               |
| 27 | Soft Load Lvg Water Rate:                                                                                                    | 0.5 to 5.0 °F/Minute<br>0.3 to 2.8 <sup>0</sup> C/Minute | 5.0°F/Minute<br>2.8°C/Minute |               |

| 28 | Hot Gas Bypass Control | Disable, Enable                    | Enable |  |
|----|------------------------|------------------------------------|--------|--|
| 29 | HGBP Timer             | Disable, Enable; Unlimited<br>Time | Enable |  |

|    | Menu Item                                                                               | Choices                                       | Default                   | Design/Actual |
|----|-----------------------------------------------------------------------------------------|-----------------------------------------------|---------------------------|---------------|
| 30 | Maximum HGBP Time (Displayed only if<br>HGBP is installed and HGBP Timer is<br>enabled) | 1 to 480 minutes                              | 30 minutes                |               |
| 31 | HGBP Vane Position                                                                      | 0 to 30%                                      | 10%                       |               |
| 32 | LWT Proportional Gain Setpoint                                                          | 0 to 100%/ "F 0 to 180%/<br>°C                | 10%/°F<br>18%/"C          |               |
| 33 | LWT Integral Gain Setpoint                                                              | 0 to 1%/ °F 0 to 1.8%/°C                      | 0.1 10%/ °F<br>0.198%/ °C |               |
| 34 | LWT Derivative Gain Setpoint                                                            | 0 to 10%/ °F<br>0 to 18%/ °C                  | 0.00%/°F<br>0.00%/ °C     |               |
| 28 | IGV MAXIMUM Travel Setpt:                                                               | 0 to 60,000 Steps                             | 50,000 Steps              |               |
| 29 | Guide Vane Closed Travel Stop                                                           | 0 to 100%                                     | 0%                        |               |
| 30 | AF Adjustable Speed Control Algorithm                                                   | Disable, Enable                               | Enable                    |               |
| 31 | AF Leaving Water Standard Deviation                                                     | 0.5 to 4.0                                    | 1.0                       |               |
| 32 | AF Pressure Coefficient Constant                                                        | 0 to 2000                                     | 800                       |               |
| 33 | AF Re-Optimization Factor                                                               | 0.03 to 1.00                                  | 0.30                      |               |
| 34 | AF Re-Optimization Timer                                                                | 1 to 255                                      | 24                        |               |
| 35 | AF Boundary PC Y-Intercept                                                              | 0.01 to 2.00                                  | 0.40                      |               |
| 36 | AF Boundary PC Y-Intercept Maximum                                                      | 0.01 to 2.00                                  | 2.00                      |               |
| 37 | AF Pressure Error Deadband                                                              | 0.001 to 1.000                                | 0.030                     |               |
| 38 | AF Proportional Speed Gain                                                              | 1 to 100                                      | 50                        |               |
| 39 | Minimum Capacity Timer                                                                  | Disable, Enable; Unlimited<br>Time            | Enable                    |               |
| 40 | Time Permitted at Mm Cap                                                                | 1 to 480 minutes                              | 30 minutes                |               |
| 41 | Local Atmospheric Pressure                                                              | 10 to 16 psig<br>68.9toIIO.3kPa               | 14.7 psig<br>101.3kPa     |               |
| 42 | Mm Delta Press Calib (2 VDC)                                                            | 0 to 400 psid<br>0 to 2758 kPa                | 0 psid<br>0 kPa           |               |
| 43 | Max Delta Press Calib (10 VDC)                                                          | 1 to 400 psid 7 to 2758<br>kPa                | 30 psid<br>207 kPa        |               |
| 44 | Inlet Guide Vane Stroke Time                                                            | 15 to 100 seconds                             | 45 seconds                |               |
| 45 | Low Diff Oil Pressure Cutout                                                            | 9 to 35 psid<br>62 to 241 kPa                 | 12 psid<br>64 kPa         |               |
| 46 | Pre Lube Setpt                                                                          | 20 to 60 seconds                              | 60 seconds                |               |
| 47 | Post Lube Setpt                                                                         | 30 to 420 seconds                             | 180 seconds               |               |
| 48 | Check Oil Filter Diagnostic                                                             | Disable, Enable                               | Disable                   |               |
| 49 | Check Oil Filter Setpt                                                                  | Diag Disabled, 9 to 60<br>psid, 62 to 414 kPa | 15 psid, 103 kPa          |               |

# Machine Configuration Group:

|    | Menu Item                                                             | Choices                                                                                                    | Default                                                  | Design/Actual |
|----|-----------------------------------------------------------------------|----------------------------------------------------------------------------------------------------|----------------------------------------------------------|---------------|
| 1  | Unit Frequency                                                        | 60 HZ, 50 HZ                                                                                                    | 60 HZ                                                    |               |
| 2  | Unit Type                                                             | CVHE & CVHG, CVHF, CVHB,<br>CVGE, CVAE, FastPak Water<br>Cooled, FastPak Air Cooled                                                                  | CVHE                                                     |               |
| 3  | Nominal Unit Tons                                                     | 100 to 1800 Tons                                                                                                    | 300 Tons                                                 |               |
| 4  | Refrigerant Type                                                      | R114, R500, R502                                                                                                    | R123                                                     |               |
| 5  | Refrigerant Monitor Type                                              | None, PC                                                                                                    | None                                                     |               |
| 6  | Starter Type                                                          | Undefined, Adaptive Frequency, Y-<br>Delta, X-Line, Solid State, Auto,<br>Transformer, Primary Reactor,<br>AFDB, SMCDP, Stand Alone No Str<br>Module | Y-Delta                                                  |               |
| 7  | Level 2 Contactor Integrity Test (Startup<br>Contactor Test-Y-D only) | Disable, Enable (Not available on any FastPak models)                                                                                                | Disable                                                  |               |
| 8  | Rated Load Amps                                                       | 0 to 2,500                                                                                                    | 500                                                      |               |
| 9  | Motor Heating Constant                                                | 0 to 100 Minutes                                                                                                    | 25 Minutes                                               |               |
| 10 | Current Overload Setting #1<br>(See Manual for Setup Procedure)       | 00 to 31                                                                                                    | 00                                                       |               |
| 11 | Current Overload Setting # 2 (See Manual<br>for Setup Procedure)      | 224 to 255                                                                                                    | 255                                                      |               |
| 12 | Maximum Accel Time Setpt# 1 (See<br>Manual for Recommend Setpt)       | 6 to 64 Seconds                                                                                                    | 27 Seconds                                               |               |
| 13 | (255 Minus Timer Setpt #1 above)                                      | 191 to 249 Seconds                                                                                                    | 226 Seconds                                              |               |
| 14 | Heatsink Start Inhibit Temperature Setpoint                           | 100.0 to 200.0 °F (37.8 to 93.3 °C),<br>in increments of 0.1 °F/°C                                                                                   | 100 °F (93.3°C)                                          |               |
| 15 | External Chilled Wtr Setpoint                                         | Installed, Not Installed                                                                                                    | Not Installed                                            |               |
| 16 | External Current Limit Setpt                                          | Installed, Not Installed                                                                                                    | Not Installed                                            |               |
| 17 | Acceleration Time Out Action                                          | Shutdown, Transition                                                                                                    | Shutdown                                                 |               |
| 18 | Motor Temp Protection                                                 | 3 Winding Sensors, MTC Switch                                                                                                    | 3 Winding<br>Sensors                                     |               |
| 19 | Motor Winding RTD Type                                                | 100 Ohm/ 0°C, 75 Ohm/ 75°C                                                                                                    | 75 Ohm /75°C                                             |               |
| 20 | High Pressure Cutout setting                                          | -5 to 500 PSIG                                                                                                    | 15 PSIG for<br>standard unit 25<br>PSIG for ASME<br>unit |               |
| 21 | Line Voltage Sensing Option                                           | Installed, Not Installed                                                                                                    | Not Installed                                            |               |
| 22 | Unit Line Voltage                                                     | 180 to 6600                                                                                                    | 460                                                      |               |
| 23 | Hot Gas Bypass Option                                                 | Installed, Not Installed                                                                                                    | Not Installed                                            |               |
| 24 | Condenser Press. Sensor Option                                        | Installed, Not Installed                                                                                                    | Not installed                                            |               |
| 25 | Bearing Temp Sensors Option                                           | Installed, Not Installed                                                                                                    | Not installed                                            |               |
| 26 | Discharge Temp Sensor Option                                          | Installed, Not Installed                                                                                                    | Not installed                                            |               |
| 27 | Ice Building Option                                                   | Installed, Not Installed                                                                                                    | Not installed                                            |               |
| 28 | External Analog Inputs                                                | 4-20 mA, 2-10 VDC                                                                                                    | 4-20 mA                                                  |               |
| 29 | Tracer Option                                                         | Installed, Not Installed                                                                                                    | Not Installed                                            |               |
| 30 | TCI Option                                                            | Installed, Not Installed                                                                                                    | Not Installed                                            |               |

# Machine Configuration Group:

|    | Menu Item                                                                                        | Choices                                                                                                    | Default                                                 | Design/Actual |
|----|--------------------------------------------------------------------------------------------------|----------------------------------------------------------------------------------------------------|---------------------------------------------------------|---------------|
| 31 | Printer Option                                                                                   | Installed, Not Installed                                                                                                    | Not Installed                                           |               |
| 32 | Duplex Control Module<br>(DCM) Option                                                            | Installed, Not Installed                                                                                                    | Not Installed                                           |               |
| 33 | IGV Output Type                                                                                  | Stepper Motor, Pulsed                                                                                                    | Stepper Motor                                           |               |
| 34 | Oil Pressure Protection                                                                          | Xducer; Diff Switch                                                                                                    | Xducer                                                  |               |
| 35 | Programmable Analog<br>Output                                                                    | Not Used;% RLA;% Cond<br>Press; Refrig Diff Press                                                                                                    | % RLA                                                   |               |
| 36 | Program Relay [N] where [N]<br>= 1, 2 or 3                                                       | Not Used; Comp Running;<br>MMR Alarm; MAR Alarm;<br>MMR + MAR Alarm; Limit<br>Warning; Ice Making; Head<br>Relief Request; Tracer<br>Controlled; Max Capacity | 1 = MMR + MAR Alarm<br>2 = Comp Running<br>3 = Not Used |               |
| 37 | Current Transducer                                                                               | Cutler Hammer, Other                                                                                                    | Cutler Hammer                                           |               |
| 38 | Current Transducer at 100%<br>RLA (Displayed only if<br>Current Transducer is set to<br>"Other') | -10.0 to -5.0 VDC in 0.1 VDC<br>Increments                                                                                                    |                                                         |               |
| 39 | Outdoor Air Temp Sensor                                                                          | Installed. Not Installed                                                                                                    | Installed                                               |               |

## **Refrigerant Monitor Settings Group:**

|    | Menu item                                                                       | Choices                              | Design/Actual |
|----|---------------------------------------------------------------------------------|--------------------------------------|---------------|
| 1  | Alarm Level 1                                                                   |                                      |               |
| 2  | Alarm Level 2                                                                   |                                      |               |
| 3  | Alarm Level 3                                                                   |                                      |               |
| 4  | Refrigerant Audible Alarm                                                       | Disable, Alarm 1, Alarm 2<br>Alarm 3 |               |
| 5  | Trouble Audible Alarm                                                           | Disable, Enable                      |               |
| 6  | Alarm 1 Latching Status                                                         | Latching, Non-Latching               |               |
| 7  | Alarm 2 Latching Status                                                         | Latching, Non-Latching               |               |
| 8  | Alarm 3 Latching Status                                                         | Latching, Non-Latching               |               |
| 9  | Channel Scanner (Displayed only when refrigerant monitor mode is in "Warm-up".) | Installed, Not Installed             |               |
| 10 | Scanner Channel 1                                                               | Active, Inactive                     |               |
| 11 | Scanner Channel 2                                                               | Active, Inactive                     |               |
| 12 | Scanner Channel 3                                                               | Active, Inactive                     |               |
| 13 | Scanner Channel 4                                                               | Active, Inactive                     |               |
| 14 | Scanner Dwell Threshold                                                         | 30 to 70                             |               |
| 15 | Auxiliary Input                                                                 | Installed, Not Installed             |               |
| 16 | Auxiliary Input Alarm                                                           | Disable, Enable                      |               |
| 17 | Auxiliary Input Alarm Level                                                     | 4.0 to 20.0                          |               |
| 18 | Auxiliary Input Alarm Direction                                                 | Above, Below                         |               |
| 19 | Auxiliary Input Audible Alarm                                                   | Off, On                              |               |
| 20 | Analog Output Range                                                             | 0 to 100, 0 to 1000                  |               |

## Service Tests Group:

|    | Menu item                                                                                                    | Choices                                  | Default  | Design/Actual |
|----|----------------------------------------------------------------------------------------------------|------------------------------------------|----------|---------------|
| 1  | Chilled Water Pump                                                                                                    | Auto, On                                 | Auto     |               |
| 2  | Condenser Water Pump                                                                                                   | Auto, On                                 | Auto     |               |
| 5  | Starter Dry Run: (Starter Dry Run Contactor<br>Test - Y - D Only)                                                      | (Not available on any<br>FastPak models) | Disabled |               |
| 6  | Oil Pump (Set to Differential Transducer)                                                                              | Auto, On                                 | Auto     |               |
| 7  | Oil Pump (Set to Differential Switch)                                                                                  | Auto, On                                 | Auto     |               |
|    | Vane Control Status Vane Position<br>Commands (Displayed when "Inlet Guide<br>Vane Output" is set to "Stepper Motor".) | Manual, Auto                             | Auto     |               |
| 8  | Vane Control Status Vane Position<br>Commands (Displayed when "Inlet Guide<br>Vane Output" is set to "Pulsed".)        | Auto, Hold, Load, Unload                 | Auto     |               |
| 9  | Manual Loading/Unloading Duty Cycle                                                                                    | 0 to 50%                                 | 30%      |               |
| 10 | HGBP Valve Control is                                                                                                  | Auto, Open, Close                        | Auto     |               |
| 11 | HGBP Valve Opening /Closing Duty Cycle<br>(Displayed when "Inlet Guide Vane Output"<br>is set to "Pulsed".)            | 0 to 50%                                 | 30%      |               |